# Configurer l'identité d'utilisateur et l'authentification d'AD (LDAP) sur FTD géré par FMC pour les clients AnyConnect

## Table des matières

Introduction Conditions préalables **Exigences** Composants utilisés Informations générales Configurer Diagramme et scénario du réseau **Configurations Active Directory** Déterminer le DN de base LDAP et le DN de groupe Créer un compte FTD Créer des groupes AD et ajouter des utilisateurs à des groupes AD (facultatif) Copier la racine du certificat SSL LDAPS (obligatoire uniquement pour LDAPS ou STARTTLS) **Configurations FMC** Vérifier les licences Configurer le domaine Configurer AnyConnect pour l'authentification AD Activer la stratégie d'identité et configurer les stratégies de sécurité pour l'identité utilisateur Configurer l'exemption NAT **Déploiement** Vérifier **Configuration finale Configuration AAA Configuration AnyConnect** Connexion à AnyConnect et vérification des règles de stratégie de contrôle d'accès Vérifier avec les événements de connexion FMC Dépannage Déboguages Débogages LDAP en cours Impossible d'établir une connexion avec le serveur LDAP DN et/ou mot de passe de connexion incorrects Le serveur LDAP ne trouve pas le nom d'utilisateur Mot de passe incorrect pour le nom d'utilisateur **Test AAA** Captures de paquets Journaux de l'Observateur d'événements Windows Server

## Introduction

Ce document décrit comment configurer l'authentification AD pour les clients AnyConnect qui se connectent à Cisco Firepower Threat Defense (FTD).

## Conditions préalables

### Exigences

Cisco vous recommande de prendre connaissance des rubriques suivantes :

- Connaissances de base de la configuration VPN RA sur FMC
- Connaissances de base de la configuration du serveur LDAP sur FMC
- Connaissances de base d'Active Directory (AD)

#### Composants utilisés

Les informations contenues dans ce document sont basées sur les versions de matériel et de logiciel suivantes :

- Microsoft 2016 Server
- FMCv version 6.5.0
- FTDv 6.5.0

The information in this document was created from the devices in a specific lab environment. All of the devices used in this document started with a cleared (default) configuration. Si votre réseau est en ligne, assurez-vous de bien comprendre l'incidence possible des commandes.

#### Informations générales

Ce document décrit comment configurer l'authentification Active Directory (AD) pour les clients AnyConnect qui se connectent à Cisco Firepower Threat Defense (FTD), géré par Firepower Management Center (FMC).

L'identité de l'utilisateur est utilisée dans les politiques d'accès pour limiter les utilisateurs d'AnyConnect à des adresses IP et des ports spécifiques.

## Configurer

#### Diagramme et scénario du réseau

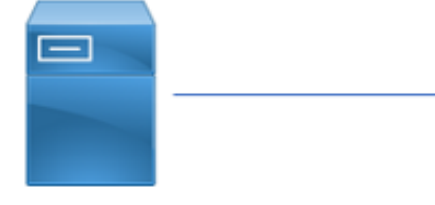

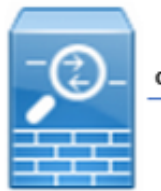

inside

outside

Windows Server

AnyConnect Client

Le serveur Windows est préconfiguré avec IIS et RDP afin de tester l'identité des utilisateurs. Dans ce guide de configuration, trois comptes d'utilisateurs et deux groupes sont créés.

Comptes utilisateurs:

- FTD Admin : il s'agit du compte d'annuaire permettant au FTD de se lier au serveur Active Directory.
- IT Admin : compte d'administrateur de test utilisé pour démontrer l'identité de l'utilisateur.

• Utilisateur test : compte utilisateur test utilisé pour démontrer l'identité de l'utilisateur. Groupes :

- AnyConnect Admins : groupe de test ajouté par l'administrateur informatique pour démontrer l'identité de l'utilisateur. Ce groupe dispose uniquement d'un accès RDP au serveur Windows.
- AnyConnect Users : groupe de test ajouté par l'utilisateur test pour démontrer l'identité de l'utilisateur. Ce groupe dispose uniquement d'un accès HTTP au serveur Windows.

### **Configurations Active Directory**

Afin de configurer correctement l'authentification AD et l'identité de l'utilisateur sur FTD, quelques valeurs sont requises.

Tous ces détails doivent être créés ou collectés sur le serveur Microsoft avant que la configuration puisse être effectuée sur FMC. Les principales valeurs sont les suivantes :

#### · le nom de domaine:

Il s'agit du nom de domaine du serveur. Dans ce guide de configuration, example.com est le nom de domaine.

#### Adresse IP/FQDN du serveur :

Adresse IP ou nom de domaine complet (FQDN) utilisé pour atteindre le serveur Microsoft. Si un nom de domaine complet est utilisé, un serveur DNS doit être configuré dans FMC et FTD pour résoudre le nom de domaine complet.

Dans ce guide de configuration, cette valeur est win2016.example.com (qui correspond à 192.168.1.1).

#### • Port du serveur :

Port utilisé par le service LDAP. Par défaut, LDAP et STARTTLS utilisent le port TCP 389 pour LDAP, et LDAP sur SSL (LDAPS) utilise le port TCP 636.

#### Autorité de certification racine :

Si LDAPS ou STARTTLS est utilisé, l'autorité de certification racine utilisée pour signer le certificat SSL utilisé par LDAPS est requise.

#### • Nom d'utilisateur et mot de passe du répertoire :

Il s'agit du compte utilisé par FMC et FTD pour établir une liaison avec le serveur LDAP, authentifier les utilisateurs et rechercher des utilisateurs et des groupes.

Un compte nommé FTD Admin est créé à cette fin.

#### • Nom distinctif (DN) de base et de groupe :

Le DN de base est le point de départ du FMC et le FTD indique à Active Directory de commencer la recherche et l'authentification des utilisateurs.

De même, le nom de domaine du groupe est le point de départ où FMC indique à Active Directory où commencer la recherche de groupes pour l'identité de l'utilisateur.

Dans ce guide de configuration, le domaine racine example.com est utilisé comme DN de base et DN de groupe.

Cependant, pour un environnement de production, il est préférable d'utiliser un **DN de base** et un **DN de groupe** plus loin dans la hiérarchie LDAP.

Par exemple, cette hiérarchie LDAP :

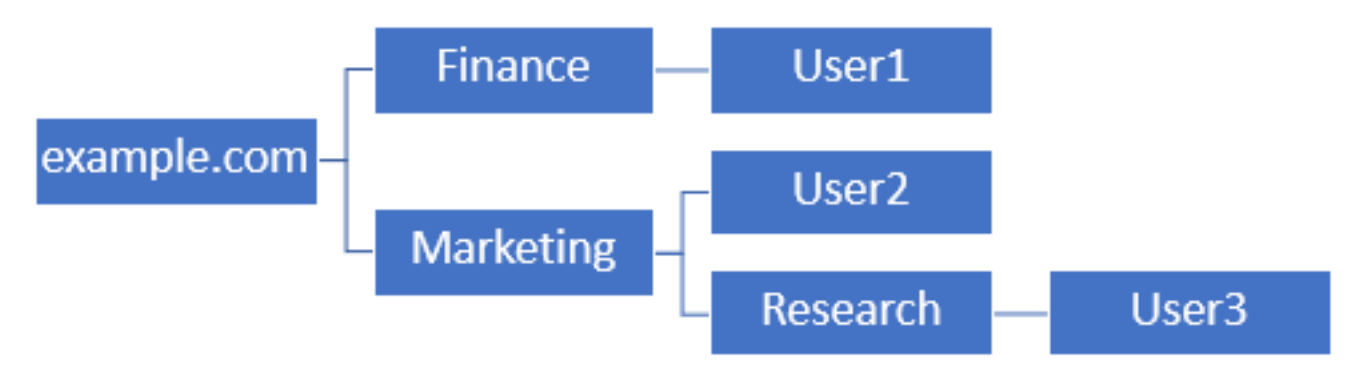

Si un administrateur souhaite que les utilisateurs au sein de l'unité d'organisation **Marketing** puissent authentifier le DN de base, il peut être défini sur la racine (example.com).

Cependant, cela permet également à l'utilisateur1 sous l'unité d'organisation **Finance de** se connecter également puisque la recherche de l'utilisateur commence à la racine et passe à **Finance, Marketing** et **Research**.

DN de base défini sur example.com

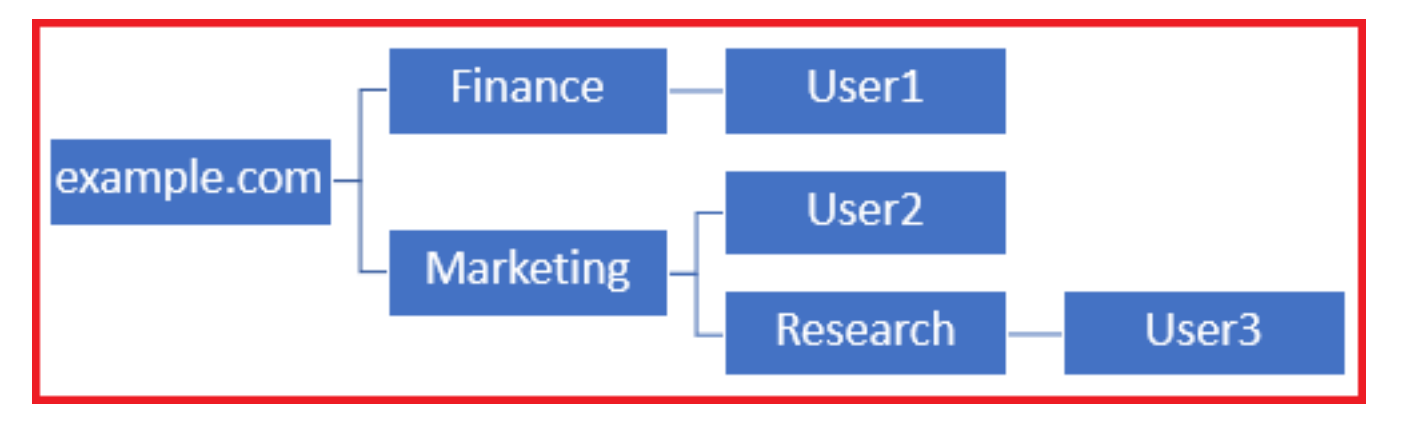

Afin de limiter les connexions au seul utilisateur dans l'unité d'organisation **Marketing** et en dessous, l'administrateur peut à la place définir le DN de base sur **Marketing**.

Désormais, seuls User2 et User3 peuvent s'authentifier, car la recherche commence par **Marketing**.

DN de base défini sur Marketing

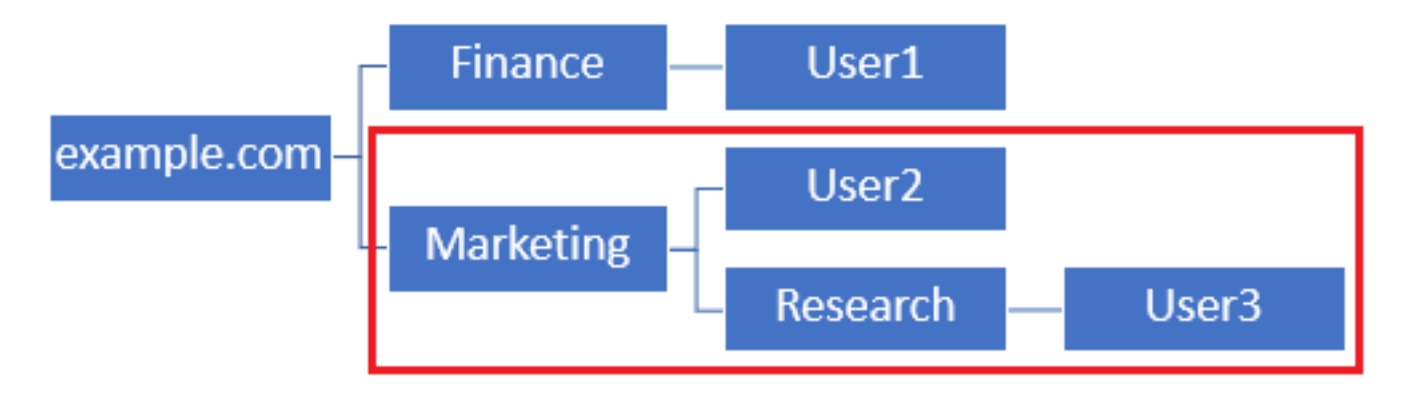

Notez que pour un contrôle plus granulaire au sein du FTD pour lequel les utilisateurs sont autorisés à se connecter ou à attribuer aux utilisateurs des autorisations différentes en fonction de leurs attributs AD, un mappage d'autorisation LDAP doit être configuré.

Pour plus d'informations à ce sujet, cliquez ici : <u>Configurez le mappage LDAP AnyConnect sur</u> <u>Firepower Threat Defense (FTD)</u>.

Cette hiérarchie LDAP simplifiée est utilisée dans ce guide de configuration et le DN de la racine example.com est utilisé pour le DN de base et le DN de groupe.

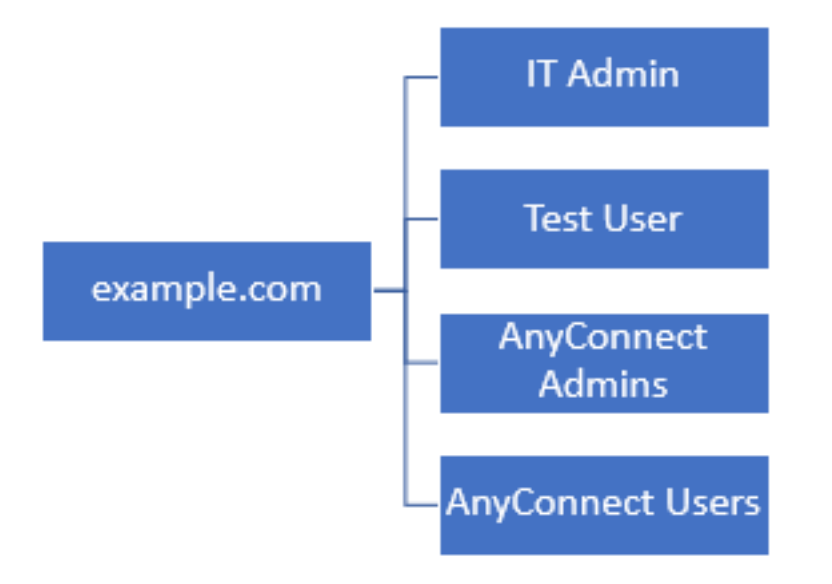

Déterminer le DN de base LDAP et le DN de groupe

1. Ouvrez Utilisateurs et ordinateurs Active Directory.

| = | Best match                                          |  |
|---|-----------------------------------------------------|--|
| ŵ | Active Directory Users and Computers<br>Desktop app |  |
|   | Settings >                                          |  |
|   | 8 Edit local users and groups                       |  |
|   | 陀 Change User Account Control settings              |  |
|   | 8 User Accounts                                     |  |
|   | Select users who can use remote desktop             |  |
|   |                                                     |  |
|   |                                                     |  |
|   |                                                     |  |
|   |                                                     |  |
|   |                                                     |  |
|   |                                                     |  |
|   |                                                     |  |
|   |                                                     |  |
| ۲ |                                                     |  |
|   | users                                               |  |
| - | ዶ 🗆 🤶 🚍 🤱 🖪                                         |  |

2. Cliquez avec le bouton gauche sur le **domaine racine** (pour ouvrir le conteneur), cliquez avec le bouton droit sur le **domaine racine**, puis sous **Affichage**, cliquez sur **Fonctionnalités avancées**.

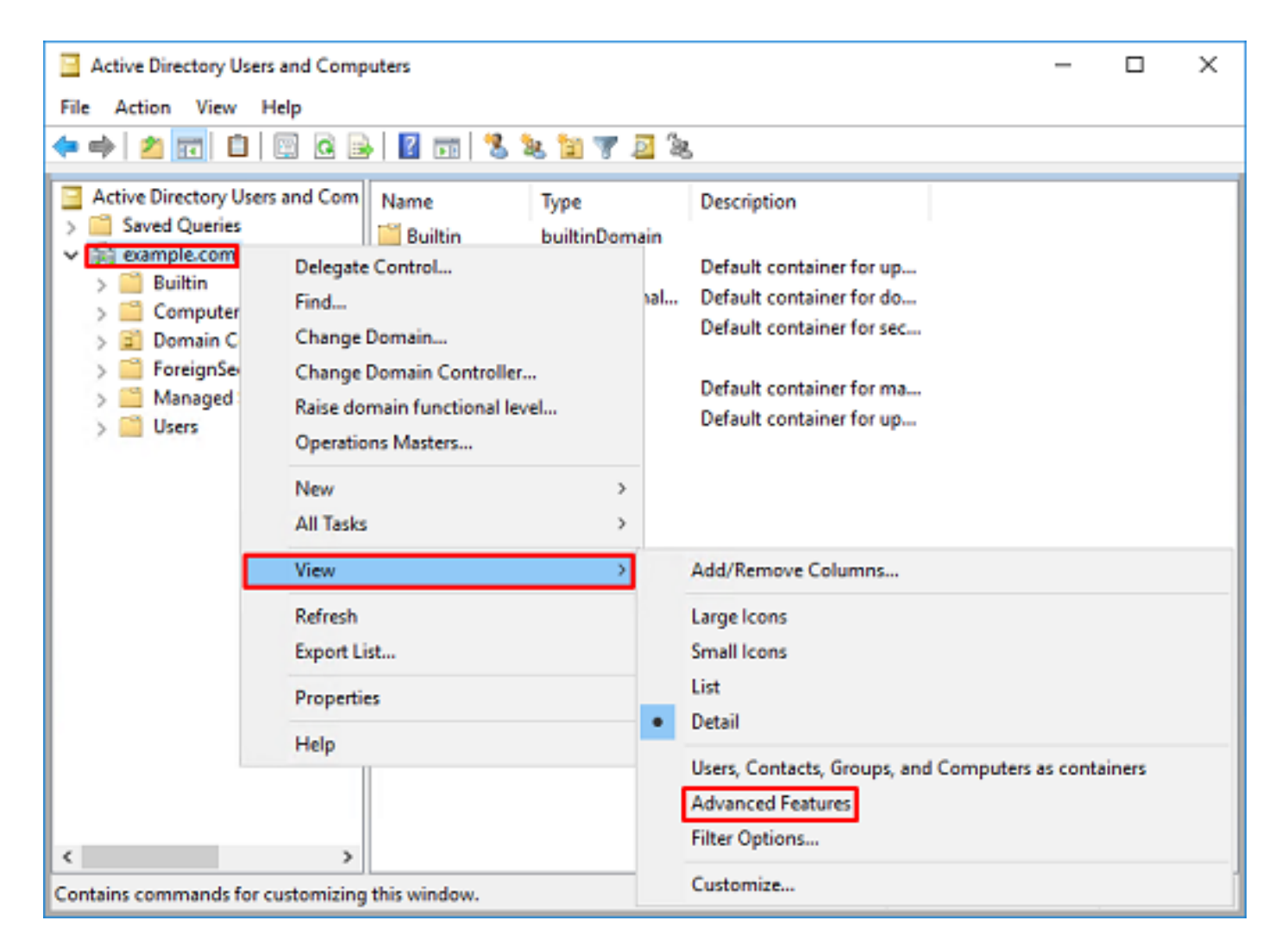

3. Cela permet d'afficher des propriétés supplémentaires sous les objets AD. Par exemple, pour trouver le DN de la racine example.com, cliquez avec le bouton droit sur example.com, puis choisissez **Propriétés**.

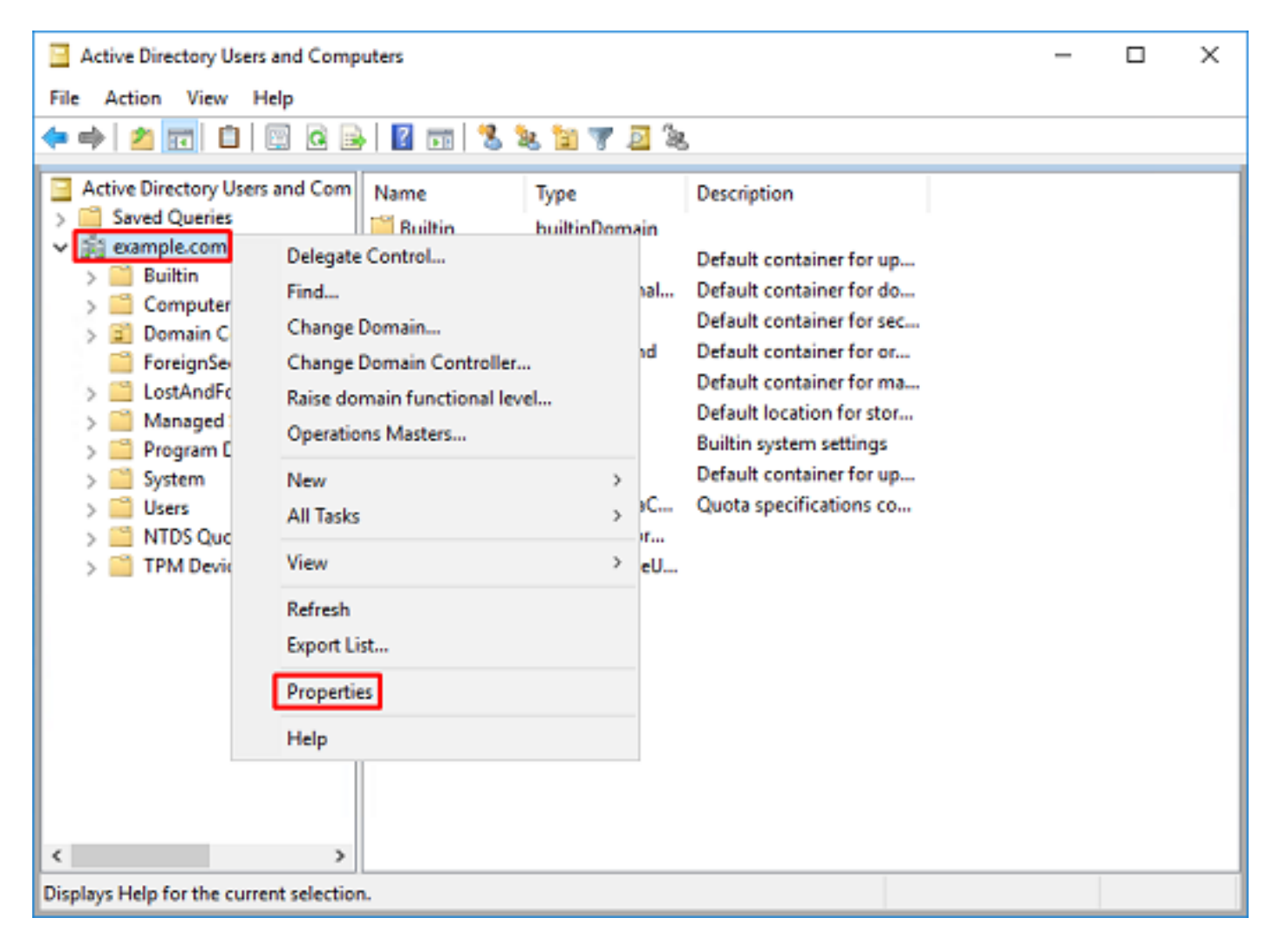

4. Sous **Propriétés**, sélectionnez l'onglet **Éditeur d'attributs**. Recherchez **nomDistinct** sous **Attributs**, puis cliquez sur **Afficher**.

| example.  | com Propertie  | 5                                                                        |             |          |           | ?          | ×   |
|-----------|----------------|--------------------------------------------------------------------------|-------------|----------|-----------|------------|-----|
| General   | Managed By     | Object                                                                   | Security    | Attribut | te Editor |            |     |
| Attribute | 88:            |                                                                          |             |          |           |            |     |
| Attribu   | te             | Valu                                                                     | e           |          |           |            | ^   |
| dc        |                | exan                                                                     | nple        |          |           |            |     |
| defau     | tLocalPolicyOb | j knot                                                                   | set>        |          |           |            |     |
| descri    | ption          | <not< td=""><th>set&gt;</th><td></td><td></td><td></td><td></td></not<>  | set>        |          |           |            |     |
| deskt     | op Profile     | knot                                                                     | set>        |          |           |            |     |
| displa    | yName          | knot                                                                     | set>        |          |           |            |     |
| displa    | vNamePrintable | e knot                                                                   | set>        | _        |           |            |     |
| disting   | uishedName     | DC=                                                                      | example_D   | C=com    |           |            |     |
| domai     | nPolicyObject  | <not< td=""><th>set&gt;</th><td></td><td></td><td></td><td></td></not<>  | set>        |          |           |            |     |
| domai     | nReplica       | <not< td=""><th>set&gt;</th><td></td><td></td><td></td><td></td></not<>  | set>        |          |           |            |     |
| dSAS      | ignature       | { V1                                                                     | : Flags = O | 0; Later | icySecs : | = 0; DsaGu | JiC |
| dSCo      | rePropagationD | 0x0                                                                      | =()         |          |           |            |     |
| eFSP      | olicy          | <not< td=""><th>set&gt;</th><td></td><td></td><td></td><td></td></not<>  | set>        |          |           |            |     |
| exten     | sionName       | <not< td=""><th>set&gt;</th><td></td><td></td><td></td><td></td></not<>  | set>        |          |           |            |     |
| flags     |                | <not< td=""><th>set&gt;</th><td></td><td></td><td></td><td>~</td></not<> | set>        |          |           |            | ~   |
| <         |                |                                                                          |             |          |           | 3          | >   |
| V         | ew             |                                                                          |             |          |           | Filter     | ,   |
|           | OK             |                                                                          | Cancel      |          | Apply     | Н          | elp |

5. Une nouvelle fenêtre s'ouvre, dans laquelle le numéro de répertoire peut être copié et collé dans FMC ultérieurement. Dans cet exemple, le DN racine est DC=example,DC=com.

Copiez la valeur et enregistrez-la pour plus tard. Cliquez sur OK pour quitter la fenêtre Éditeur d'attributs de chaîne et cliquez à nouveau sur OK pour quitter les Propriétés.

| the second                                                                                                    |                                                                                                    |        |                                  |  |
|----------------------------------------------------------------------------------------------------|----------------------------------------------------------------------------------------------------|--------|----------------------------------|--|
| nbute: distingui:                                                                                                    | neoname                                                                                                    |        |                                  |  |
| lue:                                                                                                    |                                                                                                    |        |                                  |  |
| C-example, DC-com                                                                                                    |                                                                                                    |        | Undo                             |  |
| Clear                                                                                                    | OK                                                                                                    | Cancel | Cut                              |  |
|                                                                                                    |                                                                                                    | _      | Copy                             |  |
|                                                                                                    |                                                                                                    |        | Paste                            |  |
|                                                                                                    |                                                                                                    |        | Delete                           |  |
|                                                                                                    |                                                                                                    |        | Venue                            |  |
|                                                                                                    |                                                                                                    |        | Select All                       |  |
|                                                                                                    |                                                                                                    |        | Right to left Reading order      |  |
|                                                                                                    |                                                                                                    |        | Show Unicode control characters  |  |
|                                                                                                    |                                                                                                    |        | Insert Unicode control character |  |
|                                                                                                    |                                                                                                    |        |                                  |  |
|                                                                                                    |                                                                                                    |        |                                  |  |
| ample.com Properties                                                                                                    | ſ                                                                                                    | ×      |                                  |  |
| ample.com Properties                                                                                                    | f                                                                                                    | ×      |                                  |  |
| eneral Managed By O                                                                                                    | r<br>bject Security Attribute Editor                                                                                                    | ×      |                                  |  |
| eneral   Managed By   O<br>Attributes:                                                                                                    | pject Security Attribute Editor                                                                                                    | ×      |                                  |  |
| ample.com Properties<br>eneral Managed By O<br>Attributes:<br>Attribute                                                                                                    | r<br>bject Security Attribute Editor                                                                                                    | ×      |                                  |  |
| eneral Managed By O<br>Attributes:<br>Attribute<br>cn                                                                                                    | r<br>bject Security Attribute Editor<br>Value<br><not set=""></not>                                                                                                    | ^      |                                  |  |
| eneral Managed By O<br>Attributes:<br>Attribute<br>cn<br>controlAccessRights                                                                                                    | r<br>bject Security Attribute Editor<br>Value<br><not set=""><br/><not set=""></not></not>                                                                                                    | ^      |                                  |  |
| emple.com Properties<br>eneral Managed By O<br>Attributes:<br>Attribute<br>cn<br>controlAccessRights<br>creation Time                                                                                                    | Value<br><pre> value <pre> cnot set&gt; 4/29/2020 2:43:49 PM Eastern Dayligh </pre></pre>                                                                                                    | nt Tim |                                  |  |
| eneral Managed By O<br>Attributes:<br>Attribute<br>cn<br>controlAccessRights<br>creationTime<br>dc                                                                                                    | f<br>bject Security Attribute Editor<br>Value<br><not set=""><br/><not set=""><br/>4/29/2020 2:43:49 PM Eastern Dayligh<br/>example</not></not>                                                                                                    | nt Tim |                                  |  |
| eneral Managed By O<br>Attributes:<br>Attribute<br>cn<br>controlAccessRights<br>creationTime<br>dc<br>defaultLocalPolicyObj<br>desortetion                                                                                                    | yect Security Attribute Editor<br>Value<br><not set=""><br/><not set=""><br/>4/29/2020 2:43:49 PM Eastern Dayligh<br/>example<br/><not set=""></not></not></not>                                                                                                    | nt Tim |                                  |  |
| eneral Managed By O<br>Attributes:<br>Attribute<br>cn<br>controlAccessRights<br>creationTime<br>dc<br>defaultLocalPolicyObj<br>description<br>desktooPmfile                                                                                                    | Value<br><pre> value <pre> cnot set&gt; 4/29/2020 2:43:49 PM Eastern Dayligh example <pre> cnot set&gt; cnot set&gt; <pre> cnot set&gt; cnot set&gt; </pre></pre></pre></pre>                                                                                                    | nt Tim |                                  |  |
| emple.com Properties<br>eneral Managed By O<br>Attributes:<br>Attribute<br>cn<br>controlAccessRights<br>creationTime<br>dc<br>defaultLocalPolicyObj<br>description<br>desktopProfile<br>displayName                                                                                                    | Value<br>(not set><br>(not set><br>4/29/2020 2:43:49 PM Eastern Daylight<br>example<br>(not set><br>(not set>)<br>(not set><br>(not set><br>(not set>)<br>(not set><br>(not set>)<br>(not set><br>(not set>)<br>(not set><br>(not set>)<br>(not set><br>(not set>)<br>(not set><br>(not set><br>(not set>)<br>(not set><br>(not set>)<br>(not set><br>(not set>)<br>(not set><br>(not set>)<br>(not set><br>(not set>)<br>(not set><br>(not set>)<br>(not set><br>(not set>)<br>(not set><br>(not set>)<br>(not set>)<br>(not set>)<br>(not set><br>(not set>)<br>(not set>)<br>(not s                                                                                                    | nt Tim |                                  |  |
| eneral Managed By O<br>Attributes:<br>Attribute<br>cn<br>controlAccessRights<br>creation Time<br>dc<br>defaultLocalPolicyObj<br>description<br>desktopProfile<br>displayName<br>displayName                                                                                                    | f<br>bject Security Attribute Editor<br>Value<br><not set=""><br/><not set=""><br/>4/29/2020 2:43:49 PM Eastern Dayligh<br/>example<br/><not set=""><br/><not set=""><br/>&lt;</not></not> | nt Tim |                                  |  |
| eneral Managed By O<br>Attributes:<br>Attribute<br>cn<br>controlAccessRights<br>creationTime<br>dc<br>defaultLocalPolicyObj<br>description<br>desktopProfile<br>displayName<br>displayName<br>distinguishedName                                                                                                    | Value<br>(not set)<br>4/29/2020 2:43:49 PM Eastern Dayligh<br>example<br>(not set)<br>(not set)<br>(                                                                                                    | nt Tim |                                  |  |
| eneral Managed By O<br>Attributes:<br>Attributes:<br>Attribute<br>cn<br>controlAccessRights<br>creationTime<br>dc<br>defaultLocalPolicyObj<br>description<br>desktopProfile<br>displayName<br>displayName<br>displayName<br>displayName<br>displayName<br>displayName                                                                                                    | Value<br>(not set><br>(not set><br>4/29/2020 2:43:49 PM Eastern Daylight<br>example<br>(not set><br>(not set>)<br>(not set><br>(not set><br>(not set>)<br>(not set><br>(not set>)<br>(not set><br>(not set>)<br>(not set><br>(not set>)<br>(not set><br>(not set>)<br>(not set>)<br>(not set>)<br>(not set><br>(not set>)<br>(not set>)<br>(not set>)<br>(not set>)<br>(not set>)<br>(not set>)<br>(not set>)<br>(not set>)<br>(not set>)<br>(not set>)<br>(not set>)<br>(not set>)<br>(not set>)                                                                                                    | nt Tim |                                  |  |
| eneral Managed By O<br>Attributes:<br>Attribute<br>cn<br>controlAccessRights<br>creationTime<br>dc<br>defaultLocalPolicyObj<br>description<br>desktopProfile<br>displayName<br>displayNamePrintable<br>distinguishedName<br>domainPolicyObject<br>domainReplica                                                                                                    | Value<br>(not set><br>(not set><br>4/29/2020 2:43:49 PM Eastern Daylight<br>example<br>(not set><br>(not set>)<br>(not set><br>(not set><br>(not set>)<br>(not set><br>(not set>)<br>(not set><br>(not set><br>(not set>)<br>(not set><br>(not set>)<br>(not set><br>(not set>)<br>(not set><br>(not set>)<br>(not set><br>(not set>)<br>(not set><br>(not set>)<br>(not set>)<br>(not set><br>(not set>)<br>(not set>)<br>(not                                                                                                    | nt Tim |                                  |  |
| eneral Managed By O<br>Attributes:<br>Attribute<br>cn<br>controlAccessRights<br>creationTime<br>dc<br>defaultLocalPolicyObj<br>description<br>desktopProfile<br>displayName<br>displayName<br>displayName<br>distinguishedName<br>domainPolicyObject<br>domainReplica<br>dSASignature                                                                                                    | bject Security Attribute Editor Value <pre> value <pre> value </pre> </pre> </pre> <pre> value <pre> value <pre> value <pre> value <pre> value </pre> </pre> </pre> </pre> </pre> </pre> <pre> value </pre> </pre> </pre> </pre> <pre> value </pre> </pre> </pre> </pre> </pre> </pre> </pre> </pre> </pre> </pre> </pre> </pre> </pre> </pre> </pre> </pre> </pre> </pre> </pre> </pre> </pre> </pre> </pre> <pre> value <pre> value <pre> value <pre> value <pre> value <pre> value <pre> value <pre> value </pre> </pre> </pre> </pre> </pre> <pre> value <pre> value <pre> value <pre> value <pre> value </pre> </pre> </pre> </pre> </pre> </pre> <pre> value <pre> value <pre> value <pre> value <pre> value </pre> </pre> </pre> </pre> <pre> value <pre> value <pre> value <pre> value </pre> </pre> </pre> <pre> value <pre> value <pre> value <pre> value <pre> value <pre> value </pre> <pre> value </pre> </pre> </pre> <pre> value <pre> value <pre> value </pre> </pre> </pre> </pre> </pre> <pre> value <pre> value </pre> </pre> </pre> </pre> </pre> </pre> </pre> <pre> value </pre> <pre> value </pre> <pre> value <pre> value </pre> </pre> <pre> value </pre> <pre> value </pre> <                                                                                                    | nt Tim |                                  |  |
| eneral Managed By O<br>Attributes:<br>Attribute<br>cn<br>controlAccessRights<br>creationTime<br>dc<br>defaultLocalPolicyObj<br>description<br>desktopProfile<br>displayName<br>displayName<br>displ | bject Security Attribute Editor Value <pre> value <pre> value <pre> value <pre> value <pre> value <pre> value <pre> value <pre> value </pre> </pre> <pre> value <pre> value <pre> value </pre> <pre> value </pre> </pre> <pre> value </pre> <pre> value </pre> </pre> <pre> value </pre> <pre> value </pre> </pre> <pre> value </pre> </pre> <pre> value </pre> </pre> <pre> value </pre> </pre> <pre> value </pre> </pre> <pre> value </pre> </pre> <pre> value </pre> <pre> value </pre> <                                                                                                    | nt Tim |                                  |  |
| eneral Managed By O<br>Attributes:<br>Attributes:<br>Attribute<br>cn<br>controlAccessRights<br>creationTime<br>dc<br>defaultLocalPolicyObj<br>description<br>desktopProfile<br>displayName<br>displayName<br>displayNamePrintable<br>distinguishedName<br>domainPolicyObject<br>domainReplica<br>dSASignature<br>dSCorePropagationD<br><                                                                                                    | Value<br>(not set><br>(not set><br>() ])                                                                                                    | nt Tim |                                  |  |
| emeral Managed By O<br>Attributes:<br>Attribute<br>cn<br>controlAccessRights<br>creationTime<br>dc<br>defaultLocalPolicyObj<br>description<br>desktopProfile<br>displayNamePrintable<br>distinguishedName<br>domainPolicyObject<br>domainReplica<br>dSASignature<br>dSCorePropagationD<br><                                                                                                    | bject Security Attribute Editor Value  (not set> (not set> (not set> (not set> (not set> (not set> (not set> (not set> (not set> (not set> (not set> (vit set> (vit s                                                                                                    | nt Tim |                                  |  |

Cette opération peut être effectuée pour plusieurs objets dans **Active Directory**. Par exemple, ces étapes sont utilisées pour rechercher le DN du conteneur **Utilisateur** :

| Active Directory Users and C                                                                                                    | omputers                                                                                                    | - | $\times$ |
|----------------------------------------------------------------------------------------------------|----------------------------------------------------------------------------------------------------|---|----------|
| File Action View Help                                                                                                    |                                                                                                    |   |          |
| 🗢 🔿 🙍 🚾 🖌 🗈 👂                                                                                                    | Users Properties ? ×                                                                                                    |   |          |
| <ul> <li>Active Directory Users and Q</li> <li>Saved Queries</li> <li>Saved Queries</li> <li>Saved Queries</li> <li>Builtin</li> <li>Computers</li> <li>Domain Controllers</li> <li>ForeignSecurityPrinc</li> <li>LostAndFound</li> <li>Hongram Data</li> <li>System</li> <li>Users</li> <li>NTDS Quotas</li> <li>TPM Devices</li> </ul> | Users Properties ? X<br>General Object Security Attribute Editor<br>Attributes:<br>Attribute Value ^ ^<br>adminDescription <not set=""><br/>adminDisplayName <not set=""><br/>on Users<br/>defaultClassStore <not set=""><br/>defaultClassStore <not set=""><br/>defaultClassStore <not set=""><br/>defaultClassStore <not set=""><br/>displayName <not set=""><br/>displayName <not set=""><br/>displayName <not set=""><br/>displayName <not set=""><br/>displayName <not set=""><br/>displayName <not set=""><br/>displayName <not set=""><br/>displayName <not set=""><br/>displayName <not set=""><br/>displayName <not set=""><br/>displayName <not set=""><br/>displayName <not set=""><br/>fSMORoleOwner <not set=""><br/>instanceType Qx4 = (WRITE) *</not></not></not></not></not></not></not></not></not></not></not></not></not></not></not></not></not></not></not> |   | *        |
|                                                                                                    | OK Cancel Apply Help                                                                                                    |   |          |
| <                                                                                                    |                                                                                                    |   | ~        |

6. La vue **Fonctionnalités avancées** peut être supprimée en cliquant à nouveau avec le bouton droit sur le DN racine, puis sous **Affichage**, cliquez de nouveau sur **Fonctionnalités avancées**.

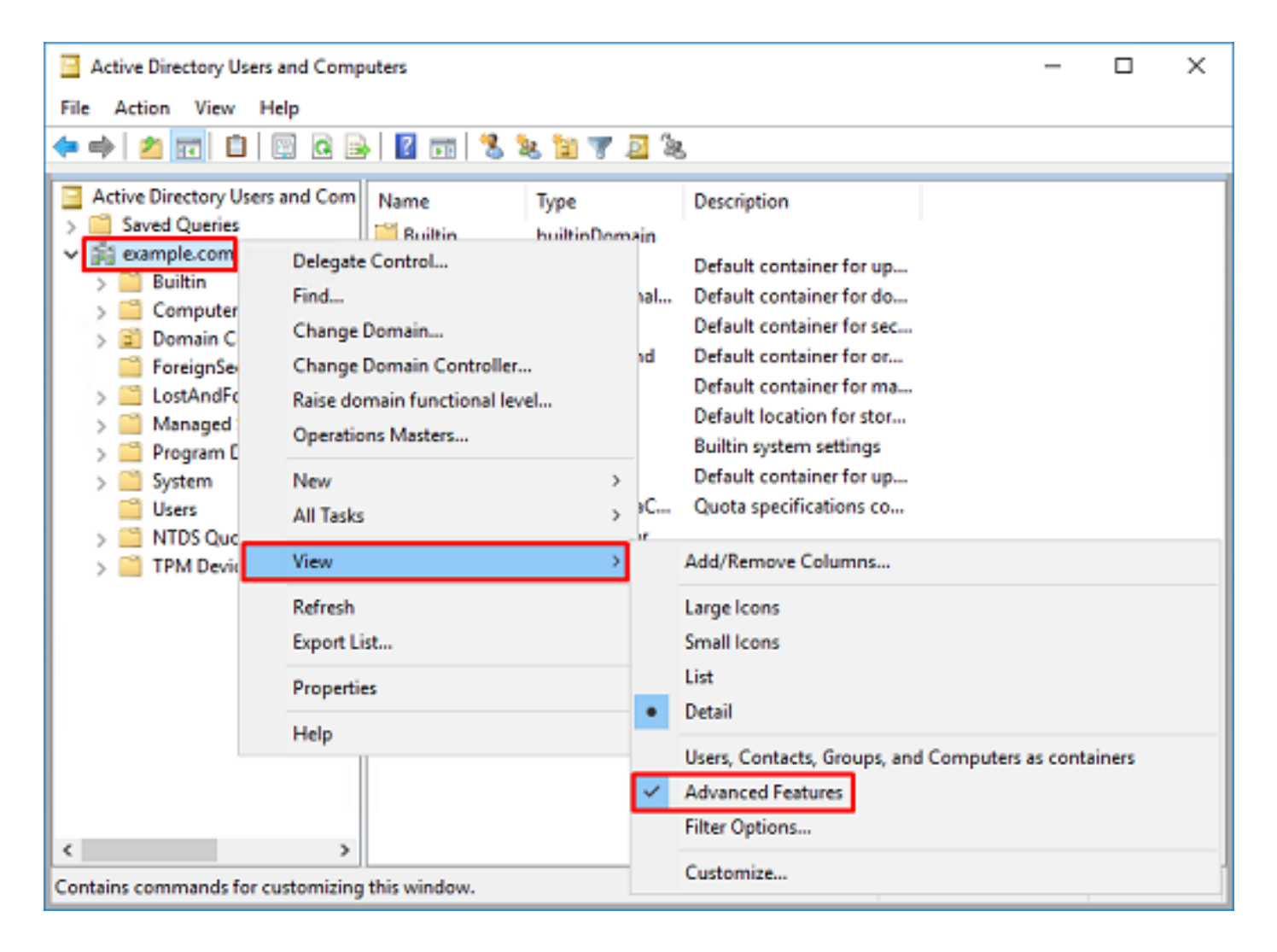

#### Créer un compte FTD

Ce compte d'utilisateur permet à FMC et au FTD de se lier à Active Directory afin de rechercher des utilisateurs et des groupes et d'authentifier des utilisateurs.

L'objectif de la création d'un compte FTD distinct est d'empêcher tout accès non autorisé à un autre emplacement du réseau si les informations d'identification utilisées pour la liaison sont compromises.

Il n'est pas nécessaire que ce compte soit compris dans l'étendue du DN de base ou du DN de groupe.

1. Dans **Utilisateurs et ordinateurs Active Directory**, cliquez avec le bouton droit sur le conteneur/l'organisation auquel le compte FTD est ajouté.

Dans cette configuration, le compte FTD est ajouté sous le conteneur **Users** sous le nom d'utilisateur <u>ftd.admin@example.com</u>.

Cliquez avec le bouton droit sur Users, puis accédez à New > User.

| Active Directory Users and Computers                                                                                                    | -                                                                                                    | × |   |
|----------------------------------------------------------------------------------------------------|----------------------------------------------------------------------------------------------------|---|---|
| File Action View Help                                                                                                    |                                                                                                    |   |   |
| 🗢 🔿 📶 🥉 🛅 🗶 🖼 Q                                                                                                    | i 🗟 🛛 🖬 🗏 📚 🛍 🔻 🚨 🗞                                                                                                    |   |   |
| Active Directory Users and Com<br>Saved Queries<br>Saved Queries<br>Saved Queries<br>Demain Controllers<br>Saved Queries<br>Domain Controllers<br>Saved Queries<br>Domain Controllers<br>Saved Queries<br>Delegate Control<br>Find                                                                                                    | me Type Description DefaultAcco User A user account manage Denied ROD Security Group Members in this group c DnsAdmins Security Group DNS Administrators Gro DnsUpdateP Security Group DNS clients who are per Domain Ad Security Group All workstations and ser All domain guests ers Security Group All domain guests ers Security Group All domain users |   | ^ |
| New All Tasks View Refresh Export List Properties Help Subset of the second second seco | Computer         Contact         Group         InetOrgPerson         msDS-KeyCredential         msDS-ResourcePropertyList         msDS-ShadowPrincipalContainer         msImaging-PSPs         MSMQ Queue Alias         Printer         VseAllow         User         Shared Folder                                                                         |   | ~ |

## 2. Accédez à l'Assistant Nouvel objet - Utilisateur.

| New Object - User    |                     | Х |
|----------------------|---------------------|---|
| 🤱 Create in:         | example.com/Users   |   |
| First name:          | FTD Initials:       |   |
| Last name:           | Admin               |   |
| Full name:           | FTD Admin           |   |
| User logon name:     |                     |   |
| ftd.admin            | @example.com ~      |   |
| User logon name (pre | Windows 2000):      |   |
| EXAMPLE\             | ftd.admin           |   |
|                      |                     |   |
|                      | < Back Next > Cance | 4 |

| New Object - User                                                                                                    |                                                                | ×      |
|----------------------------------------------------------------------------------------------------|----------------------------------------------------------------|--------|
| 🤱 Create in: examp                                                                                                    | ole.com/Users                                                  |        |
| Password:                                                                                                    | •••••                                                          |        |
| Confirm password:                                                                                                    | ••••••                                                         |        |
| User must change passwor                                                                                                    | rd at next logon                                               |        |
| User cannot change passw                                                                                                    | vord                                                           |        |
| Password never expires                                                                                                    |                                                                |        |
| Account is disabled                                                                                                    |                                                                |        |
|                                                                                                    |                                                                |        |
|                                                                                                    |                                                                |        |
|                                                                                                    |                                                                | 0      |
|                                                                                                    | < Back Next >                                                  | Cancel |
|                                                                                                    |                                                                |        |
|                                                                                                    |                                                                |        |
| New Object - User                                                                                                    |                                                                | ×      |
| New Object - User                                                                                                    | ole.com/Users                                                  | ×      |
| New Object - User Create in: examp When you click Finish, the follow                                                                                           | ole.com/Users<br>owing object will be created:                 | ×      |
| New Object - User Create in: examp When you click Finish, the folk Full name: FTD Admin                                                                        | ole.com/Users<br>owing object will be created:                 | ×      |
| New Object - User Create in: examp When you click Finish, the folk Full name: FTD Admin User logon name: ftd.admin@                                            | ole.com/Users<br>owing object will be created:<br>/example.com | ×      |
| New Object - User Create in: examp When you click Finish, the folk Full name: FTD Admin User logon name: ftd.admin@ The password never expires.                | ole.com/Users<br>owing object will be created:<br>/example.com | ×      |
| New Object - User Create in: examp When you click Finish, the folk Full name: FTD Admin User logon name: ftd.admin@ The password never expires.                | owing object will be created:<br>wample.com                    | ×      |
| New Object - User<br>Create in: examp<br>When you click Finish, the folk<br>Full name: FTD Admin<br>User logon name: ftd.admin@<br>The password never expires. | ole.com/Users<br>owing object will be created:<br>/example.com | ×      |
| New Object - User Create in: examp When you click Finish, the folk Full name: FTD Admin User logon name: ftd.admin@ The password never expires.                | ole.com/Users<br>owing object will be created:<br>/example.com | ×      |
| New Object - User Create in: examp When you click Finish, the folk Full name: FTD Admin User logon name: ftd.admin@ The password never expires.                | owing object will be created:<br>/example.com                  | ×      |
| New Object - User<br>Create in: examp<br>When you click Finish, the folk<br>Full name: FTD Admin<br>User logon name: ftd.admin@<br>The password never expires. | owing object will be created:<br>wample.com                    | ×      |

3. Vérifiez que le **compte FTD** est créé. Deux comptes supplémentaires sont créés : **IT Admin** et **Test User**.

| Active Directory Users and Computers                                                                                                    |                                                                                                    |                                                                                                    |                                                                                                    | - | × |
|----------------------------------------------------------------------------------------------------|----------------------------------------------------------------------------------------------------|----------------------------------------------------------------------------------------------------|----------------------------------------------------------------------------------------------------|---|---|
| File Action View Help                                                                                                    |                                                                                                    |                                                                                                    |                                                                                                    |   |   |
| 🗢 🔿 🖄 📷 🐇 🗈  🗶 🛙                                                                                                    | i 🧟 🔒 🔽 🖬                                                                                                    | 1 🙁 速 🛍 🦷                                                                                                    | 7 🧕 🗽                                                                                                    |   |   |
| Active Directory Users and Com<br>Saved Queries<br>Saved Queries<br>Save | Name<br>BofaultAcco<br>Denied ROD<br>DnsAdmins                                                                                 | Type<br>User<br>Security Group<br>Security Group                                                                                                    | Description<br>A user account manage<br>Members in this group c<br>DNS Administrators Gro                                                                                                    |   | ^ |
|                                                                                                    | DonsUpdateP<br>Domain Ad<br>Domain Co<br>Domain Co<br>Domain Gue<br>Domain Gue<br>Enterprise A<br>Enterprise K<br>Enterprise R | Security Group<br>Security Group<br>Security Group<br>Security Group<br>Security Group<br>Security Group<br>Security Group<br>Security Group<br>Security Group | DNS clients who are per<br>Designated administrato<br>All workstations and ser<br>All domain controllers i<br>All domain guests<br>All domain users<br>Designated administrato<br>Members of this group<br>Members of this group |   |   |
| < >>                                                                                                    | Group Polic Guest IT Admin Key Admins RAS and IAS Read-only D Schema Ad Test User                                              | Security Group<br>User<br>User<br>Security Group<br>Security Group<br>Security Group<br>Security Group<br>Security Group<br>User                               | Members in this group c<br>Built-in account for gue<br>Members of this group<br>Members of this group<br>Servers in this group can<br>Members of this group<br>Designated administrato                                           |   |   |
|                                                                                                    | 191112 11                                                                                                    | <u> </u>                                                                                                    |                                                                                                    |   |   |

#### Créer des groupes AD et ajouter des utilisateurs à des groupes AD (facultatif)

Bien qu'ils ne soient pas nécessaires pour l'authentification, les groupes peuvent être utilisés pour faciliter l'application de stratégies d'accès à plusieurs utilisateurs ainsi que l'autorisation LDAP.

Dans ce guide de configuration, les groupes sont utilisés pour appliquer les paramètres de stratégie de contrôle d'accès ultérieurement via l'identité de l'utilisateur dans FMC.

1. Dans **Utilisateurs et ordinateurs Active Directory**, cliquez avec le bouton droit sur le conteneur ou l'unité d'organisation auquel le nouveau groupe est ajouté.

Dans cet exemple, le groupe AnyConnect Admins est ajouté sous le conteneur **Users**. Cliquez avec le bouton droit sur **Users**, puis accédez à **New > Group**.

| Active Directory Users and Com                                                                                                    | puters                                                                                                    |                                                                                                    |                                                                                                    | - | х |
|----------------------------------------------------------------------------------------------------|----------------------------------------------------------------------------------------------------|----------------------------------------------------------------------------------------------------|----------------------------------------------------------------------------------------------------|---|---|
| File Action View Help                                                                                                    |                                                                                                    |                                                                                                    |                                                                                                    |   |   |
| 🗢 🄿 🙍 🔂 🔝 🐇 🔯                                                                                                    | 🗉 🖸 📑 🖬                                                                                                    | 1 🙎 🔌 🛍 🦷                                                                                                    | r 🗾 🕱                                                                                                    |   |   |
| Active Directory Users and Com<br>Saved Queries<br>Saved Queries<br>Save | Name<br>DefaultAcco<br>Denied ROD<br>DnsAdmins<br>DnsUpdateP<br>Domain Ad<br>Domain Ad<br>Domain Co<br>ntrol | Type<br>User<br>Security Group<br>Security Group<br>Security Group<br>Security Group<br>Security Group<br>Security Group<br>Security Group               | Description<br>A user account manage<br>Members in this group c<br>DNS Administrators Gro<br>DNS clients who are per<br>Designated administrato<br>All workstations and ser<br>All domain controllers i<br>All domain guests<br>All domain users |   | ^ |
| All Tasks<br>View<br>Refresh<br>Export List<br>Properties<br>Help                                                                                                    | ><br>><br>A<br>Read-only<br>A<br>Schema A<br>Schema A                                                        | Computer<br>Contact<br>Group<br>InetOrgPerson<br>msDS-KeyCreder<br>msDS-ResourceP<br>msDS-ShadowPr<br>msImaging-PSPs<br>MSMQ Queue Al<br>Printer<br>User | itial<br>ropertyList<br>incipalContainer<br>ias                                                                                                    |   |   |
| Creates a new item in this container.                                                                                                    | mu u u                                                                                                    | Shared Folder                                                                                                    |                                                                                                    |   |   |

### 2. Accédez à l'Assistant Nouvel objet - Groupe.

| ew Object - Group          | ×             |
|----------------------------|---------------|
| 🥵 Create in: exam          | ple.com/Users |
| Group name:                |               |
| AnyConnect Admins          |               |
| Group name (nre-Windows 20 | 01):          |
| AnyConnect Admins          |               |
| Group scope                | Group type    |
| O Domain local             | Security      |
| Global                     | Obstribution  |
| OUniversal                 |               |
|                            |               |
|                            |               |
|                            | OK Cancel     |

3. Vérifiez que le groupe est créé. Le groupe Utilisateurs AnyConnect est également créé.

| Active Directory Users and Computers                                                                                                    |                                                                                                    |                                                                                                    |                                                                                                    | _ | × |
|----------------------------------------------------------------------------------------------------|----------------------------------------------------------------------------------------------------|----------------------------------------------------------------------------------------------------|----------------------------------------------------------------------------------------------------|---|---|
| File Action View Help                                                                                                    |                                                                                                    |                                                                                                    |                                                                                                    |   |   |
| 🗢 🔿 🙇 📰 🐇 🗶 🔛 🛙                                                                                                    | è   🛛 🖬   🐍 🔌 🛍 '                                                                                                    | 7 🗾 🐍                                                                                                    |                                                                                                    |   |   |
| Active Directory Users and Com<br>Saved Queries<br>Saved Queries<br>Builtin<br>Sign Computers<br>Sign Domain Controllers<br>Sign ForeignSecurityPrincipals<br>Sign Managed Service Accour<br>Users | Name<br>AnyConnect Admins<br>AnyConnect Users<br>Calo<br>Cert Publishers<br>Cloneable Domain C<br>DefaultAccount<br>DefaultAccount<br>Domain RODC Passw<br>DnsUpdateProxy<br>Domain Admins<br>DosUpdateProxy<br>Domain Computers<br>Domain Computers<br>Domain Computers<br>Domain Guests<br>Domain Guests<br>Domain Guests<br>Enterprise Admins<br>Enterprise Key Admins<br>Enterprise Read-only<br>FTD Admin<br>Group Policy Creator<br>Guest<br>IT Admin<br>Key Admins | Type<br>Security Group<br>Security Group<br>User<br>Security Group<br>User<br>Security Group<br>Security Group<br>Security Group<br>Security Group<br>Security Group<br>Security Group<br>Security Group<br>Security Group<br>Security Group<br>Security Group<br>Security Group<br>Security Group<br>User<br>User<br>User<br>Security Group | Description<br>Built-in account for ad<br>Members of this group<br>Members of this group t<br>A user account manage<br>Members in this group c<br>DNS Administrators Gro<br>DNS clients who are per<br>DNS clients who are per<br>Designated administrato<br>All workstations and ser<br>All domain controllers i<br>All domain guests<br>All domain guests<br>All domain users<br>Designated administrato<br>Members of this group<br>Members of this group<br>Built-in account for gue |   |   |
| ,                                                                                                    | (m.s                                                                                                    |                                                                                                    | 11 1 2.1. <sup>2</sup>                                                                                                    |   |   |

4. Cliquez avec le bouton droit sur le groupe d'utilisateurs, puis sélectionnez **Propriétés**. Dans cette configuration, l'utilisateur IT Admin est ajouté au groupe AnyConnect Admins et l'utilisateur **Test User** est ajouté au groupe **AnyConnect Users**.

| Active Directory Users and Computers                                                                                                    |                                                                                                    |                                                                                        |                                                                                               |   | х |
|----------------------------------------------------------------------------------------------------|----------------------------------------------------------------------------------------------------|----------------------------------------------------------------------------------------|-----------------------------------------------------------------------------------------------|---|---|
| File Action View Help                                                                                                    |                                                                                                    |                                                                                        |                                                                                               |   |   |
| 🗢 🔿 🖄 🚾 🤞 🔀                                                                                                    | 3 🖪 🕞 🛛 🖬 🔧                                                                                                    | ዾ 🛍 🔻 🗾 🎗                                                                              | 5                                                                                             |   |   |
| Active Directory Users and Com<br>Saved Queries                                                                                                    | Name<br>Real AnyConnect Admins                                                                                                    | Type<br>Security Group                                                                 | Description                                                                                   |   | ^ |
| Simple.com     Simple.com      Simple.com     Simple.com     Simple.com | AnyConnect Users<br>Calo<br>Cert Publishers                                                                                                    | Security Group<br>User<br>Security Group                                               | Add to a group<br>Buil Move<br>Mer Send Mail<br>Mer All Tasks                                 |   |   |
| ForeignSecurityPrincipals     Managed Service Account                                                                                                    | Cloneable Domain C Security G<br>DefaultAccount User<br>DefaultAccount Security G<br>Domain RODC Passw Security G<br>Domain Admins Security G<br>Domain Admins Security G<br>Domain Computers Security G | Security Group<br>User                                                                 |                                                                                               | > |   |
| > 🔛 Managed Service Accour                                                                                                    |                                                                                                    | Security Group<br>Security Group<br>Security Group<br>Security Group<br>Security Group | Mer Cut<br>DNS Delete<br>DNS Rename<br>Des<br>All v <b>Properties</b>                         |   |   |
|                                                                                                    | Bomain Controllers                                                                                                    | Security Group<br>Security Group                                                       | All C Help                                                                                    |   |   |
|                                                                                                    | Domain Users<br>Enterprise Admins<br>Enterprise Key Admins<br>Enterprise Read-only<br>FTD Admin                                                                                                    | Security Group<br>Security Group<br>Security Group<br>Security Group<br>User           | All domain users<br>Designated administrato<br>Members of this group<br>Members of this group |   |   |
|                                                                                                    | Croup Policy Creator<br>Cuest<br>IT Admin<br>Key Admins                                                                                                    | Security Group<br>User<br>User<br>Security Group                                       | Members in this group c<br>Built-in account for gue<br>Members of this group                  |   |   |
| Renames the current selection.                                                                                                    | m                                                                                                    |                                                                                        |                                                                                               |   | Ŷ |

## 5. Sous l'onglet Membres, cliquez sur Ajouter.

| AnyConnect Admins | Properties  |               |                 | ?   | ×    |
|-------------------|-------------|---------------|-----------------|-----|------|
| General Members   | Aember Of   | Managed By    |                 |     |      |
| Members:          |             |               |                 |     |      |
| Name              | Active Dire | ectory Domain | Services Folder |     |      |
|                   |             |               |                 |     |      |
|                   |             |               |                 |     |      |
|                   |             |               |                 |     |      |
|                   |             |               |                 |     |      |
|                   |             |               |                 |     |      |
|                   |             |               |                 |     |      |
|                   |             |               |                 |     |      |
|                   |             |               |                 |     |      |
|                   |             |               |                 |     |      |
|                   |             |               |                 |     | - 1  |
| Add               | Remove      |               |                 |     |      |
|                   |             |               |                 |     |      |
|                   |             | ОК            | Cancel          | Дор | ly - |

Entrez l'utilisateur dans le champ et cliquez sur Vérifier les noms pour vérifier que l'utilisateur est trouvé. Une fois la vérification effectuée, cliquez sur OK.

| Select Users, Contacts, Computers, Service Accounts, or | Groups X     |
|---------------------------------------------------------|--------------|
| Select this object type:                                |              |
| Users, Service Accounts, Groups, or Other objects       | Qbject Types |
| From this location:                                     |              |
| example.com                                             | Locations    |
| Enter the object names to select (examples):            |              |
| IT Admin (it.admin@example.com)                         | Gheck Names  |
| Advanced                                                | OK Cancel    |

Vérifiez que l'utilisateur correct a été ajouté, puis cliquez sur le bouton OK. L'utilisateur **Utilisateur test** est également ajouté au groupe **Utilisateurs AnyConnect** en suivant la même procédure.

| AnyConn      | AnyConnect Admins Properties |                         |                            |                 |     |     |
|--------------|------------------------------|-------------------------|----------------------------|-----------------|-----|-----|
| General      | Members                      | Member Of               | Managed By                 |                 |     |     |
| Membe        | na:                          |                         |                            |                 |     | _   |
| Name<br>& IT | Admin                        | Active Dir<br>example.c | ectory Domain<br>com/Users | Services Folder |     |     |
| Ad           | d                            | Remove                  |                            |                 | _   |     |
|              |                              |                         | ОК                         | Cancel          | App | ply |

Copier la racine du certificat SSL LDAPS (obligatoire uniquement pour LDAPS ou STARTTLS)

1. Appuyez sur Win+R et entrez mmc.exe. Cliquez ensuite sur OK.

| 🖅 Run |                                                  |                                              | >                 |
|-------|--------------------------------------------------|----------------------------------------------|-------------------|
| 0     | Type the name of a prog<br>resource, and Windows | gram, folder, docun<br>will open it for you. | nent, or Internet |
| Open: | mmc.exe                                          |                                              | ~                 |
|       |                                                  |                                              |                   |
|       | ОК                                               | Cancel                                       | Browse            |

2. Accédez à Fichier > Ajouter/Supprimer un composant logiciel enfichable...

| ᡖ Co    | nsole1 - [C | onsole f  | Root]         |              | -                                                     | ×         |
|---------|-------------|-----------|---------------|--------------|-------------------------------------------------------|-----------|
| 😹 File  | Action      | View      | Favorites     | Window       | Help                                                  | <br>. 8 × |
| 4       | New         |           |               | Ctrl+N       |                                                       |           |
|         | Open        |           |               | Ctrl+O       | Actions                                               |           |
|         | Save Ar     |           |               | Ctrl+S       | There are no items to show in this view. Console Root | -         |
|         | Add/Rea     |           | un in         | ChileM       | More Actions                                          | •         |
|         | Options.    |           | ip-in         | Cut+M        |                                                       |           |
|         | 1 dnsma     | mt        |               |              |                                                       |           |
|         | 2 dsa       |           |               |              |                                                       |           |
|         | Exit        |           |               |              |                                                       |           |
|         |             |           |               |              |                                                       |           |
| Enables | you to add  | l snap-ir | is to or remo | ove them fro | I'm the snap-in console.                              |           |

3. Sous Composants logiciels enfichables disponibles, sélectionnez **Certificats**, puis cliquez sur **Ajouter**.

| Add or Remove Snap-ins                                                                                                    |                                |              |                              | × |  |  |  |
|----------------------------------------------------------------------------------------------------|--------------------------------|--------------|------------------------------|---|--|--|--|
| And of hemore shap ins                                                                                                    |                                |              |                              | ~ |  |  |  |
| You can select snap-ins for this console from those available on your computer and configure the selected set of snap-ins. For<br>extensible snap-ins, you can configure which extensions are enabled. |                                |              |                              |   |  |  |  |
| Available snap-ins:                                                                                                    |                                |              | Selected snap-ins:           |   |  |  |  |
| Snap-in                                                                                                    | Vendor                         | ^            | Console Root Edit Extensions |   |  |  |  |
| Active Directory Do                                                                                                    | Microsoft Cor<br>Microsoft Cor |              | <u>R</u> emove               |   |  |  |  |
| Active Directory Use                                                                                                    | Microsoft Cor                  |              | Move <u>U</u> p              |   |  |  |  |
| AUSI Edit                                                                                                    | Microsoft Cor                  |              | Add >                        |   |  |  |  |
| Certificates                                                                                                    | Microsoft Cor                  |              |                              |   |  |  |  |
| Component Services                                                                                                    | Microsoft Cor                  |              |                              |   |  |  |  |
| Device Manager                                                                                                    | Microsoft Cor                  |              |                              | _ |  |  |  |
| T Disk Management                                                                                                    | Microsoft and                  | $\checkmark$ | Ad <u>vanced</u>             |   |  |  |  |
| Description:<br>The Certificates snap-in allows you to browse the contents of the certificate stores for yourself, a service, or a computer.                                                           |                                |              |                              |   |  |  |  |
|                                                                                                    |                                |              |                              |   |  |  |  |
|                                                                                                    |                                |              | OK Cancel                    |   |  |  |  |

4. Sélectionnez Compte d'ordinateur, puis cliquez sur Suivant.

| Certificates snap-in                                                                                                    |                |                | ×      |
|----------------------------------------------------------------------------------------------------|----------------|----------------|--------|
| This snap-in will always manage certificates for:          My user account         Service account         Computer account |                |                |        |
|                                                                                                    | < <u>B</u> ack | <u>N</u> ext > | Cancel |

Cliquez sur **Finish** (Terminer).

| Select Computer                                                                                                    | × |
|----------------------------------------------------------------------------------------------------|---|
| Select the computer you want this snap-in to manage. This snap-in will always manage:      O Local computer: (the computer this console is running on)     Another computer:     Drowse Allow the selected computer to be changed when launching from the command line. This only applies if you save the console. |   |
| < Back Finish Cancel                                                                                                    |   |

#### 5. Cliquez maintenant sur OK.

| Add or Remove Snap-ins                                                                                                    |                                |   |               | 3                             | × |  |  |
|----------------------------------------------------------------------------------------------------|--------------------------------|---|---------------|-------------------------------|---|--|--|
| You can select snap-ins for this console from those available on your computer and configure the selected set of snap-ins. For<br>extensible snap-ins, you can configure which extensions are enabled. |                                |   |               |                               |   |  |  |
| Available snap-ins:                                                                                                    |                                |   | _             | S <u>e</u> lected snap-ins:   |   |  |  |
| Snap-in                                                                                                    | Vendor                         | ^ |               | Console Root Edit Extensions  |   |  |  |
| Active Directory Do                                                                                                    | Microsoft Cor<br>Microsoft Cor |   |               | Certificates (Local Computer) |   |  |  |
| Active Directory Use                                                                                                    | Microsoft Cor<br>Microsoft Cor |   |               | Move <u>U</u> p               | 1 |  |  |
| Authorization Manager                                                                                                    | Microsoft Cor                  |   |               | Move <u>D</u> own             |   |  |  |
| Certificate Templates                                                                                                    | Microsoft Cor                  |   | <u>A</u> dd > |                               |   |  |  |
| Certificates                                                                                                    | Microsoft Cor                  |   |               |                               |   |  |  |
| Certification Authority                                                                                                    | Microsoft Cor                  |   |               |                               |   |  |  |
| Component Services                                                                                                    | Microsoft Cor                  |   |               |                               |   |  |  |
| Computer Managem                                                                                                    | Microsoft Cor                  |   |               |                               |   |  |  |
| Device Manager                                                                                                    | Microsoft Cor                  |   |               |                               |   |  |  |
| E Disk Management                                                                                                    | Microsoft and                  | ¥ |               | Advanced                      |   |  |  |
| Description:<br>The Certificates snap-in allows you to browse the contents of the certificate stores for yourself, a service, or a computer.                                                           |                                |   |               |                               |   |  |  |
|                                                                                                    |                                |   |               |                               |   |  |  |
|                                                                                                    |                                |   |               | OK Cancel                     |   |  |  |

6. Développez le dossier **Personnel**, puis cliquez sur **Certificats**. Le certificat utilisé par LDAPS est délivré au **nom de domaine complet (FQDN)** du serveur Windows. Trois certificats sont répertoriés sur ce serveur.

- Certificat d'autorité de certification délivré à et par l'exemple-WIN2016-CA.
- Certificat d'identité délivré à WIN2016 par example-WIN2016-CA.
- Certificat d'identité délivré à win2016.example.com par example-WIN2016-CA.

Dans ce guide de configuration, le nom de domaine complet est win2016.example.com et les 2 premiers certificats ne sont donc pas valides pour être utilisés comme certificat SSL LDAPS. Le certificat d'identité émis vers win2016.example.com est un certificat qui a été émis automatiquement par le service AC de Windows Server. Double-cliquez sur le certificat pour vérifier les détails.

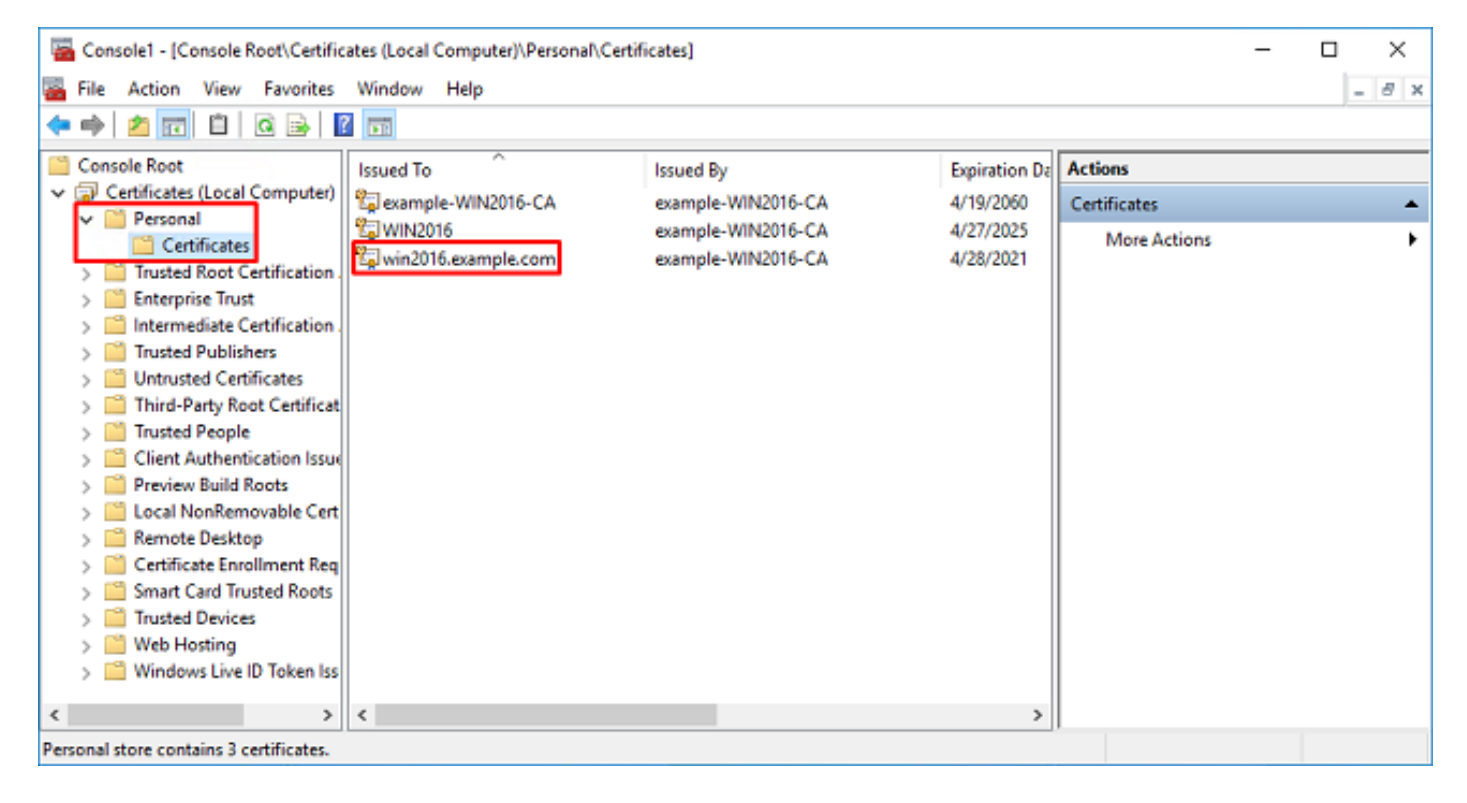

7. Pour être utilisé comme certificat SSL LDAPS, le certificat doit répondre aux exigences suivantes :

• Le nom commun ou le **nom secondaire de l'objet DNS** correspond au nom de domaine complet du serveur Windows.

• Le certificat comporte l'authentification du serveur sous le champ Enhanced Key Usage.

Sous l'onglet **Details** pour le certificat, sélectionnez **Subject** and **Subject Alternative Name**, le nom de domaine complet win2016.example.com est présent.

| 🙀 Certif                                                                        | ficate                  |                       |                  |                 | × |
|---------------------------------------------------------------------------------|-------------------------|-----------------------|------------------|-----------------|---|
| General                                                                         | Details                 | Certification Pa      | 1th              |                 |   |
| Show:                                                                           | <al></al>               |                       | ~                |                 |   |
| Field                                                                           |                         |                       | Value            |                 | ^ |
| <u>詞</u> Sut                                                                    | bject                   |                       | win2016.examp    | le.com          |   |
| 📋 Put                                                                           | blic key                |                       | RSA (2048 Bits)  |                 |   |
| Put                                                                             | blic key pa             | arameters             | 05 00            |                 |   |
| Ce                                                                              | rtificate T             | emplate Name          | DomainControlle  | r               |   |
| Ent Contraction                                                                 | hanced Ke               | ey Usage              | Client Authentic | ation (1.3.6.1  |   |
| ()<br>()<br>()<br>()<br>()<br>()<br>()<br>()<br>()<br>()<br>()<br>()<br>()<br>( | IME Capa                | Dilities              | [1]SMIME Capat   | olity: Object I |   |
|                                                                                 | bject Key<br>Iboritu Ka | Identifier            | 30 D7 20 He H8 0 | 27 fb 11 16     | ¥ |
|                                                                                 |                         |                       |                  |                 |   |
| CN = w                                                                          | in2016.e:               | <pre>kample.com</pre> |                  |                 |   |
|                                                                                 |                         |                       |                  |                 |   |
|                                                                                 |                         |                       |                  |                 |   |
|                                                                                 |                         |                       |                  |                 |   |
|                                                                                 |                         |                       |                  |                 |   |
|                                                                                 |                         |                       |                  |                 |   |
|                                                                                 |                         |                       |                  |                 |   |
|                                                                                 |                         | [                     | Edit Properties  | Copy to File    |   |
|                                                                                 |                         |                       |                  |                 |   |
|                                                                                 |                         |                       |                  |                 |   |
|                                                                                 |                         |                       |                  |                 |   |
|                                                                                 |                         |                       |                  | O               | ¢ |
|                                                                                 |                         |                       |                  |                 |   |

| 🙀 Certif                        | ficate                                              |                                                                |                                                                                                    | × |
|---------------------------------|-----------------------------------------------------|----------------------------------------------------------------|----------------------------------------------------------------------------------------------------|---|
| General                         | Details                                             | Certification Path                                             |                                                                                                    |   |
| Show:                           | <al></al>                                           |                                                                | $\sim$                                                                                                    |   |
| Field                           | bject Key<br>thority Ke<br>L Distribu<br>thority In | Identifier<br>ty Identifier<br>tion Points<br>formation Access | Value<br>30 b7 2b 4e 48 0f 2f 17 17 e6<br>KeyID=3d 9f 26 37 fb 11 1f 4<br>[1]CRL Distribution Point: Distr<br>[1]Authority Info Access: Acc<br>Other Name-DS Object Guid= | ^ |
| Ke:<br>The<br>The               | y Usage<br>umbprint<br>umborint                     | algorithm                                                      | Digital Signature, Key Encipher<br>sha1<br>ca.8e 11 3d eb.bc 0f 6e 4a 00                                                                                                  | ~ |
| Other N<br>DS 0<br>18<br>DNS Na | lame:<br>Object Gu<br>me=win2                       | id=04 10 90 99 a9<br>016.example.com                           | a2 38 24 65 47 84 74 64 26 cd c6 8                                                                                                    | D |
|                                 |                                                     | Ed                                                             | It Properties Copy to File                                                                                                    |   |
|                                 |                                                     |                                                                | 0                                                                                                    | ¢ |

Sous Enhanced Key Usage, Server Authentication est présent.

| 🙀 Certi               | ficate                              |                                          |                                                                                                | × |
|-----------------------|-------------------------------------|------------------------------------------|------------------------------------------------------------------------------------------------|---|
| General               | Details                             | Certification Path                       |                                                                                                |   |
| Show:                 | <ai></ai>                           |                                          | ~                                                                                              |   |
| Field                 |                                     |                                          | Value                                                                                          | ^ |
| E Sul<br>Pul<br>Pul   | bject<br>blic key<br>blic key pa    | arameters                                | win2016.example.com<br>RSA (2048 Bits)<br>05 00                                                |   |
| in Ce                 | rtificate T<br>hanced Ki            | emplate Name<br>ey Usage                 | DomainController<br>Client Authentication (1.3.6.1                                             |   |
| ⊕ SM<br>⊕ Sul<br>⊮ Au | IME Capa<br>bject Key<br>thority Ke | blittes<br>Identifier<br>v Identifier    | [1]SMIME Capability: Object I<br>30 b7 2b 4e 48 0f 2f 17 17 e6<br>KevID=3d 9f 26 37 fb 11 1f 4 | ~ |
| Client /<br>Server    | Authentic                           | tion (1.3.6.1.5.5.<br>ation (1.3.6.1.5.5 | 7.3.2)<br>.7.3.1)                                                                              |   |
|                       |                                     | E                                        | it Properties Copy to File                                                                     |   |
|                       |                                     |                                          | 0                                                                                              | ĸ |

8. Une fois que cela est confirmé, sous l'onglet **Chemin d'accès de certification**, sélectionnez le certificat supérieur qui est le certificat d'autorité de certification racine, puis cliquez sur **Afficher le certificat**.

| Certificate                        | × |
|------------------------------------|---|
| General Details Certification Path |   |
| Certification path                 |   |
| example-WIN2016-CA                 |   |
|                                    |   |
|                                    |   |
|                                    |   |
|                                    |   |
|                                    |   |
|                                    |   |
| View Certificate                   |   |
| Certificate status:                |   |
| This certificate is OK.            |   |
|                                    |   |
|                                    |   |
| ок                                 |   |

9. Ceci ouvre les détails du certificat pour le certificat d'autorité de certification racine.

| Certificate                                                                                                    | $\times$ |
|----------------------------------------------------------------------------------------------------|----------|
| General Details Certification Path                                                                                  |          |
| Certificate Information                                                                                             |          |
| This certificate is intended for the following purpose(s):<br>• All issuance policies<br>• All application policies |          |
| Issued to: example-WIN2016-CA                                                                                       |          |
| Issued by: example-WIN2016-CA                                                                                       |          |
| Valid from 4/27/2020 to 4/19/2060                                                                                   |          |
| Issuer Statement                                                                                                    |          |
| ОК                                                                                                    |          |

Sous l'onglet Détails, cliquez sur Copier dans un fichier...

| 📰 Certificate                                                                                                    |                                                                                                    | $\times$ |
|----------------------------------------------------------------------------------------------------|----------------------------------------------------------------------------------------------------|----------|
| General Details Certification Path                                                                                             |                                                                                                    |          |
| Show: <all></all>                                                                                                    | $\sim$                                                                                                    |          |
| Field                                                                                                    | Value                                                                                                    | ^        |
| Version<br>Serial number<br>Signature algorithm<br>Signature hash algorithm<br>Valid from<br>Valid from<br>Valid to<br>Subject | V3<br>13 86 46 e5 9d 70 4f a9 4e 35<br>sha256RSA<br>sha256<br>example-WIN2016-CA<br>Monday, April 27, 2020 10:50:<br>Monday, April 19, 2060 10:50:<br>example-WIN2016-CA | >        |
| E                                                                                                    | dit Properties Copy to File                                                                                                    |          |
|                                                                                                    | ОК                                                                                                    |          |

10. Accédez à l'Assistant Exportation de certificat qui exporte l'autorité de certification racine au format PEM.

| ÷ | 🐓 Certificate Export Wizard                                                                                                    | × |
|---|----------------------------------------------------------------------------------------------------|---|
|   | Welcome to the Certificate Export Wizard                                                                                                    |   |
|   | This wizard helps you copy certificates, certificate trust lists and certificate revocation<br>lists from a certificate store to your disk.                                                                                                    |   |
|   | A certificate, which is issued by a certification authority, is a confirmation of your identity<br>and contains information used to protect data or to establish secure network<br>connections. A certificate store is the system area where certificates are kept. |   |
|   | To continue, dick Next.                                                                                                    |   |
|   |                                                                                                    |   |
|   |                                                                                                    |   |
|   | <u>N</u> ext Cance                                                                                                    | 1 |

Sélectionner encodé en base 64 X.509

| ÷ | 🚰 Certificate Export Wizard                                                                                                    | ×   |
|---|----------------------------------------------------------------------------------------------------|-----|
|   | Export File Format<br>Certificates can be exported in a variety of file formats.                                                            |     |
|   | Select the format you want to use:                                                                                                    |     |
|   | O DER encoded binary X.509 (.CER)                                                                                                    |     |
|   | Base-64 encoded X.509 (.CER)                                                                                                    |     |
|   | Cryptographic Message Syntax Standard - PKCS #7 Certificates (.P7B)                                                                         |     |
|   | <ul> <li>Personal Information Exchange - PKCS #12 (.PFX)</li> <li>Include all certificates in the certification path if possible</li> </ul> |     |
|   | Delete the private key if the export is successful                                                                                          |     |
|   | Export all extended properties                                                                                                    |     |
|   | Enable certificate privacy                                                                                                    |     |
|   | <ul> <li>Microsoft Serialized Certificate Store (.SST)</li> </ul>                                                                           |     |
|   |                                                                                                    |     |
|   |                                                                                                    |     |
|   | Next Can                                                                                                    | cel |

Sélectionnez le nom du fichier et l'emplacement d'exportation.

| Everificate Export Wizard      File to Export     Specify the name of the file you want to export      File name:                                                                                                    | Browse                                            |                |
|----------------------------------------------------------------------------------------------------|---------------------------------------------------|----------------|
|                                                                                                    | Next Cancel                                       |                |
| save As                                                                                                    |                                                   | ×              |
| ← → ~ ↑ ■ > This PC > Desktop                                                                                                    | ∨ Ö Si                                            | arch Desktop 🔎 |
| Organize 🔻 New folder                                                                                                    |                                                   | III 🕶 😮        |
| Image: Point of the second second | Date modified Type<br>No items match your search. | Size           |
| File name: root                                                                                                    |                                                   | ~              |
| Save as type: Base64 Encoded X.509 (*.cer)                                                                                                    |                                                   | v              |
| ∧ Hide Folders                                                                                                    | [                                                 | Save Cancel    |

|   |                                                 | × |
|---|-------------------------------------------------|---|
| ÷ | 🐉 Certificate Export Wizard                     |   |
|   |                                                 |   |
|   | File to Export                                  |   |
|   | Specify the name of the file you want to export |   |
|   |                                                 | _ |
|   | File name:                                      |   |
|   | C:\Users\admin\Desktop\root.cer Browse          |   |
|   |                                                 |   |
|   |                                                 |   |
|   |                                                 |   |
|   |                                                 |   |
|   |                                                 |   |
|   |                                                 |   |
|   |                                                 |   |
|   |                                                 |   |
|   |                                                 |   |
|   |                                                 |   |
|   |                                                 |   |
|   | Next Cancel                                     |   |
|   |                                                 |   |

Cliquez maintenant sur Terminer.

| ÷                                                              | <b>5</b> | Certificate Export Wizard                          |                                 | ×  |  |  |  |  |  |  |  |
|----------------------------------------------------------------|----------|----------------------------------------------------|---------------------------------|----|--|--|--|--|--|--|--|
|                                                                |          | Completing the Certificate Exp                     | oort Wizard                     |    |  |  |  |  |  |  |  |
| You have successfully completed the Certificate Export wizard. |          |                                                    |                                 |    |  |  |  |  |  |  |  |
|                                                                |          | You have specified the following settings:         |                                 |    |  |  |  |  |  |  |  |
|                                                                |          | File Name                                          | C:\Users\admin\Desktop\root.cer |    |  |  |  |  |  |  |  |
|                                                                |          | Export Keys                                        | No                              |    |  |  |  |  |  |  |  |
|                                                                |          | Include all certificates in the certification path | No                              |    |  |  |  |  |  |  |  |
|                                                                |          | File Format                                        | Base64 Encoded X.509 (*.cer)    |    |  |  |  |  |  |  |  |
|                                                                |          |                                                    |                                 |    |  |  |  |  |  |  |  |
|                                                                |          |                                                    |                                 |    |  |  |  |  |  |  |  |
|                                                                |          |                                                    |                                 |    |  |  |  |  |  |  |  |
|                                                                |          |                                                    |                                 |    |  |  |  |  |  |  |  |
|                                                                |          |                                                    |                                 |    |  |  |  |  |  |  |  |
|                                                                |          |                                                    |                                 |    |  |  |  |  |  |  |  |
|                                                                |          |                                                    |                                 |    |  |  |  |  |  |  |  |
|                                                                |          |                                                    |                                 |    |  |  |  |  |  |  |  |
|                                                                |          |                                                    |                                 |    |  |  |  |  |  |  |  |
|                                                                |          |                                                    |                                 |    |  |  |  |  |  |  |  |
|                                                                |          |                                                    | Finish Canc                     | el |  |  |  |  |  |  |  |

11. Allez à l'emplacement et ouvrez le certificat avec un bloc-notes ou un autre éditeur de texte. Affiche le certificat de format PEM. Enregistrez ceci pour plus tard.

#### ----BEGIN CERTIFICATE----

```
MIIDCDCCAfCgAwIBAgIQE4ZG5Z1wT6lONTjooEQyMTANBgkqhkiG9w0BAQsFADAd
MRswGQYDVQQDExJleGFtcGxlLVdJTjIwMTYtQ0EwIBcNMjAwNDI3MTQ1MDU5WhgP
MjA2MDA0MTkxNDUwNTlaMB0xGzAZBgNVBAMTEmV4YW1wbGUtV010MjAxNi1DQTCC
ASIwDQYJKoZIhvcNAQEBBQADqqEPADCCAQoCqqEBAI8qhT719NzSQpoQPh0YT67b
Ya+PngsxMyvkewP33QLTAWw1HW1Tb9Mk5BDWOItTaVsgHwPBfd++M+bLn3AiZnHV
00+k6dVVY/E5qVkEKSGoY+v940S2316lzdwReMOFhgbc2qMertIoficrRhihonuU
Cjyeub3CO+meJUuKom2R47C0D35TUvo/FEHGgXJFaJS1se2UrpN07KEMkfA1LPuM
aob4XE/OzxYQpPa18djsNnskfcFqD/HOTFQN4+SrOhHWlRnUIQBUaLdQaabhipD/
sVs5PneYJX8YKma821uYI6j90YuytmsHBtCieyC062a8BKqOL7N86HFPFkMA3u8C
AwEAAaNCMEAwDgYDVR0PAQH/BAQDAgGGMA8GA1UdEwEB/wQFMAMBAf8wHQYDVR00
BBYEFD2fJjf7ER9EM/HCxCVFN5QzqEdvMA0GCSqGSIb3DQEBCwUAA4IBAQB31ZJo
vzwVD3c5Q1nrNP+6Mq62OFpYH91k4Ch9S5g/CEOemhcwg8MDIoxW2dTsjenAEt7r
phFIHZoCoSyjBjMgK3xybmoSeg8vBjCXseYNGEmOc9KW1oFmTOvdNVIb7Xpl1IVa
6tALTt3ANRNgREtxPA6yQbthKGavW0Anfsojk9IcDr2vp0MTj1BCxsTscbubR1+D
dLEFKQqmMeYvkVf+a7a64mqPZsG3Uxo0rd6cZxAPkq/y1cdwNSJFfQV3DqZq+R96
9WLCR3Obig6xyo9Zu+lixcWpdrbADO6zMhbEYEhkhOOjBrUEBBI6Cy83iTZ9ejsk
KgwBJXEu33Pp1W6E
----END CERTIFICATE-----
```

12. (Facultatif) Dans le cas où plusieurs certificats d'identité peuvent être utilisés par LDAPS et où il existe une incertitude quant à savoir lequel est utilisé, ou s'il n'y a pas d'accès au serveur LDAPS, il est possible d'extraire l'autorité de certification racine à partir d'une capture de paquets effectuée sur le serveur Windows ou FTD après.

### **Configurations FMC**

#### Vérifier les licences

Pour déployer une configuration AnyConnect, le FTD doit être enregistré auprès du serveur de licences Smart et une licence Plus, Apex ou VPN Only valide doit être appliquée au périphérique.

1. Accédez à System > Licenses > Smart Licensing.

| Overview | Analysis | Policies | Devices | Objects | AMP | Intelligence  |       |         |             |         | Deploy        | / 🔒 <mark>s</mark> | ystem Help 🔻 | admin <del>v</del> |
|----------|----------|----------|---------|---------|-----|---------------|-------|---------|-------------|---------|---------------|--------------------|--------------|--------------------|
|          |          |          |         |         |     | Configuration | Users | Domains | Integration | Updates | Licenses 🔻    | Health 🔻           | Monitoring • | Tools •            |
|          |          |          |         |         |     |               |       |         |             | Sm      | art Licenses  |                    |              |                    |
|          |          |          |         |         |     |               |       |         |             | Cla     | ssic Licenses |                    |              |                    |

2. Vérifiez que les périphériques sont conformes et correctement enregistrés. Assurez-vous que le périphérique est enregistré avec une licence **AnyConnect Apex**, **Plus**, ou **VPN Only**.

| Overview Analysis Policies           | De   | vices Objects         | AMP Int        | telligence  |               |               |                 |                  |                | Deploy 🔒   | System Help | • admin      |
|--------------------------------------|------|-----------------------|----------------|-------------|---------------|---------------|-----------------|------------------|----------------|------------|-------------|--------------|
|                                      |      | Co                    | ofiguration    | Users       | Domains       | Integration   | Updates         | Licenses +       | Smart Licens   | ses Health | Monitoring  | • Tools      |
| Smart License Status                 |      |                       |                |             | Cisco Sm      | rt Software M |                 | <u> </u>         |                |            |             |              |
| Usage Authorization:                 | ٢    | Authorized (Last Syn  | chronized On M | 4ay 03 2020 | )             |               |                 |                  |                |            |             |              |
| Product Registration:                | 0    | Registered (Last Ren  | ewed On Mar 0  | 33 2020)    |               |               |                 |                  |                |            |             |              |
| Assigned Virtual Account:            |      | SEC TAC               |                |             |               |               |                 |                  |                |            |             |              |
| Export-Controlled Features:          |      | Enabled               |                |             |               |               |                 |                  |                |            |             |              |
| Cisco Success Network:               |      | Disabled              |                |             |               |               |                 |                  |                |            |             |              |
| Cisco Support Diagnostics:           |      | Disabled 🕕            |                |             |               |               |                 |                  |                |            |             |              |
| Smart Licenses                       |      |                       |                |             |               |               |                 | [                | Filter Devices |            | × E         | dit Licenses |
| License Type/Device Name             |      |                       |                |             | License State | 15            | Device Type     |                  |                | Domain     | Group       |              |
| 🖻 💋 Firepower Management (           | Cent | ter Virtual (2)       |                |             | 0             |               |                 |                  |                |            |             |              |
| 🖻 💋 Base (2)                         |      |                       |                |             | 0             |               |                 |                  |                |            |             |              |
| 🖻 💋 Mahware (1)                      |      |                       |                |             | 0             |               |                 |                  |                |            |             |              |
| D C Threat (2)                       |      |                       |                |             | 0             |               |                 |                  |                |            |             |              |
| 🖻 💋 URL Filtering (2)                |      |                       |                |             | 0             |               |                 |                  |                |            |             |              |
| 4 🥬 AnyConnect Apex (1)              |      |                       |                |             | 0             |               |                 |                  |                |            |             |              |
| FTD-2<br>192.168.1.17 · Cisco Firepo | wer  | Threat Defense for VM | Ware - v6.3.0  |             | 0             |               | Cisco Firepower | r Threat Defense | e for VMWare   | Global     | N/A         |              |
| AnyConnect Plus (0)                  |      |                       |                |             |               |               |                 |                  |                |            |             |              |
| AnyConnect VPN Only (0)              |      |                       |                |             |               |               |                 |                  |                |            |             |              |

#### Configurer le domaine

1. Accédez à **Système > Intégration**.

| Overview | Analysis | Policies | Devices | Objects | AMP | Intelligence  |       |         |             |         | Deploy     | / <b>Q</b> | System | Help 🔻    | admin <del>v</del> |
|----------|----------|----------|---------|---------|-----|---------------|-------|---------|-------------|---------|------------|------------|--------|-----------|--------------------|
|          |          |          |         |         |     | Configuration | Users | Domains | Integration | Updates | Licenses v | Health     | iv Mor | itoring 🔻 | Tools <b>v</b>     |

2. Sous Domaines, cliquez sur Nouveau domaine.

| Overview Analysis Policie | s Devices Objects | AMP Intellige   | nce         |       |               |            |         | Deploy      | 0 Sys    | tem Help   | r admin <del>v</del>        |
|---------------------------|-------------------|-----------------|-------------|-------|---------------|------------|---------|-------------|----------|------------|-----------------------------|
|                           |                   | Con             | figuration  | Users | Domains       | Integratio | updates | Licenses 🔻  | Health 🔻 | Monitoring | <ul> <li>Tools *</li> </ul> |
| Cloud Services Realms     | Identity Sources  | Streamer Host I | nput Client | Smar  | rt Software S | atellite   |         |             |          |            |                             |
|                           |                   |                 |             |       |               |            |         |             | K Compa  | are realms | New realm                   |
| Name                      | Description       | Domain          | Туре        |       | Base DN       | Gro        | oup DN  | Group Attri | bute     | State      |                             |

3. Remplissez les champs appropriés en fonction des informations collectées auprès du serveur Microsoft. Une fois terminé, cliquez sur **OK**.

| Varea +              | 148.45                | _ |                              |  |
|----------------------|-----------------------|---|------------------------------|--|
| Name -               | CAB-AD                |   |                              |  |
| Description          |                       |   |                              |  |
| Type *               | AD                    | * |                              |  |
| AD Primary Domain *  | example.com           |   | ex: domain.com               |  |
| AD Join Username     |                       |   | ex: user@domain              |  |
| AD Join Password     |                       |   | Test AD Join                 |  |
| Directory Username * | ftd.admin@example.com |   | ex: user@domain              |  |
| Directory Password * | •••••                 |   |                              |  |
| Base DN *            | DC=example,DC=com     |   | ex: ou=user,dc=cisco,dc=com  |  |
| Group DN *           | DC=example,DC=com     |   | ex: ou=group,dc=cisco,dc=com |  |
| Group Attribute      | Member                | ~ |                              |  |
| * Required Field     |                       |   |                              |  |
|                      |                       |   |                              |  |

4. Dans la nouvelle fenêtre, sélectionnez **Répertoire** si ce n'est déjà fait, cliquez sur **Ajouter un répertoire**.

| Overview  | Analysis   | Policies   | Devices   | Objects  | AMP    | Intellige | ence    |             |         | Deploy     | / 🔍 Sys  | stem Help 🔻  | admin 🔻      |
|-----------|------------|------------|-----------|----------|--------|-----------|---------|-------------|---------|------------|----------|--------------|--------------|
|           |            |            |           | Configur | ration | Users     | Domains | Integration | Updates | Licenses 🔻 | Health • | Monitoring • | Tools •      |
| LAB-AD    | lion       |            |           |          |        |           |         |             |         |            |          | Save 1       | Cancel       |
| Directory | Realm Cont | figuration | User Dowr | hoad     |        |           |         |             |         |            |          |              |              |
|           |            |            |           |          |        |           |         |             |         |            |          | O A          | dd directory |

Renseignez les détails relatifs au serveur AD. Notez que si le nom de domaine complet est utilisé, FMC et FTD ne peuvent pas se lier correctement à moins que DNS ne soit configuré pour résoudre le nom de domaine complet.

Pour configurer DNS pour FMC, accédez à **System > Configuration** et sélectionnez **Management Interfaces**.

Afin de configurer DNS pour le FTD, naviguez vers **Devices > Platform Settings**, créez une nouvelle stratégie, ou modifiez une stratégie actuelle, puis allez dans DNS.

| Add directory            |                       | ? ×   |
|--------------------------|-----------------------|-------|
| Hostname / IP<br>Address | win2016.example.com   |       |
| Port                     | 389                   |       |
| Encryption               | ○ STARTTLS ○ LDAPS    |       |
| SSL Certificate          | <ul> <li>O</li> </ul> |       |
|                          |                       |       |
|                          | OK Test Ca            | incel |

Si LDAPS ou STARTTLS est utilisé, cliquez sur le symbole + vert, donnez un nom au certificat et copiez le certificat CA racine au format PEM. Cliquez sur **Save** lorsque vous avez terminé.

| Import Trusted Certificate Authority                                                                                                    | ? ×    |
|----------------------------------------------------------------------------------------------------|--------|
| Name: LDAPS_ROOT                                                                                                    |        |
| Certificate Data or, choose a file: Browse                                                                                                    |        |
| BEGIN CERTIFICATE<br>MIIDCDCCAfCgAwIBAgIQE4ZG5Z1wT6lONTjooEQyMTANBgkqhkiG9w0BAQsFADAd<br>MRswGQYDVQQDExJleGFtcGxlLVdJTjIwMTYtQ0EwIBcNMjAwNDI3MTQ1MDU5WhgP<br>MjA2MDA0MTkxNDUwNTlaMB0xGzAZBgNVBAMTEmV4YW1wbGUtV0lOMjAxNi1DQTCC<br>ASIwDQYJKoZIhvcNAQEBBQADggEPADCCAQoCggEBAI8ghT719NzSQpoQPh0YT67b<br>Ya+PngsxMyvkewP33QLTAWw1HW1Tb9Mk5BDWOITTaVsgHwPBfd++M+bLn3AiZnHV<br>OO+k6dVVY/E5qVkEKSGoY+v940S2316lzdwReMOFhgbc2qMertIoficrRhihonuU<br>Cjyeub3CO+meJUuKom2R47C0D35TUvo/FEHGgXJFaJS1se2UrpNO7KEMkfA1LPuM<br>aob4XE/OzxYQpPa18djsNnskfcFqD/HOTFQN4+SrOhHWlRnUIQBUaLdQaabhipD/<br>sVs5PneYJX8YKma821uYI6j90YuytmsHBtCieyC062a8BKqOL7N86HFPFkMA3u8C<br>AwEAAaNCMEAwDgYDVR0PAQH/BAQDAgGGMA8GA1UdEwEB/wQFMAMBAf8wHQYDVR0O<br>BBYEFD2fJjf7ER9EM/HCxCVFN5QzqEdvMA0GCSqGSIb3DQEBCwUAA4IBAQB31ZJo<br>vzwVD3c5Q1nrNP+6Mq62OFpYH91k4Ch9S5g/CEOemhcwg8MDIoxW2dTsjenAEt7r<br>phFIHZoCoSyjBjMgK3xybmoSeg8vBjCXseYNGEmOc9KW10FmTOvdNVIb7Xpl1IVa<br>6tALTt3ANRNgREtxPA6yQbthKGavW0Anfsojk9IcDr2vp0MTjlBCxsTscbubRI+D<br>dLEFKQqmMeYvkVf+a7a64mqPZsG3Uxo0rd6cZxAPkq/ylcdwNSJFfQV3DgZg+R96<br>9WLCR3Obig6xyo9Zu+lixcWpdrbADO6zMhbEYEhkhO0jBrUEBBI6Cy83iTZ9ejsk<br>KgwBJXEu33PpIW6E<br>FND CERTIFICATE |        |
|                                                                                                    | $\sim$ |
| Encrypted, and the password is:                                                                                                    |        |
| Save                                                                                                    | Cancel |

Sélectionnez l'autorité de certification racine nouvellement ajoutée dans la liste déroulante en regard de SSL Certificate et cliquez sur STARTTLS ou LDAPS.
| Edit directory           | ? ×                 |
|--------------------------|---------------------|
| Hostname / IP<br>Address | win2016.example.com |
| Port                     | 636                 |
| Encryption               | ◯ STARTTLS          |
| SSL Certificate          | LDAPS_ROOT 🗸 📀      |
|                          | OK Test Cancel      |

Cliquez sur Test pour vous assurer que FMC peut se lier correctement avec le nom d'utilisateur et le mot de passe de répertoire fournis à l'étape précédente.

Étant donné que ces tests sont initiés à partir du FMC et non par l'intermédiaire d'une des interfaces routables configurées sur le FTD (telles qu'une connexion interne, externe ou dmz), une connexion réussie (ou ayant échoué) ne garantit pas le même résultat pour l'authentification AnyConnect, car les demandes d'authentification LDAP AnyConnect sont initiées à partir de l'une des interfaces routables FTD.

Pour plus d'informations sur le test des connexions LDAP à partir du FTD, consultez les sections Test AAA et Capture de paquets dans la zone Dépannage.

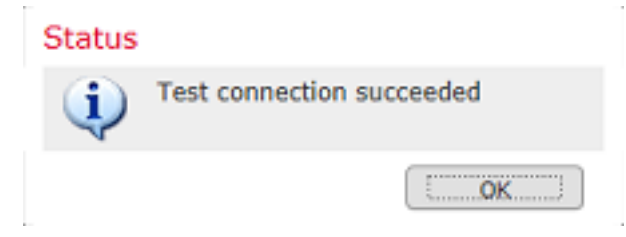

5. Sous **Téléchargement utilisateur**, téléchargez les groupes qui sont utilisés pour l'identité de l'utilisateur dans les étapes ultérieures.

Cochez la case **Télécharger les utilisateurs et les groupes** et la colonne **Groupes disponibles** affiche les groupes configurés dans Active Directory.

Les groupes peuvent être inclus ou exclus, mais par défaut, tous les groupes situés sous le DN du groupe sont inclus.

Des utilisateurs spécifiques peuvent également être inclus ou exclus. Tous les groupes et utilisateurs inclus peuvent être sélectionnés ultérieurement pour l'identité de l'utilisateur.

Une fois terminé, cliquez sur Save (enregistrer).

| Overview Analysis Policies Devices Objects AMP Intel                           | ligence               |                     |       | Deploy                | 0 System       | Help 🔻 a | idmin 🔻        |
|--------------------------------------------------------------------------------|-----------------------|---------------------|-------|-----------------------|----------------|----------|----------------|
|                                                                                | Configuration Users   | Domains Integration | n Upd | lates Licenses •      | Health  Moni   | toring • | Tools <b>*</b> |
| LAB-AD<br>Enter Description                                                    |                       |                     |       | You have uns          | aved changes 🔡 | Save     | Cancel         |
| Directory Realm Configuration User Download                                    |                       |                     |       |                       |                |          |                |
| Download users and groups                                                      |                       |                     |       |                       |                |          |                |
| Begin automatic download at a v p <sub>N</sub> v America/New York Repeat Every | 24 V Hours            |                     |       |                       |                |          |                |
| Available Groups 😋                                                             | Groups to Include (2) |                     |       | Groups to Exclude (0  | 0              |          |                |
| Search by name                                                                 | 💣 AnyConnect Admins   |                     | 8     | None                  |                |          |                |
| 🝰 AnyConnect Admins                                                            | AnyConnect Users      |                     | 8     |                       |                |          |                |
| 🛃 DnsUpdateProxy                                                               |                       |                     |       |                       |                |          |                |
| A WseRemoteAccessUsers                                                         |                       |                     |       |                       |                |          |                |
| A WseInvisibleToDashboard                                                      |                       |                     |       |                       |                |          |                |
| Allowed RODC Password Replication Group Add to                                 |                       |                     |       |                       |                |          |                |
| A Enterprise Key Admins Include                                                |                       |                     |       |                       |                |          |                |
| Domain Admine Add to                                                           |                       |                     |       |                       |                |          |                |
| A WseAlertAdministrators                                                       |                       |                     |       |                       |                |          |                |
| A Event Log Readers                                                            |                       |                     |       |                       |                |          |                |
| A Replicator                                                                   |                       |                     |       |                       |                |          |                |
| 🝰 Domain Guests                                                                |                       |                     |       |                       |                |          |                |
| 🍰 Windows Authorization Access Group                                           |                       |                     |       |                       |                |          |                |
| Account Operators                                                              |                       |                     |       |                       |                |          |                |
| 🝰 Hyper-V Administrators 🗸 🗸                                                   | Enter Liner Indusian  |                     |       | Enter Liner Evolution |                |          |                |
| n System Managed Accounts Group                                                | enter user Indusion   |                     | Add   | Enter User Exclusion  |                |          | Add            |

### 6. Activez le nouveau domaine.

| Overview Analysis Policie | es Devices Object | ts AMP I  | ntelligence |           |       |              |           |         |             | Deploy     | 🛛 🔍 Sy          | stem He    | lp <del>v</del> admin <del>v</del> |
|---------------------------|-------------------|-----------|-------------|-----------|-------|--------------|-----------|---------|-------------|------------|-----------------|------------|------------------------------------|
|                           |                   |           | Configur    | ation U   | lsers | Domains      | Integra   | stion   | Updates     | Licenses 🔻 | Health <b>*</b> | Monitori   | ng 🔻 🛛 Tools 🔻                     |
| Cloud Services Realms     | Identity Sources  | eStreamer | Host Inpu   | ut Client | Smar  | rt Software  | Satellite |         |             |            |                 |            |                                    |
|                           |                   |           |             |           |       |              |           |         |             |            | M Comp          | are realms | 🔾 New realm                        |
| Name                      | Description       | Domain    |             | Туре      | E     | Base DN      |           | Group C | NN .        | Group Att  | ibute           | State      |                                    |
| LAB-AD                    |                   | Global    |             | AD        | C     | C=example,D0 | -com      | DC=exa  | mple,DC=com | member     |                 |            | ቷ 🥒 🔁 🖯                            |

7. Si LDAPS ou STARTTLS est utilisé, l'autorité de certification racine doit également être approuvée par le FTD. Pour ce faire, accédez d'abord à **Périphériques > Certificats**.

| Overview Analysis | Policie | s Dev | ices | Objects  | AMP In   | telligence |              | Deploy | 0 | System | Help 🔻 | admin 🔻 |
|-------------------|---------|-------|------|----------|----------|------------|--------------|--------|---|--------|--------|---------|
| Device Management | NAT     | VPN V | QoS  | Platform | Settings | FlexConfig | Certificates |        |   |        |        |         |

Cliquez sur Ajouter en haut à droite.

| Overview Analysis | Policie | es Devi | ices 0 | bjects   | AMP 1      | Intelligence |              | Deploy | 0, | System | Help 🔻 | admin v |  |
|-------------------|---------|---------|--------|----------|------------|--------------|--------------|--------|----|--------|--------|---------|--|
| Device Management | NAT     | VPN •   | QoS    | Platform | n Settings | FlexConfig   | Certificates |        |    |        |        |         |  |
|                   |         |         |        |          |            |              |              |        |    |        | 0      | Add     |  |

Sélectionnez le FTD, la configuration LDAP est ajoutée, puis cliquez sur le symbole + vert.

| Add New Certificate                                 | 2                                          | ? ×                            |
|-----------------------------------------------------|--------------------------------------------|--------------------------------|
| Add a new certificate to t<br>identify certificate. | he device using cert enrollment object whi | ich is used to generate CA and |
| Device":                                            | FTD-2                                      | ¥                              |
| Cert Enrollment*:                                   | Select a certificate entrollment object    | ¥ 🖸                            |
|                                                     |                                            | Add Cancel                     |

Attribuez un **nom** au point de confiance, puis choisissez **Inscription manuelle** dans la liste déroulante **Type d'inscription**. Collez ici le certificat d'autorité de certification racine PEM, puis cliquez sur **Save**.

| Add Cert Enrollme | nt                                                                                                    | ? ×    |
|-------------------|----------------------------------------------------------------------------------------------------|--------|
| Name*             | LDAPS_ROOT                                                                                                    |        |
| Description       |                                                                                                    |        |
| CA Information    | Certificate Parameters Key Revocation                                                                                                    |        |
| Enrollment Type:  | Manual 👻                                                                                                    | ^      |
| CA Certificate:*  | MIIDCDCCAfCgAwIBAgIQE4ZG5Z1wT6lONTjooEQyMTANBgkqhki<br>G9w0BAQsFADAd<br>MRswGQYDVQQDExJleGFtcGxlLVdJTjIwMTYtQ0EwIBcNMjAwNDI<br>3MTQ1MDU5WhgP<br>MJA2MDA0MTkxNDUwNTlaMB0xGzAZBgNVBAMTEmV4YW1wbGU<br>tV0lOMjAxNi1DQTCC<br>ASIwDQYJKoZIhvcNAQEBBQADggEPADCCAQoCggEBAI8ghT719N<br>zSQpoQPh0YT67b<br>Ya+PngsxMyvkewP33QLTAWw1HW1Tb9Mk5BDWOItTaVsgHwPBf<br>d++M+bLn3AiZnHV<br>OO+k6dVVY/E5qVkEKSGoY+v940S2316lzdwReMOFhgbc2qMertIo<br>ficrRhihonuU<br>Cjyeub3CO+me3UuKom2R47C0D35TUvo/FEHGgXJFaJS1se2UrpN<br>O7KEMkfA1LPuM<br>aob4XE/OzxYQpPa18djsNnskfcFqD/HOTFQN4+SrOhHWlRnUIQBU<br>aLdQaabhipD/<br>sVs5PneYJX8YKma821uYI6j90YuytmsHBtCieyC062a8BKgOL7N86 | ~      |
| Allow Overrides   |                                                                                                    |        |
|                   |                                                                                                    |        |
|                   | Save                                                                                                    | Cancel |

Vérifiez que le point de confiance créé est sélectionné, puis cliquez sur Add.

| Add New Certificate                                  |                                            | ? ×                          |
|------------------------------------------------------|--------------------------------------------|------------------------------|
| Add a new certificate to th<br>identify certificate. | e device using cert enrollment object whic | h is used to generate CA and |
| Device*:                                             | FTD-2                                      | ~                            |
| Cert Enrollment*:                                    | LDAPS_ROOT                                 | <b>~</b> ©                   |
| Cert Enrollment Details:                             |                                            |                              |
| Name:                                                | LDAPS_ROOT                                 |                              |
| Enrollment Type:                                     | Manual                                     |                              |
| SCEP URL:                                            | NA                                         |                              |
|                                                      |                                            |                              |
|                                                      |                                            | Add Cancel                   |

Le nouveau point de confiance apparaît sous le FTD. Bien qu'il mentionne que l'importation de certificat d'identité est requise, il n'est pas nécessaire pour les besoins du FTD pour être en mesure d'authentifier le certificat SSL envoyé par le serveur LDAPS et donc ce message peut être ignoré.

| Overview Analysis Polic | ies Devices Object | ts AMP Intelli    | gence                  | Deploy 🔒                        | System | Help 🔻 | admin 🔻 |
|-------------------------|--------------------|-------------------|------------------------|---------------------------------|--------|--------|---------|
| Device Management NAT   | VPN VOS Pla        | tform Settings Fl | lexConfig Certificates |                                 |        |        |         |
|                         |                    |                   |                        |                                 |        | 0      | Add     |
| Name                    | Domain             | Enrollment Type   | Status                 |                                 |        |        |         |
| 4 🗐 FTD-1               |                    |                   |                        |                                 |        |        |         |
| FTD-1-PKCS12            | Global             | PKCS12 file       | CA LD                  |                                 |        | £ ¢    |         |
| 4 🗐 FTD-2               |                    |                   |                        |                                 |        |        |         |
| FTD-2-PKCS12            | Global             | PKCS12 file       | CA 🔍 ID                |                                 |        | £ ¢    |         |
| FTD-2-Selfsigned        | Global             | Self-Signed       | S CA LD                |                                 |        | v?     | 6       |
| LDAPS_ROOT              | Global             | Manual            | 🔍 CA 🔺 ID 📤 Idea       | ntity certificate import requir | red    | P 🗘    | 6       |

### Configurer AnyConnect pour l'authentification AD

1. Ces étapes supposent qu'aucune stratégie de VPN d'accès à distance n'a déjà été créée. Si une stratégie a été créée, cliquez sur le bouton Modifier de cette stratégie et passez à l'étape 3.

#### Accédez à **Devices > VPN > Remote Access**.

| Overview Analysis | Policies | Device    | s Obje  | ects AMP Intell   | igence     |              |  | ( | Deploy | e | System | Help 🔻 | admin 🔻 |
|-------------------|----------|-----------|---------|-------------------|------------|--------------|--|---|--------|---|--------|--------|---------|
| Device Management | NAT      | VPN •     | QoS     | Platform Settings | FlexConfig | Certificates |  |   |        |   |        |        |         |
|                   |          | Site To S | iite    |                   |            |              |  |   |        |   |        |        |         |
|                   |          | Remote    | Access  |                   |            |              |  |   |        |   |        |        |         |
|                   |          | Troubles  | hooting | ]                 |            |              |  |   |        |   |        |        |         |

Cliquez sur Add pour créer une nouvelle stratégie VPN d'accès à distance

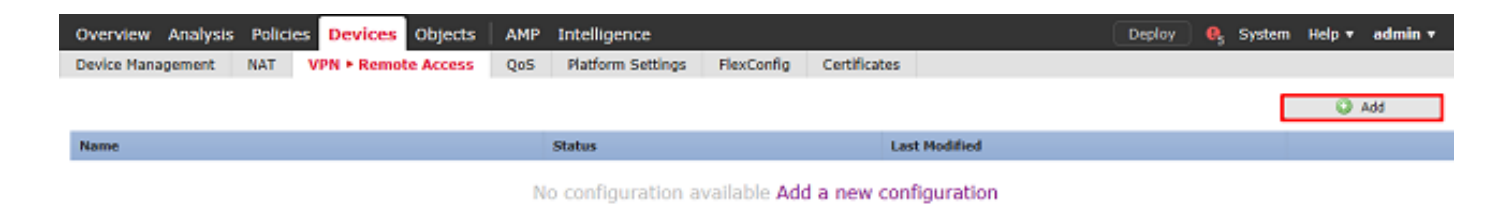

2. Exécutez l'**Assistant Stratégie VPN d'accès à distance**. Sous **Policy Assignment**, spécifiez un nom pour la stratégie et les périphériques auxquels la stratégie est appliquée.

| Overview Analysis Polic | cies Devices Objects                                              | AMP Intelligence                 |                                   | Deploy                                                                           | 🤱 System Help 🕶 admin 🔻 |
|-------------------------|-------------------------------------------------------------------|----------------------------------|-----------------------------------|----------------------------------------------------------------------------------|-------------------------|
| Device Management NAT   | VPN • Remote Access                                               | QoS Platform Settings            | FlexConfig Certificates           |                                                                                  |                         |
| Remote Access VPN F     | Policy Wizard                                                     |                                  |                                   |                                                                                  |                         |
| 1 Policy Assignment     | Connection Profile                                                | 3 AnyConnect                     | Access & Certificate              | S Summary                                                                        |                         |
| Targete                 | ed Devices and Protocols                                          |                                  |                                   |                                                                                  | ~                       |
| This wize<br>a new us   | ard will guide you through the requer-defined connection profile. | uired minimal steps to configure | the Remote Access VPN policy with | Before You Start                                                                 |                         |
|                         |                                                                   |                                  |                                   | Before you start, ensure the fo<br>configuration elements to be in p             | lowing lace to          |
| Name:*                  | PTD-2-RA-Policy                                                   |                                  |                                   | complete Remote Access VPN Policy                                                | •                       |
| Descripti               | ion:                                                              |                                  | 0                                 | Authentication Server<br>Configure Realm or RADIUS Server                        | Group                   |
| VDN Devit               | territer Place Planess                                            | 10.0                             | ~                                 | to authenticate VPN clients.                                                     |                         |
| Terreted                | maximum Available Devices                                         | NEV2                             | Selected Devices                  | AnyConnect Client Package<br>Nake sure you have AnyConnect p                     | ackage                  |
| Targeteo                | Search                                                            |                                  | ∰ PTD-2 6                         | for VPN Client downloaded or you<br>the relevant Cisco credentials to do         | a have<br>wnload        |
|                         | FTD-1                                                             |                                  | _                                 | it during the wizard.                                                            |                         |
|                         | PTD-2                                                             |                                  |                                   | Device Interface<br>Interfaces should be already configu                         | ned on                  |
|                         |                                                                   |                                  |                                   | targeted <u>devices</u> so that they can b<br>as a security zone or interface or | e used<br>oup to        |
|                         |                                                                   |                                  |                                   | enable VPN access.                                                               |                         |
|                         |                                                                   | Add                              |                                   |                                                                                  |                         |
|                         |                                                                   |                                  |                                   |                                                                                  |                         |
|                         |                                                                   |                                  |                                   |                                                                                  |                         |
|                         |                                                                   |                                  |                                   |                                                                                  |                         |
|                         |                                                                   |                                  |                                   |                                                                                  |                         |
|                         |                                                                   |                                  |                                   |                                                                                  |                         |
|                         |                                                                   |                                  |                                   |                                                                                  | ×                       |
|                         |                                                                   |                                  |                                   | Back                                                                             | Next Cancel             |

Sous **Profil de connexion**, spécifiez le nom du **profil de connexion** qui est également utilisé comme alias de groupe que les utilisateurs d'AnyConnect voient lorsqu'ils se connectent.

Spécifiez le domaine précédemment créé sous Authentication Server.

Spécifiez la méthode d'attribution des adresses IP aux clients AnyConnect.

Spécifiez la stratégie de groupe par défaut utilisée pour ce profil de connexion.

| Overview Analysis Policies Devices Objects AMP                                              | Intelligence                                                                                                    | Deploy 🔍 System Help 🔻 admin | • |
|---------------------------------------------------------------------------------------------|----------------------------------------------------------------------------------------------------|------------------------------|---|
| Device Management NAT VPN • Remote Access QoS                                               | Platform Settings FlexConfig Certificates                                                                                                    |                              |   |
| Remote Access VPN Policy Wizard                                                             |                                                                                                    |                              |   |
| 1 Policy Assignment 2 Connection Profile 3                                                  | AnyConnect > (a) Access & Certificate > (5) Summary                                                                                                    |                              |   |
| Connection Profile:                                                                         |                                                                                                    |                              | ^ |
| Connection Profiles specify the tunn<br>accomplished and how addresses an                   | I group policies for a VPN connection. These policies pertain to creating the tunnel itself, he<br>assigned. They also include user attributes, which are defined in group policies. | ow AAA is                    |   |
| Connection Profile Name:*                                                                   | General                                                                                                    |                              |   |
|                                                                                             | This name is configured as a connection alias, it can be used to connect to the VIN gateway                                                                                          |                              | 4 |
| Authentication, Authorization &                                                             | ccounting (AAA):                                                                                                    |                              |   |
| Specify the method of authentication                                                        | (AAA, certificates or both), and the AAA servers that will be used for VPN connections.                                                                                              |                              |   |
| Authentication Method:                                                                      | AAA Only 👻                                                                                                    |                              |   |
| Authentication Server:*                                                                     | LAB-AD V G+ (Realm or RADJUS)                                                                                                    |                              |   |
| Authorization Server:                                                                       | V (RADIUS)                                                                                                    |                              |   |
| Accounting Server:                                                                          | V Q (RADIUS)                                                                                                    |                              |   |
| Client Address Assignment:                                                                  |                                                                                                    |                              |   |
| Client IP address can be assigned fin<br>assignment is tried in the order of A              | m AAA server, DHCP server and IP address pools. When multiple options are selected, IP a<br>A server, DHCP server and IP address pool.                                               | address                      |   |
| Use AAA Server (RADIUS                                                                      | eniy) 🕕                                                                                                    |                              |   |
| Use DHCP Servers                                                                            |                                                                                                    |                              |   |
| M Use IP Address Pools                                                                      |                                                                                                    |                              |   |
| IPv4 Address Pools:                                                                         | AnyConnect-Pool 🥜                                                                                                    |                              |   |
| IPv6 Address Pools:                                                                         | /                                                                                                    |                              |   |
| Group Policy:<br>A group policy is a collection of user<br>or create a Group Policy object. | oriented session attributes which are assigned to client when a VPN connection is establish                                                                                          | ted. Select                  |   |
| Group Policy:*                                                                              | DfltGrpPolicy 👻 🔾                                                                                                    |                              |   |
|                                                                                             | Edit Group Policy                                                                                                    |                              | ~ |
|                                                                                             |                                                                                                    |                              |   |
|                                                                                             |                                                                                                    | Back Next Cancel             |   |

Sous AnyConnect, téléchargez et spécifiez les packages AnyConnect utilisés.

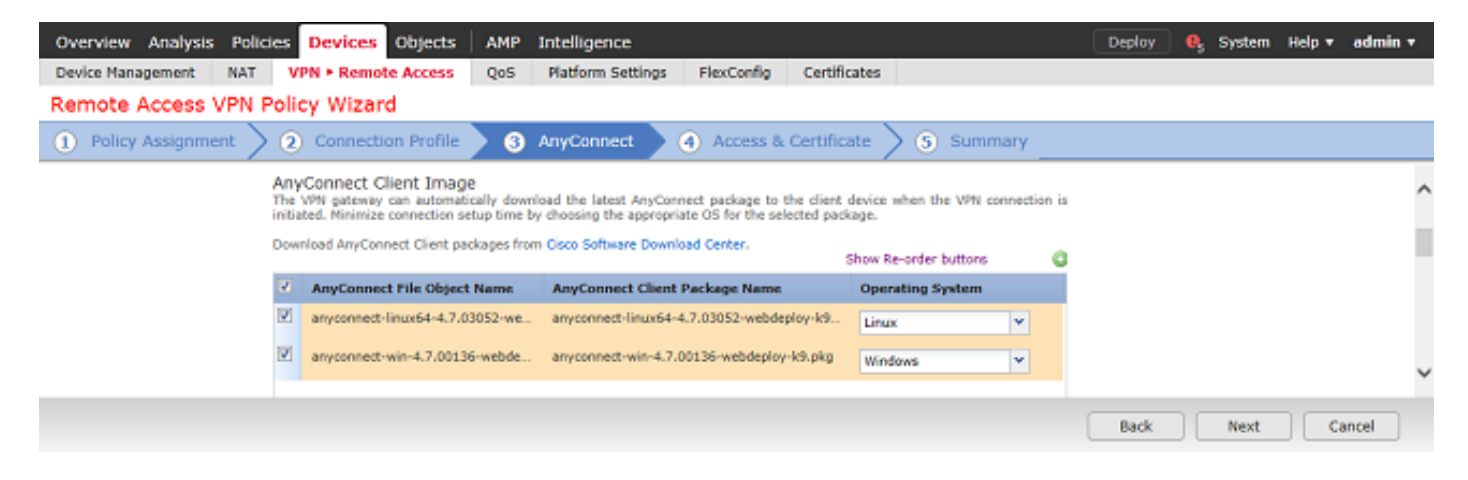

Sous Access & Certificate, spécifiez l'interface à laquelle les utilisateurs d'AnyConnect accèdent pour AnyConnect.

Créez et/ou spécifiez le certificat utilisé par le FTD lors de la connexion SSL.

Assurez-vous que la case à cocher **Bypass Access Control policy** for decrypted traffic (sysopt permit-vpn) est laissée décochée afin que l'identité utilisateur créée ultérieurement prenne effet pour les connexions RAVPN.

| Overview Analysis Policies Devices Objects AMP                                       | Intelligence                                                                                                    | Deploy | 🔍 System | Help 🔻         | admin 🔻 |
|--------------------------------------------------------------------------------------|----------------------------------------------------------------------------------------------------|--------|----------|----------------|---------|
| Device Management NAT VPN > Remote Access QoS                                        | Platform Settings FlexConfig Certificates                                                                                                    |        |          |                |         |
| Remote Access VPN Policy Wizard                                                      |                                                                                                    |        |          |                |         |
| Policy Assignment     2 Connection Profile     3                                     | AnyConnect 🔰 🖪 Access & Certificate 🔰 🌖 Summary 🔄                                                                                                    |        |          |                |         |
| Network Interface for I                                                              | ncoming VPN Access                                                                                                    |        |          |                |         |
| Select or create an Interface<br>connections.                                        | Group or a Security Zone that contains the network interfaces users will access for VPN                                                                       | i .    |          |                | í í     |
| Interface group/Security Zo                                                          | ne:" outside-zone V Q+                                                                                                    |        |          |                |         |
|                                                                                      | Enable DTLS on member interfaces                                                                                                    |        |          |                |         |
|                                                                                      |                                                                                                    |        |          |                |         |
|                                                                                      |                                                                                                    |        |          |                |         |
| Device Certificates                                                                  |                                                                                                    |        |          |                |         |
| Device certificate (also called<br>certificate which is used to as                   | Identity certificate) identifies the VPN gateway to the remote access clients. Select a<br>thenticate the VPN gateway.                                        |        |          |                |         |
| Certificate Enrollment:*                                                             | FTD-2-Selfsigned Y                                                                                                    |        |          |                |         |
|                                                                                      | Enroll the selected certificate object on the target devices                                                                                                  |        |          |                |         |
|                                                                                      |                                                                                                    |        |          |                |         |
|                                                                                      |                                                                                                    |        |          |                |         |
| Access Control for VPN                                                               | Traffic                                                                                                    |        |          |                |         |
| All decrypted traffic in the VP<br>bypass decrypted traffic from                     | I tunnel is aubjected to the Access Control Policy by default. Select this option to<br>the Access Control Policy.                                            |        |          |                |         |
| Bypass Access Control po<br>This option bypasses the<br>AAA server are still applied | icy for decrypted traffic (sysopt permit-vpn)<br>ccess Control Policy Inspection, but VPN filter ACL and authorization ACL downloaded from<br>to VPN traffic. |        |          |                |         |
|                                                                                      |                                                                                                    | Back   | Next     | <b>_ _ _ _</b> | ancel   |

### Sous Summary, vérifiez la configuration et cliquez sur Finish.

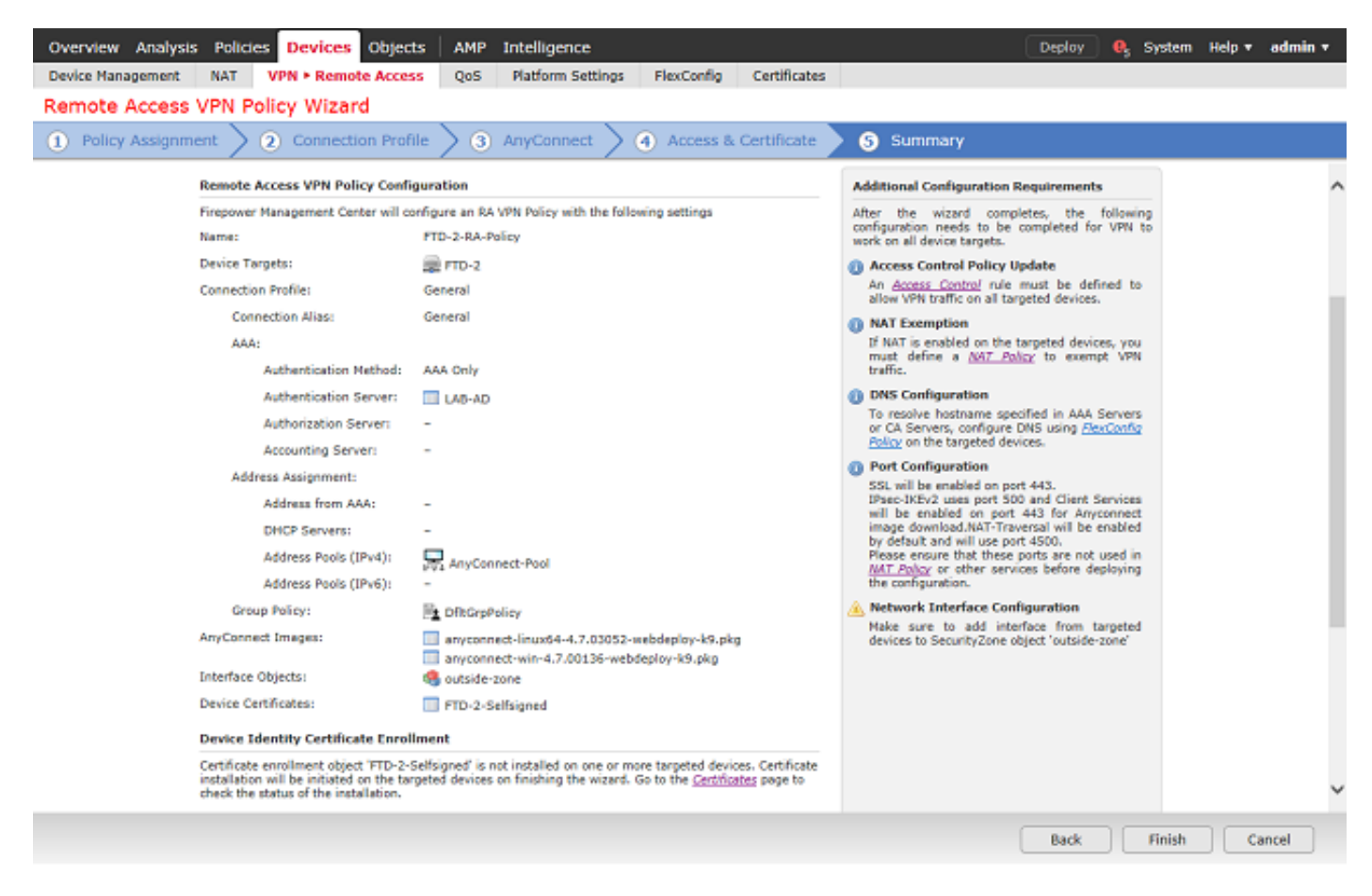

3. Sous Remote Access VPN Policy, cliquez sur edit pour le profil de connexion approprié.

| Overview Analysis Policies Devices Object  | AMP Intelligence                                                               | Deploy 🔍 System Help 🔻 admin 🔻 |
|--------------------------------------------|--------------------------------------------------------------------------------|--------------------------------|
| Device Management NAT VPN + Remote Acces   | QoS Platform Settings FlexConfig Certificates                                  |                                |
| FTD-2-RA-Policy                            |                                                                                | Save Save                      |
| Connection Profile Access Interfaces Advan | ed                                                                             | Policy Assignments (1)         |
|                                            |                                                                                | 0                              |
| Name                                       | AAA Group Policy                                                               |                                |
| DefaultWEBVPNGroup                         | Authentication: None E DitGrpPolicy<br>Authorization: None<br>Accounting: None | <b>/</b> Ü                     |
| General                                    | Authentication: LAB-AD (AD) Authorization: form Accounting: form               | <b>2</b> 3                     |

Assurez-vous que le serveur d'authentification est défini sur le domaine créé précédemment.

Sous **Advanced Settings**, **Enable Password Management** peut être coché pour permettre aux utilisateurs de modifier leur mot de passe avant ou après l'expiration de leur mot de passe.

Cependant, ce paramètre nécessite que le domaine utilise LDAPS. Si des modifications ont été apportées, cliquez sur **Enregistrer**.

| Edit Connection Pr                                                                                                    | ofile                                      |                                                               | ? ×    |
|----------------------------------------------------------------------------------------------------|--------------------------------------------|---------------------------------------------------------------|--------|
| Connection Profile:*<br>Group Policy:*                                                                                                    | General<br>DfltGrpPolic<br>Edit Group Po   | y v C                                                         |        |
| Client Address Assign                                                                                                    | ment AA                                    | A Aliases                                                     |        |
| Authentication                                                                                                    |                                            |                                                               |        |
| Authentication Meth                                                                                                    | iod:                                       | AAA Only 💙                                                    |        |
| Authentication Serv                                                                                                    | er:                                        | LAB-AD (AD)                                                   |        |
| Use secondary a                                                                                                    | uthentication                              |                                                               |        |
| Authorization                                                                                                    |                                            |                                                               |        |
| Authorization Serve                                                                                                    | r:                                         | ¥                                                             |        |
|                                                                                                    |                                            | Allow connection only if user exists in authorization databas | e      |
| Accounting                                                                                                    |                                            |                                                               |        |
| Accounting Server:                                                                                                    |                                            | <b>v</b>                                                      |        |
| Advanced Settin                                                                                                    | gs                                         |                                                               |        |
| Strip Realm from                                                                                                    | username                                   |                                                               |        |
| Strip Group from                                                                                                    | username                                   |                                                               |        |
| Enable Password     Notify User     Notify user on the second second secon | Managemen<br>days price<br>he day of passe | t<br>or to password expiration<br>vord expiration             |        |
|                                                                                                    |                                            | Save                                                          | Cancel |

Une fois terminé, cliquez sur Enregistrer en haut à droite.

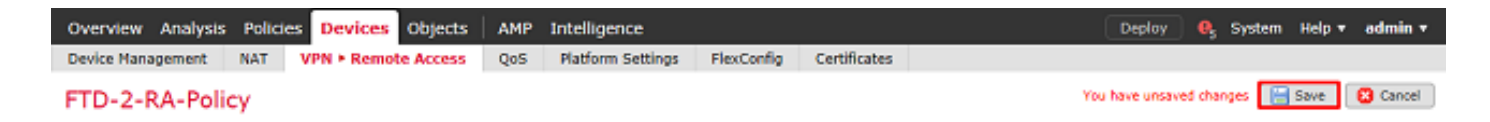

Activer la stratégie d'identité et configurer les stratégies de sécurité pour l'identité utilisateur

1. Accédez à Politiques > Contrôle d'accès > Identité.

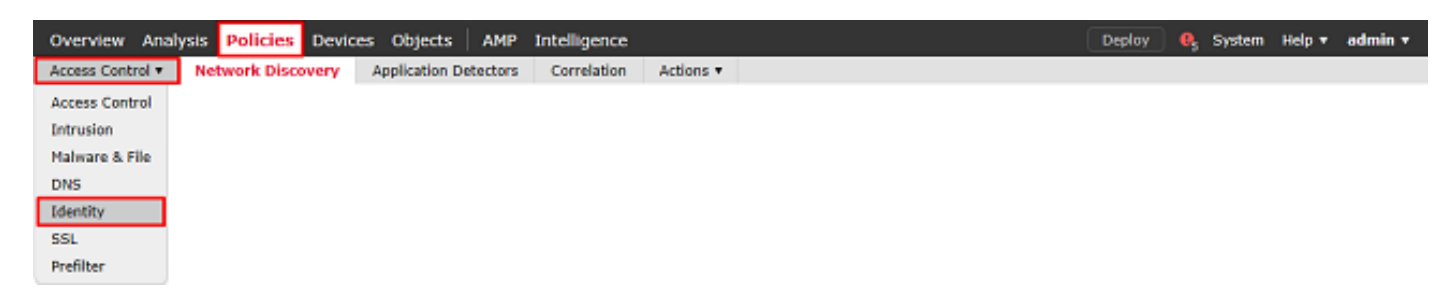

Créez une nouvelle stratégie d'identité.

| Overview Analysis Policies Devices Objects A          | MP Intelligence                    | Deploy 🧕 System Help 🔻 admin 🔻   |  |  |  |  |  |
|-------------------------------------------------------|------------------------------------|----------------------------------|--|--|--|--|--|
| Access Control + Identity Network Discovery Applicati | on Detectors Correlation Actions • |                                  |  |  |  |  |  |
|                                                       |                                    | Object Management Access Control |  |  |  |  |  |
| Identity Policy                                       | Domain                             | Status Last Modified             |  |  |  |  |  |
| There are no policies created. Add a new policy       |                                    |                                  |  |  |  |  |  |

Spécifiez un nom pour la nouvelle stratégie d'identité.

| Name        | FTD-2 Identity Policy |
|-------------|-----------------------|
| Description |                       |

2. Cliquez sur Ajouter une règle.

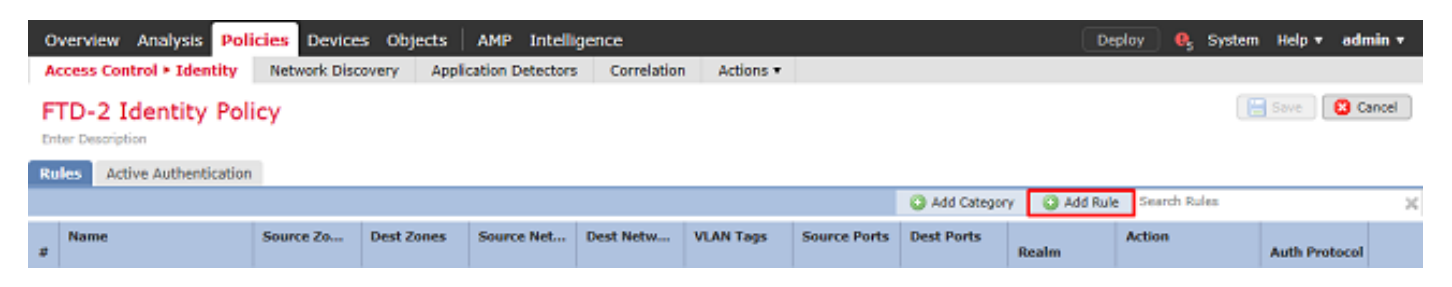

3. Spécifiez un **nom** pour la nouvelle règle. Assurez-vous qu'elle est activée et que l'action est définie sur Authentification passive.

Cliquez sur l'onglet **Domaine et paramètres** et sélectionnez le domaine créé précédemment. Cliquez sur **Add** lorsque vous avez terminé. Add Rule

| Name RAVPN               |                            | 🗹 Enabl                          | led Insert               | into Category        | ~          | Standard Rules | ~       |
|--------------------------|----------------------------|----------------------------------|--------------------------|----------------------|------------|----------------|---------|
| Action Passive Authentic | ation                      | ✓ Realm: LAB-AD (AD)             | Authentication Protocol: | HTTP Basic Exclude I | HTTP User- | Agents: None   |         |
| Remote access VPN        | I sessions are actively au | thenticated by VPN. Other sessio | ons use the rule Action. |                      |            |                |         |
| Zones Networks           | VLAN Tags Ports            |                                  |                          |                      |            | Realm & S      | ettings |
| Realm *                  |                            |                                  | <b>v</b> <i>A</i>        |                      |            |                |         |
|                          | LAB-AD (AD)                | the encet he established         | - W                      |                      |            |                |         |
| U use active authenticat | ion if passive of VPN iden | toty cannot be established       |                          |                      |            |                |         |
|                          |                            |                                  |                          |                      |            |                |         |
|                          |                            |                                  |                          |                      |            |                |         |
|                          |                            |                                  |                          |                      |            |                |         |
|                          |                            |                                  |                          |                      |            |                |         |
|                          |                            |                                  |                          |                      |            |                |         |
|                          |                            |                                  |                          |                      |            |                |         |
| * Required Field         |                            |                                  |                          |                      |            |                |         |
|                          |                            |                                  |                          |                      |            | Add C          | ancel   |

# 4. Cliquez sur Enregistrer.

| Overview Analysis Pol                                      | icies Device | es Objects  | AMP Intelli      | igence      |           |              |             | Dep            | ploy 🧛 System          | Help <del>v</del> ad | lmin <del>v</del> |
|------------------------------------------------------------|--------------|-------------|------------------|-------------|-----------|--------------|-------------|----------------|------------------------|----------------------|-------------------|
| Access Control > Identity                                  | Network Disc | covery Appl | cation Detectors | Correlation | Actions • |              |             |                |                        |                      |                   |
| FTD-2 Identity Policy You have unsaved changes Save Cancel |              |             |                  |             |           |              |             |                |                        |                      |                   |
| Rules Active Authentication                                | 1            |             |                  |             |           |              |             |                |                        |                      |                   |
|                                                            |              |             |                  |             |           |              | Add Categor | y 🛛 🔘 Add Rule | Search Rules           |                      | ×                 |
| # Name                                                     | Source Zo    | Dest Zones  | Source Net       | Dest Netw   | VLAN Tags | Source Ports | Dest Ports  | Realm          | Action                 | Auth Protoco         | 4                 |
| Administrator Rules                                        |              |             |                  |             |           |              |             |                |                        |                      |                   |
| This category is empty                                     |              |             |                  |             |           |              |             |                |                        |                      |                   |
| Standard Rules                                             |              |             |                  |             |           |              |             |                |                        |                      |                   |
| 1 RAVPN                                                    | any          | any         | any              | any         | any       | any          | any         | LAB-AD         | Passive Authentication | none                 | /8                |
| Root Rules                                                 |              |             |                  |             |           |              |             |                |                        |                      |                   |
| This category is empty                                     |              |             |                  |             |           |              |             |                |                        |                      |                   |
|                                                            |              |             |                  |             |           |              |             |                |                        |                      |                   |

Displaying 1 - 1 of 1 rules  $\ |<\ <\$  Page  $\boxed{1-}$  of 1  $\ >\ >|$   $\ \Cit{C}$ 

5. accédez à **Politiques > Contrôle d'accès > Contrôle d'accès**.

| Overview Analysis Policies Devices Objects AMP Intelligence                             | Deploy | 🧛 System | Help 🔻 | admin <del>v</del> |
|-----------------------------------------------------------------------------------------|--------|----------|--------|--------------------|
| Access Control > Identity Network Discovery Application Detectors Correlation Actions • |        |          |        |                    |
| Access Control                                                                          |        |          |        |                    |
| Intrusion                                                                               |        |          |        |                    |
| Malware & File                                                                          |        |          |        |                    |
| DNS                                                                                     |        |          |        |                    |
| Identity                                                                                |        |          |        |                    |
| SSL                                                                                     |        |          |        |                    |
| Prefilter                                                                               |        |          |        |                    |

6. Modifiez la stratégie de contrôle d'accès sous laquelle le FTD est configuré.

| Overview Analysis Policies      | Devices Objects   | AMP Intelligence              |                                  |           |                                            | Deploy       | B <sub>2</sub> System | Help 🔻             | admin 🔻    |
|---------------------------------|-------------------|-------------------------------|----------------------------------|-----------|--------------------------------------------|--------------|-----------------------|--------------------|------------|
| Access Control > Access Control | Network Discovery | Application Detectors         | Correlation                      | Actions * |                                            |              |                       |                    |            |
|                                 |                   |                               |                                  |           | Object Management Intru                    | sion Network | Analysis Policy       | DNS Impo           | ort/Export |
|                                 |                   |                               |                                  |           |                                            |              |                       | 🔾 New i            | Policy     |
| Access Control Policy           |                   | Status                        |                                  |           | Last Modified                              |              |                       |                    |            |
| Default-Policy                  |                   | Targeting 1 o<br>Up-to-date o | levices<br>n all targeted device | es        | 2020-05-04 09:15:56<br>Modified by "admin" |              |                       | ħ 0 <mark>2</mark> | 0          |

7. Cliquez sur la valeur en regard de Politique d'identité.

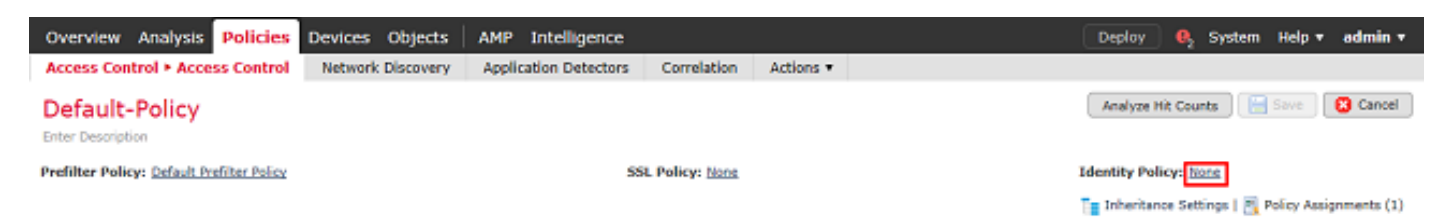

Sélectionnez la stratégie d'identité créée précédemment, puis cliquez sur OK.

| Identity Policy       |           |
|-----------------------|-----------|
| FTD-2 Identity Policy | ¥ 🦉       |
| Revert to Defaults    | OK Cancel |

8. Cliquez sur **Add Rule** pour créer une nouvelle règle ACP. Ces étapes créent une règle permettant aux utilisateurs du groupe AnyConnect Admins de se connecter aux périphériques du réseau interne à l'aide du protocole RDP.

| Overview Analysis Policies Devices                                                       | s Objects AMP Intelligence          |                       | Deploy 🔒                                 | System Help 🔻 admin 🔻            |  |  |  |  |
|------------------------------------------------------------------------------------------|-------------------------------------|-----------------------|------------------------------------------|----------------------------------|--|--|--|--|
| Access Control > Access Control Netwo                                                    | ork Discovery Application Detectors | Correlation Actions • |                                          |                                  |  |  |  |  |
| Default-Policy<br>Enter Description                                                      |                                     |                       | You have unsaved changes Analyze Hit Cou | nts 🔚 Save 🛛 🕄 Cancel            |  |  |  |  |
| Prefilter Policy: Default Prefilter Policy: FTD-2 Identity Policy: FTD-2 Identity Policy |                                     |                       |                                          |                                  |  |  |  |  |
|                                                                                          |                                     |                       | Inheritance Set                          | tings   📑 Policy Assignments (1) |  |  |  |  |
| Rules Security Intelligence HTTP Respo                                                   | onses Logging Advanced              |                       |                                          |                                  |  |  |  |  |
| 曲 Filter by Device                                                                       |                                     | Show Rule Conflicts 🥹 | 🔾 Add Category 🔹 Add Rule 🚔 Sea          | rch Rules 🛛 🖓                    |  |  |  |  |
| # Name Sourc Dest Z S                                                                    | Sourc Dest N VLAN Users             | Applic Sourc Dest P   | URLs Sourc Dest S Action                 | • • • • •                        |  |  |  |  |
| <ul> <li>Mandatory - Default-Policy (-)</li> </ul>                                       |                                     |                       |                                          |                                  |  |  |  |  |
| There are no rules in this section. Add Rule or Add                                      | Category                            |                       |                                          |                                  |  |  |  |  |
| ➡ Default - Default-Policy (-)                                                           |                                     |                       |                                          |                                  |  |  |  |  |
| There are no rules in this section. Add Rule or Add                                      | Category                            |                       |                                          |                                  |  |  |  |  |
| Default Action                                                                           |                                     |                       | Access Control: Block All Traffic        | ¥ 🔳                              |  |  |  |  |

Displaying 0 - 0 of 0 rules  $|\langle \langle Page | \underline{1} \rangle$  of  $1 > | \rangle C |$  Rules per page: 100 -

Spécifiez un nom pour la règle. Assurez-vous que la règle est activée et qu'elle comporte l'action appropriée.

Sous l'onglet **Zones**, spécifiez les zones appropriées pour le trafic intéressant.

Le trafic RDP initié par les utilisateurs entre dans le FTD provenant de l'interface de zone externe et sort de la zone interne.

| Add Rule                        |                                           |               |                    |                |              |         | ? ×       |
|---------------------------------|-------------------------------------------|---------------|--------------------|----------------|--------------|---------|-----------|
| Name AC RDP Access              |                                           | Enabled       | Insert             | into Mandatory |              |         |           |
| Action 🖌 Allow                  | V D B t                                   | h .F          |                    |                |              |         |           |
| Zones Networks VLAN             | Tags Users Applications A                 | Ports URLs    | SGT/ISE Attributes |                | Inspection   | Logging | Comments  |
| Available Zones 🗳               |                                           | Source Zones  | (1)                | Destinati      | on Zones (1) |         |           |
| 🔍 side                          | ×                                         | 🔒 outside-zor | ie .               | 🛅 🚠 inside     | -zone        |         | <u>ii</u> |
| 슈 inside-zone<br>슈 outside-zone | Add to<br>Source<br>Add to<br>Destination |               |                    |                |              |         |           |
|                                 |                                           |               |                    |                |              | Add     | Cancel    |

Sous Networks, définissez les réseaux source et de destination.

L'objet AnyConnect\_Pool inclut les adresses IP attribuées aux clients AnyConnect.

L'objet Inside Net inclut le sous-réseau du réseau interne.

| Add Ru   | le                                                                                                    |             |      |                                                       |            |           |         |            |            |                      |         |          |
|----------|----------------------------------------------------------------------------------------------------|-------------|------|-------------------------------------------------------|------------|-----------|---------|------------|------------|----------------------|---------|----------|
| Name     | AC RDP Access                                                                                                    |             |      |                                                       | 🖌 En       | abled     |         | Insert     | into Manda | tory                 |         | ~        |
| Action   | Allow                                                                                                    |             |      | V V D /8                                              | <b>1</b> 5 |           |         |            |            |                      |         |          |
| Zone     | s Networks VLA                                                                                                    | N Tags U    | sers | Applications                                          | Ports      | URLs      | SGT/ISE | Attributes |            | Inspection           | Logging | Comments |
| Availabl | le Networks 🖸                                                                                                    |             | 0    |                                                       | Source     | e Netwo   | rks (1) |            |            | Destination Networks | (1)     |          |
| 🔍 Sear   | rch by name or value                                                                                                    |             |      |                                                       |            | Source    |         | Original ( | Client     | 📰 Inside_Net         |         | ū        |
|          | Networks                                                                                                    | Geolocation |      |                                                       | 📄 Ar       | yConned   | _Pool   |            | 6          |                      |         |          |
| Insid    | de_Net<br>I-Benchmark-Tests<br>I-Link-Local<br>I-Multicast<br>I-Private-10.0.0.0-8<br>I-Private-172.16.0.0-12<br>I-Private-192.168.0.0-16<br>I-Private-All-RFC1918<br>i-IPvi-Manned |             | ~    | Add To<br>Source<br>Networks<br>Add to<br>Destination | Enter      | an IP ado | fress   |            | Add        | Enter an IP address  |         | Add      |
|          |                                                                                                    |             |      |                                                       |            |           |         |            |            |                      | Add     | Cancel   |

Sous Utilisateurs, cliquez sur le domaine créé précédemment sous Domaines disponibles, cliquez sur le groupe/utilisateur approprié sous Utilisateurs disponibles, puis cliquez sur Ajouter à la règle.

Si aucun utilisateur ou groupe n'est disponible dans la section Utilisateurs disponibles, assurezvous que FMC a pu télécharger les Utilisateurs et les Groupes sous la section Domaine et que les Groupes/Utilisateurs appropriés sont inclus.

Les utilisateurs/groupes spécifiés ici sont vérifiés du point de vue source.

Par exemple, avec ce qui a été défini dans cette règle jusqu'à présent, le FTD évalue que le trafic provient de la zone externe et est destiné à la zone interne, provient du réseau dans l'objet AnyConnect\_Pools et est destiné au réseau dans l'objet Inside\_Net, et le trafic provient d'un utilisateur dans le groupe Administrateurs AnyConnect.

| Add Ri  | ıle                           |            |           |       |                                                                                                    |                              |        |                |        |              |          |                            |          | ? ×      |
|---------|-------------------------------|------------|-----------|-------|----------------------------------------------------------------------------------------------------|------------------------------|--------|----------------|--------|--------------|----------|----------------------------|----------|----------|
| Name    | AC RE                         | DP Access  |           |       | Vala                                                                                                    | E E                          | nabled | I              | insert | into Mandato | ory 🍾    | ·                          |          |          |
| Zone    | is N                          | letworks   | VLAN Tags | Users | Applications                                                                                                    | Ports                        | URLs   | SGT/ISE Attrib | utes   |              |          | Inspection                 | Logging  | Comments |
| Availab | ile Rea<br>rch by<br>cial Ide | name or va | lue       |       | Available Usen<br>Search by n<br>LAB-AD/*<br>AnyConnect<br>AnyConnect<br>AnyConnect<br>Ladmin<br>Ladmin<br>Ladmin | ame or va<br>Admins<br>Users | alue   |                | A      | dd to Rule   | Selected | Users (1)<br>AD/AnyConnect | : Admins | ū        |
|         |                               |            |           |       |                                                                                                    |                              |        |                |        |              |          |                            | Add      | Cancel   |

Sous Ports, des objets RDP personnalisés ont été créés et ajoutés pour autoriser les ports TCP et UDP 3389. Notez que le protocole RDP aurait pu être ajouté sous la section **Applications**, mais pour des raisons de simplicité, seuls les ports sont vérifiés.

| Name AC RDP Access     Action        Zones        Zones        VLAN Tags        Ports           Zones        Zones              Zones <b>Add to</b><br><b>Add to</b><br><b>DNS_over_ICP Add to</b><br><b>Destination Add to</b><br><b>Destination Add to</b><br><b>Destination Add to</b><br><b>Destination Destination Destination Destination Destination Destination Destination Destination Destination Destination Destination Destination Destination</b> </th <th>Add Rule</th> <th></th> <th></th> <th></th> <th></th> <th>? ×</th>                                                                                                    | Add Rule                                                                                                    |                                           |                 |                    |                        | ? ×                                  |
|----------------------------------------------------------------------------------------------------|----------------------------------------------------------------------------------------------------|-------------------------------------------|-----------------|--------------------|------------------------|--------------------------------------|
| Action Allow<br>Zones Networks VLAN Tags Users Applications Ports URLs SGT/ISE Attributes Inspection Logging Comments<br>Available Ports C Selected Source Ports (0) Selected Destination Ports (2)<br>Search by name or value<br>Add to<br>DNS_over_TCP<br>Add to<br>DNS_over_UDP<br>Add to<br>Destination<br>PTD-3-FDM<br>FTP-3-FDM                                                                                                    | Name AC RDP Access                                                                                                    |                                           | Enabled         | Insert             | into Mandatory 👻       |                                      |
| Zones       Networks       VLAN Tags       Users       Applications       Ports       URLs       SGT/ISE Attributes       Inspection       Logging       Comments         Available Ports       C       Selected Source Ports (0)       Selected Destination Ports (2)         Search by name or value       any       PDP-TCP       PRDP-TCP       PRDP-UDP       PRDP-UDP       PRDP-U | Action 🖋 Allow                                                                                                    | • 003                                     | 3 th J          |                    |                        |                                      |
| Available Ports       Selected Source Ports (0)       Selected Destination Ports (2)         Search by name or value       any         AOL       Bittorrent         DNS_over_TCP       Add to         DNS_over_UDP       Add to         FMC-HTTPS       Add to         PrO3-SSH       Destination         FTD-3-SSH       FTD                                                                                                    | Zones Networks VLAN Tags                                                                                                  | Users Applications                        | Ports URLs      | SGT/ISE Attributes | Inspection             | Logging Comments                     |
| AOL<br>AOL<br>Bittorrent<br>DNS_over_TCP<br>FMC-HTTPS<br>FTD-3-FDM<br>FTP<br>FTP                                                                                                    | Available Ports 🗳                                                                                                    | 0                                         | Selected Source | e Ports (0)        | Selected Destination F | Ports (2)                            |
| Protocol Y Port Enter Add Protocol TCP (6) Y Port Enter a Add                                                                                                    | Search by name or value  AOL  Sittorrent  DNS_over_TCP  DNS_over_UDP  FNC-HTTPS  FNC-SSH  FTD-3-FDM  FTD-3-SSH  FTP  HTTP | Add to<br>Source<br>Add to<br>Destination | Protocol        |                    | Add Protocol TCP (6)   | <ul> <li>Port Enter a Add</li> </ul> |

Enfin, sous **Journalisation**, la **fonction Se connecter à la fin de la connexion** est vérifiée pour une vérification supplémentaire ultérieure. Cliquez sur **Add** lorsque vous avez terminé.

Add Rule ✓ Enabled Name AC RDP Access ¥ Insert into Mandatory V O B A 🕁 🗾 Action 🖌 Allow Inspection Logging Zones Networks VLAN Tags Users Applications Ports URLs SGT/ISE Attributes Comments Log at Beginning of Connection Log at End of Connection File Events: Log Files Send Connection Events to: Event Viewer Syslog Server (Using default syslog configuration in Access Control Logging) Show Overrides SNMP Trap Select an SNMP Alert Configuration... Y 0 Add Cancel

9. Une règle supplémentaire est créée pour l'accès HTTP afin de permettre aux utilisateurs du groupe AnyConnect User d'accéder au site Web Windows Server IIS. Cliquez sur Save.

| Overview Analysis Policies Devices                       | Objects AMP Intelligence                                         | Deploy 🍳 System Help 🔻 admin                                     |
|----------------------------------------------------------|------------------------------------------------------------------|------------------------------------------------------------------|
| Access Control > Access Control Network                  | iscovery Application Detectors Correlation Actions •             |                                                                  |
| Default-Policy<br>Enter Description                      |                                                                  | You have unsaved changes 🛛 Analyze Hit Counts 🛛 🔚 Save 🛛 🕲 Cance |
| Prefilter Policy: Default Prefilter Policy               | 551. Policy: None                                                | Identity Policy: <u>FTD-2 Identity Policy</u>                    |
|                                                          |                                                                  | 🏣 Inheritance Settings   🖳 Policy Assignments (1                 |
| Rules Security Intelligence HTTP Response                | Logging Advanced                                                 |                                                                  |
| # Filter by Device                                       | Show Rule                                                        | Conflicta 🖶 😳 Add Category 🗳 Add Rule 📑 Search Rules             |
| # Name Source Zo Dest Zone                               | Source Networks Dest Netwo V Users                               | A S Dest Ports U S D Action                                      |
| <ul> <li>Mandatory - Default-Policy (1-2)</li> </ul>     |                                                                  |                                                                  |
| 1 AC RDP Access A outside-zone A inside-z                | ne 🚍 AnyConnect_Pool 🚔 Inside_Net 🛛 Arc 🖨 LAB-AD/AnyConnect Admi | ns Any Any 🏂 RDP-TCP Any Any Any VAllow 🗍 🕞 🚖 📑 0 🥒              |
| 2 AC HTTP Access In outside-zone III inside-z            | ne 🚊 AnyConnect_Pool 👼 Inside_Net 🛛 🛷 🖉 LAB-AD/AnyConnect Users  | a Any Any PHTTP - Any Any Any VAllow 🛈 🖸 🗟 🖄 🗾 0 🕜 I             |
| ▼ Default - Default-Policy (-)                           |                                                                  |                                                                  |
| There are no rules in this section. Add Rule or Add Cate | 2017                                                             |                                                                  |
| Default Action                                           |                                                                  | Access Control: Block All Traffic                                |
|                                                          |                                                                  |                                                                  |

Displaying 1 - 2 of 2 rules |< < Page 1 of 1 > >| C | Rules per page: 100 \*

? X

### **Configurer l'exemption NAT**

Si certaines règles NAT affectent le trafic AnyConnect, telles que les règles PAT Internet, il est important de configurer les règles d'exemption NAT afin que le trafic AnyConnect ne soit pas affecté par la NAT.

#### 1. Accédez à Périphériques > NAT.

| Overview Analysis | s Polici | es Dev | ices | Objects AMP       | Intelligence |              |  | Deploy | 0, | System | Help 🔻 | admin 🔻 |
|-------------------|----------|--------|------|-------------------|--------------|--------------|--|--------|----|--------|--------|---------|
| Device Management | NAT      | VPN •  | QoS  | Platform Setting: | s FlexConfig | Certificates |  |        |    |        |        |         |

Sélectionnez la stratégie NAT appliquée au FTD.

| Overview Analysis | Policies | Devices | Objects    | AMP In      | itelligence |              |                                                   | Deploy  | <b>e</b> , | System | Help 🔻     | admin v |
|-------------------|----------|---------|------------|-------------|-------------|--------------|---------------------------------------------------|---------|------------|--------|------------|---------|
| Device Management | NAT \    | /PN V Q | oS Platfor | rm Settings | FlexConfig  | Certificates |                                                   |         |            |        |            |         |
|                   |          |         |            |             |             |              |                                                   |         |            |        | 🔾 New      | Policy  |
| NAT Policy        |          |         |            | De          | vice Type   |              | Status                                            |         |            |        |            |         |
| FTD-2-NAT-Policy  |          |         |            | The         | eat Defense |              | Targeting 1 devices<br>Up-to-date on all targeted | devices |            |        | <b>D</b> B | / 6     |

2. Dans cette stratégie NAT, il y a une PAT dynamique à la fin de laquelle la PAT affecte tout le trafic (y compris le trafic AnyConnect) sortant de l'interface externe vers l'interface externe.

Pour empêcher que le trafic AnyConnect ne soit affecté par la NAT, cliquez sur **Add Rule** dans le coin supérieur droit.

| Overview A                          | nalysis | Policies Devi              | ces Objects                     | AMP Inte            | lligence                |                 |                       | Depl                       | oy 🔒 :            | System Help 🔻 | admin 🔻       |
|-------------------------------------|---------|----------------------------|---------------------------------|---------------------|-------------------------|-----------------|-----------------------|----------------------------|-------------------|---------------|---------------|
| Device Manage                       | ment l  | VPN *                      | QoS Platfor                     | m Settings          | FlexConfig              | Certificates    |                       |                            |                   |               |               |
| FTD-2-NA<br>Enter Description       | AT-Poli | cy                         |                                 |                     |                         |                 |                       | 🔔 s                        | how Warning       | s 📔 Save      | Cancel        |
| Rules                               |         |                            |                                 |                     |                         |                 |                       |                            |                   | E Policy A    | ssignments (1 |
| B Filter by Device                  |         |                            |                                 |                     |                         |                 |                       |                            |                   | 0             | Add Rule      |
|                                     |         |                            |                                 |                     | Original Pack           | et 🗾 🔪          |                       | Translated Packet          |                   |               |               |
| # Direction                         | Туре    | Source<br>Interface Object | Destination<br>Interface Object | Original<br>Sources | Original<br>Destination | Orig<br>Service | Translated<br>Sources | Translated<br>Destinations | Trans<br>Services | Options       |               |
| ▼ NAT Rules Befo                    | re      |                            |                                 |                     |                         |                 |                       |                            |                   |               |               |
| ▼ Auto NAT Rules                    | ;       |                            |                                 |                     |                         |                 |                       |                            |                   |               |               |
| = +                                 | Dynamic | 🥞 any                      | 🚠 outside-zone                  | 🚌 obj-any           |                         |                 | 🥵 Interface           |                            |                   | 🝓 Dns:false   | /8            |
| <ul> <li>NAT Rules After</li> </ul> | r       |                            |                                 |                     |                         |                 |                       |                            |                   |               |               |
|                                     |         |                            |                                 |                     |                         | Displayin       | g 1-1 of 1 rows 🕅     | < Page 1 of                | 1 > >             | C Rows per p  | age: 100 •    |

3. Configurez une règle d'exemption NAT, assurez-vous qu'il s'agit d'une règle NAT manuelle de type statique. Il s'agit d'une règle NAT bidirectionnelle qui s'applique au trafic AnyConnect.

Avec ces paramètres, lorsque le FTD détecte le trafic provenant de Inside\_Net et destiné à l'adresse IP AnyConnect (définie par AnyConnect\_Pool), la source est traduite en la même valeur (Inside\_Net) et la destination est traduite en la même valeur (AnyConnect\_Pool) lorsque le trafic entre dans la zone inside\_zone et sort de la zone outside\_zone. Cela contourne essentiellement la NAT lorsque ces conditions sont remplies.

| Add NAT Rule            |                |          |               |                       |       |                       |             | ? × |
|-------------------------|----------------|----------|---------------|-----------------------|-------|-----------------------|-------------|-----|
| NAT Rule:               | Manual NAT Rul | e 👻      | Insert:       | In Cat                | egory | ✓ NAT Rules Befo      | xe Y        |     |
| Type:                   | Static         | ~        | 🗹 Enable      |                       |       |                       |             |     |
| Description:            |                |          |               |                       |       |                       |             | 0   |
| Interface Objects       | Translation    | PAT Pool | Advanced      |                       |       |                       |             |     |
| Available Interface Obj | jects C        |          | Source        | Interface Objects (1) | C     | Destination Interface | Objects (1) |     |
| 🔍 zone                  |                | ×        | 📩 insid       | le-zone               | 6     | 📸 outside-zone        |             | 6   |
| 🚠 inside-zone           |                |          |               |                       |       |                       |             |     |
| and outside-zone        |                | Ad       | ld to<br>urce |                       |       |                       |             |     |
|                         |                | A        | ld to         |                       |       |                       |             |     |
|                         |                | Dest     | ination       |                       |       |                       |             |     |
|                         |                |          |               |                       |       |                       |             |     |
|                         |                |          |               |                       |       |                       |             |     |
|                         |                |          |               |                       |       |                       |             |     |
|                         |                |          |               |                       |       |                       | OK Can      | cel |

| Add NAT Rule            |                     |             |                              |                      | ?                     |
|-------------------------|---------------------|-------------|------------------------------|----------------------|-----------------------|
| NAT Rule:               | Manual NAT Rule     | Insert:     | In Category                  | ▼ NAT Rules Before ▼ |                       |
| Type:                   | Static 💌            | Enable      |                              |                      |                       |
| Description:            |                     |             |                              |                      | 0                     |
| Interface Objects       | ranslation PAT Pool | Advanced    |                              |                      |                       |
| Original Packet         |                     |             | Translated Packet            |                      |                       |
| Original Source:*       | Inside_Net          | × 0         | Translated Source:           | Address              | ~                     |
| Original Destination:   | Address             | *           |                              | Inside_Net           | <b>~</b> O            |
|                         | AnyConnect_Pool     | <b>~</b> () | Translated Destination:      | AnyConnect_Pool      | <b>~</b> 0            |
| Original Source Port:   |                     | ¥ 0         | Translated Source Port:      |                      | <b>~</b> 0            |
| Original Destination Po | rt:                 | ¥ ()        | Translated Destination Port: |                      | <ul> <li>O</li> </ul> |
|                         |                     |             |                              |                      |                       |
|                         |                     |             |                              | ок                   | Cancel                |

En outre, le FTD est configuré pour effectuer une recherche de route sur ce trafic et non pas le proxy ARP. Cliquez sur **OK** lorsque vous avez terminé.

| Add NAT Rule         |                                |         |             |                  | ? ×      |
|----------------------|--------------------------------|---------|-------------|------------------|----------|
| NAT Rule:            | Manual NAT Rule                | Insert: | In Category | NAT Rules Before | •        |
| Type:                | Static 🗸 🖌                     | Enable  |             |                  |          |
| Description:         |                                |         |             |                  | $\hat{}$ |
| Interface Objects    | Translation PAT Pool Adva      | anced   |             |                  |          |
| Translate DNS replie | s that match this rule         |         |             |                  |          |
| Fallthrough to Inter | ace PAT(Destination Interface) |         |             |                  |          |
| IPv6                 |                                |         |             |                  |          |
| Net to Net Mapping   |                                |         |             |                  |          |
| Do not proxy ARP o   | Destination Interface          |         |             |                  |          |
| 🗹 Perform Route Look | up for Destination Interface   |         |             |                  |          |
| Unidirectional       |                                |         |             |                  |          |
|                      |                                |         |             |                  |          |
|                      |                                |         |             |                  |          |
|                      |                                |         |             | ОК               | Cancel   |

4. Cliquez sur Enregistrer.

| 3 | Overview        | Analysis | Policies D            | evices           | Objects                  | AMP                 | Intellige     | nce                      |                  |                       |                            | Deploy   | 0,            | System                       | Help 🔻                        | admin 🔻       |
|---|-----------------|----------|-----------------------|------------------|--------------------------|---------------------|---------------|--------------------------|------------------|-----------------------|----------------------------|----------|---------------|------------------------------|-------------------------------|---------------|
|   | Device Mana     | pement   | NAT VPN               | • Qo             | S Platfor                | m Setting           | s Flex        | Config Certifica         | ates             |                       |                            |          |               |                              |                               |               |
|   | FTD-2-N         | AT-Pol   | icy                   |                  |                          |                     |               |                          |                  | You have un           | tsaved changes             | 🔔 Show V | Varning       | 5) 📙                         | Save                          | 😫 Cancel      |
|   | Rules           | _        |                       |                  |                          |                     |               |                          |                  |                       |                            |          |               | 5                            | Policy As                     | signments (1) |
| đ | Filter by Devic | e.       |                       |                  |                          |                     |               |                          |                  |                       |                            |          |               |                              | 0                             | Add Rule      |
|   |                 |          |                       |                  |                          |                     | Orig          | jinal Packet             |                  |                       | Translated Pack            | et       |               |                              |                               |               |
| 4 | Direction       | Туре     | Source<br>Interface O | Des<br>bje: Inte | tination<br>rface Object | Original<br>Sources | C I           | Original<br>Destinations | Orig<br>Services | Translated<br>Sources | Translated<br>Destinations | Tra      | ans<br>rvices | Options                      | •                             |               |
| ٠ | NAT Rules Be    | fore     |                       |                  |                          |                     |               |                          |                  |                       |                            |          |               |                              |                               |               |
| 1 | 47              | Static   | å inside-zo           | ne 🚠 o           | outside-zone             | 👼 Inside            | _Net <u>i</u> | AnyConnect_Pool          |                  | 📻 Inside_Net          | 👼 AnyConnec                | t_Pool   |               | 🥞 Dris:<br>🥞 routi<br>🕞 no-p | false<br>e-lookup<br>roxy-arp | / 6           |
| ٠ | Auto NAT Rul    | es       |                       |                  |                          |                     |               |                          |                  |                       |                            |          |               |                              |                               |               |
| 2 | •               | Dynamic  | 🍓 any                 |                  | outside-zone             | 🚌 obj-ar            | ny            |                          |                  | 🍓 Interface           |                            |          |               | 🝓 Dns:                       | false                         | Ø 6           |
| • | NAT Rules Af    | ter      |                       |                  |                          |                     |               |                          |                  |                       |                            |          |               |                              |                               |               |
|   |                 |          |                       |                  |                          |                     |               |                          | Displaying       | 1-2 of 2 rows         | C < Page 1                 | of 1 >   | ×             | C R                          | ows per pa                    | ige: 100 •    |

# Déploiement

1. Une fois la configuration terminée, cliquez sur le bouton **Déployer** en haut à droite.

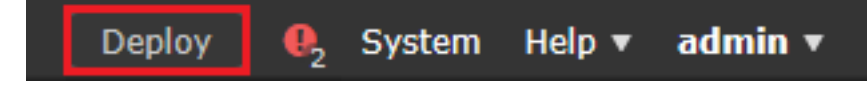

2. Cochez la case en regard du FTD auquel la configuration est appliquée, puis cliquez sur **Déployer**.

| Depl   | oy Policies Version:2020-05-04 09:40 AM |                      |      |       |                     | ×    |
|--------|-----------------------------------------|----------------------|------|-------|---------------------|------|
| V      | Device                                  | Inspect Interruption | Туре | Group | Current Version     | ٢    |
| 1      | =/FTD-2                                 | No                   | FTD  |       | 2020-05-04 09:16 AM |      |
|        |                                         |                      |      |       |                     |      |
|        |                                         |                      |      |       |                     |      |
|        |                                         |                      |      |       |                     |      |
|        |                                         |                      |      |       |                     |      |
|        |                                         |                      |      |       |                     |      |
|        |                                         |                      |      |       |                     |      |
|        |                                         |                      |      |       |                     |      |
|        |                                         |                      |      |       |                     |      |
|        |                                         |                      |      |       |                     |      |
|        |                                         |                      |      |       |                     |      |
|        |                                         |                      |      |       |                     |      |
|        |                                         |                      |      |       |                     |      |
|        |                                         |                      |      |       |                     |      |
|        |                                         |                      |      |       |                     |      |
| Select | ed devices: 1                           |                      |      |       | Deploy Car          | ncel |
|        |                                         |                      |      |       |                     |      |

# Vérifier

# **Configuration finale**

# **Configuration AAA**

```
> show running-configuration aaa-server
aaa-server LAB-AD protocol ldap
max-failed-attempts 4
realm-id 5
aaa-server LAB-AD host win2016.example.com
server-port 389
ldap-base-dn DC=example,DC=com
ldap-group-base-dn DC=example,DC=com
ldap-scope subtree
ldap-naming-attribute samaccountname
ldap-login-password *****
ldap-login-dn ftd.admin@example.com
server-type microsoft
```

### **Configuration AnyConnect**

```
> show running-config webvpn
webvpn
enable Outside
anyconnect image disk0:/csm/anyconnect-linux64-4.7.03052-webdeploy-k9.pkg 1 regex "Linux"
anyconnect image disk0:/csm/anyconnect-win-4.7.00136-webdeploy-k9.pkg 2 regex "Windows"
anyconnect profiles Lab disk0:/csm/lab.xml
anyconnect enable
tunnel-group-list enable
cache
 no disable
error-recovery disable
> show running-config tunnel-group
tunnel-group General type remote-access
tunnel-group General general-attributes
address-pool AnyConnect-Pool
authentication-server-group LAB-AD
tunnel-group General webvpn-attributes
group-alias General enable
> show running-config group-policy
group-policy DfltGrpPolicy attributes
vpn-simultaneous-logins 10
vpn-tunnel-protocol ikev2 ssl-client
split-tunnel-policy tunnelspecified
split-tunnel-network-list value Lab
user-authentication-idle-timeout none
webvpn
 anyconnect keep-installer none
 anyconnect modules value dart
 anyconnect ask none default anyconnect
 http-comp none
 activex-relay disable
 file-entry disable
 file-browsing disable
 url-entry disable
```

deny-message none anyconnect ssl df-bit-ignore enable

> show running-config ssl
ssl trust-point FTD-2-SelfSigned outside

# Connexion à AnyConnect et vérification des règles de stratégie de contrôle d'accès

| 🚳 Cisco AnyCo | nnect Secure Mob                                | oility Client | _             |           | ×      |   |
|---------------|-------------------------------------------------|---------------|---------------|-----------|--------|---|
|               | VPN:<br>Contacting ftd2.exa<br>ftd2.example.com | ample.com.    | ~ C           | onnect    |        |   |
| <b>¢</b> (i)  | S ci                                            | isco AnyConne | ect   ftd2.ex | ample.com | ı →    | < |
|               |                                                 | Group:        | General       |           | ~      |   |
|               |                                                 | Username:     | it.admin      |           |        |   |
|               |                                                 | Password:     | ******        |           |        |   |
|               |                                                 |               |               | ОК        | Cancel |   |
| 🕙 Cisco AnyCo | nnect Secure Mot                                | oility Client | -             |           | ×      |   |
|               | VPN:<br>Connected to ftd2.<br>ftd2.example.com  | example.com.  | V Dis         | connect   |        |   |
| 00:00:12      |                                                 |               |               | IPv4      | 4      |   |
| <b>Ö</b> (i)  |                                                 |               |               |           |        |   |

L'utilisateur IT Admin fait partie du groupe AnyConnect Admins qui a un accès RDP au serveur Windows, mais n'a pas accès à HTTP.

L'ouverture d'une session RDP et Firefox sur ce serveur permet de vérifier que cet utilisateur ne peut accéder au serveur que via RDP.

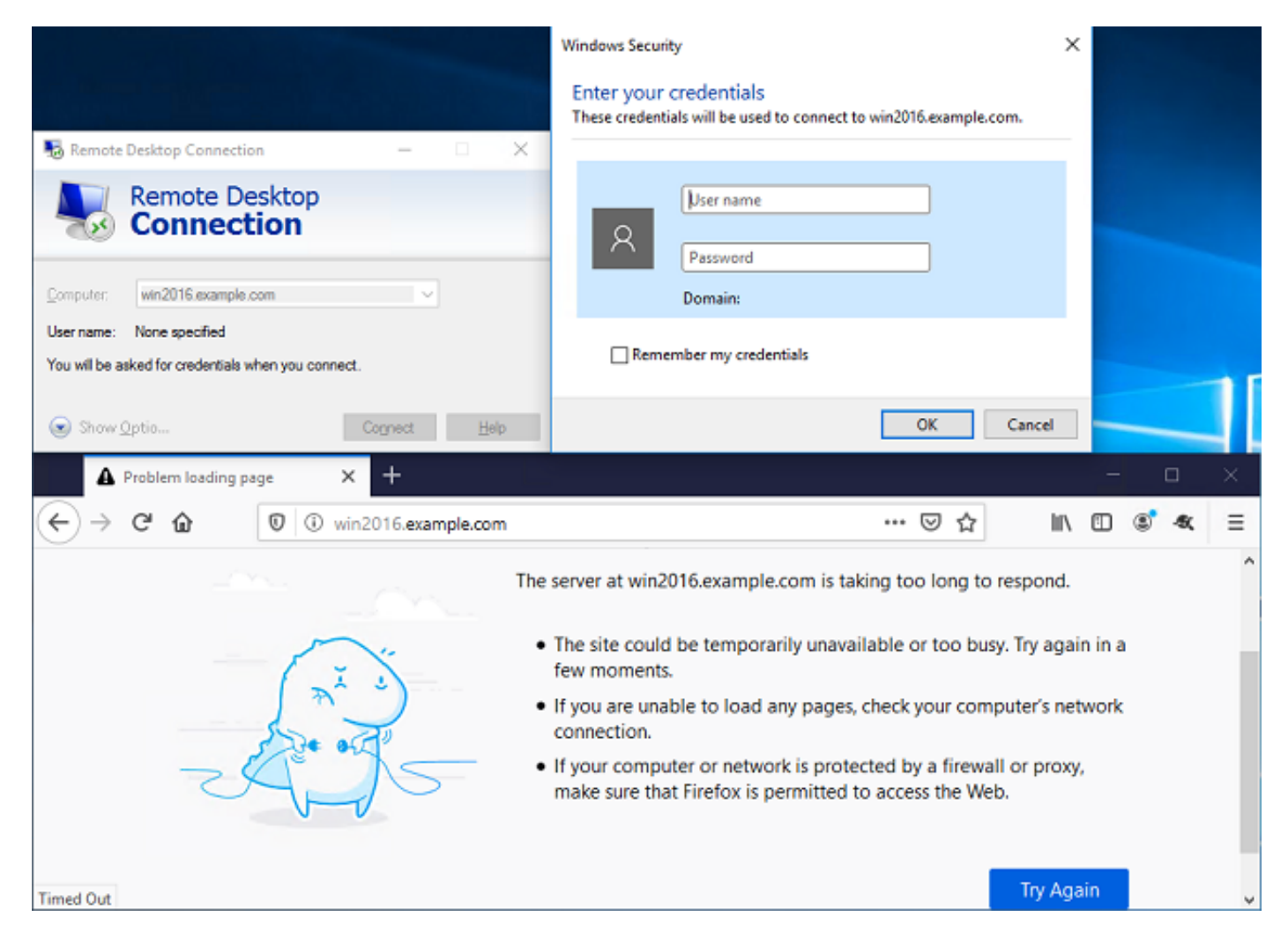

Si vous êtes connecté avec l'utilisateur Utilisateur test qui fait partie du groupe Utilisateurs AnyConnect disposant d'un accès HTTP mais pas d'un accès RDP, nous pouvons vérifier que les règles de stratégie de contrôle d'accès prennent effet.

| 💀 Remote Desktop Connection 🛛 🗌 🗙                                                           |                                                                                                    |
|---------------------------------------------------------------------------------------------|----------------------------------------------------------------------------------------------------|
| Remote Desktop                                                                              | Remote Desktop Connection X                                                                                                    |
| Tonnection                                                                                  | Remote Desktop can't connect to the remote computer for one of these reasons:                                                                                                    |
| Computer:         win2016.example.com         ~           User name:         None specified | <ol> <li>Remote access to the server is not enabled</li> <li>The remote computer is turned off</li> <li>The remote computer is not available on the network</li> <li>Make sure the remote computer is turned on and connected to the network, and that remote access is enabled.</li> </ol> |
| Show Optio Connect Help                                                                     | OK Help                                                                                                    |
| IIS Windows Server 🗙 🔆 Options                                                              | × + – – ×                                                                                                    |
| ← → C <sup>a</sup> û 🛛 🖉 win2016.example.com                                                | ⊽☆ Ⅲ\ ۩ 📽 🔩 Ξ                                                                                                    |
| 🕂 Windows Server                                                                            |                                                                                                    |
| Internet Information Serv                                                                   | vices                                                                                                    |
| Welcome Rienvenue Terretul                                                                  |                                                                                                    |
| Herverue Terveru                                                                            |                                                                                                    |

# Vérifier avec les événements de connexion FMC

Comme la journalisation a été activée dans les règles de stratégie de contrôle d'accès, les événements de connexion peuvent être vérifiés pour tout trafic correspondant à ces règles

Accédez à Analysis > Connections > Events.

| Overview Analys  | sis Policies D               | Devices Objec | ts AMF  | P Intellige | ence    |                      | eploy 🔒    | System Help | ▼ admin ▼ |
|------------------|------------------------------|---------------|---------|-------------|---------|----------------------|------------|-------------|-----------|
| Context Explorer | Connections <b>v</b>         | Intrusions 🔻  | Files 🔻 | Hosts 🔻     | Users v | Correlation <b>v</b> | Advanced 🔻 | Search      |           |
|                  | Events                       |               |         |             |         |                      |            |             |           |
|                  | Security Intelligence Events |               |         |             |         |                      |            |             |           |

Dans la **vue Tableau des événements de connexion**, les journaux sont filtrés pour afficher uniquement les événements de connexion pour l'administrateur informatique.

Ici, vous pouvez vérifier que le trafic RDP vers le serveur (TCP et UDP 3389) est autorisé, mais que le trafic du port 80 est bloqué.

| C | )verv                                 | view   | Analysi                             | s Policies I                                                | Devices    | Objects                                                        | AMP                                 | Intelligence                                                                                                    |                                                                    |                            | Dep                                                                    | loy 🔒                                                           | System           | Help 🔻                                                      | admin 🔻                                            |
|---|---------------------------------------|--------|-------------------------------------|-------------------------------------------------------------|------------|----------------------------------------------------------------|-------------------------------------|----------------------------------------------------------------------------------------------------|--------------------------------------------------------------------|----------------------------|------------------------------------------------------------------------|-----------------------------------------------------------------|------------------|-------------------------------------------------------------|----------------------------------------------------|
| C | onte:                                 | kt Exp | plorer C                            | onnections + E                                              | vents      | Intrusions                                                     | ▼ File                              | es 🔻 🛛 Hosts 🔻                                                                                                    | Users v                                                            | Correlation                | <ul> <li>Advanced •</li> </ul>                                         | Search                                                          |                  |                                                             |                                                    |
|   |                                       |        |                                     |                                                             |            |                                                                |                                     |                                                                                                    |                                                                    | Bookmark This I            | Page Report Design                                                     | er Dashboar                                                     | d View B         | ookmarks                                                    | Search •                                           |
| C | Con                                   | neo    | ction Ev                            | ents (switch                                                | workflow)  |                                                                |                                     |                                                                                                    |                                                                    |                            |                                                                        | 0.05.05.14                                                      | 14-17 - 24       |                                                             |                                                    |
| c | onnec                                 | tions  | with Applicati                      | ion Details > Tab                                           | le View of | Connection                                                     | Events                              |                                                                                                    |                                                                    |                            | 1 20                                                                   | 0-05-05 14:                                                     | 14:17 - 20       | E                                                           | Expanding                                          |
| ٠ | Searc                                 | ch Co  | nstraints ( <u>Edi</u>              | t Search Save Sea                                           | arch)      |                                                                |                                     |                                                                                                    |                                                                    |                            |                                                                        |                                                                 |                  | Disabl                                                      | led Columns                                        |
|   |                                       |        |                                     |                                                             |            |                                                                |                                     |                                                                                                    |                                                                    |                            |                                                                        |                                                                 |                  |                                                             |                                                    |
|   | Jump                                  | p to   | . 🔻                                 |                                                             |            |                                                                |                                     |                                                                                                    |                                                                    |                            |                                                                        |                                                                 |                  |                                                             |                                                    |
|   | Jump<br>]                             | p to   | Action ×                            | Initiator ×<br>IP                                           | Initiator  | <u>r User</u> ×                                                |                                     | Responde<br>IP                                                                                                    | r × Ingre<br>Secu                                                  | ss ×<br>ity Zone           | Egress ×<br>Security Zone                                              | Source Pe<br>ICMP Typ                                           | ort/×            | Destinat                                                    | tion Port / ×                                      |
|   | Jumt<br>]<br>J                        | p to   | Action ×                            | Initiator ×<br>IP<br>10.10.10.1                             | Initiator  | <u>r User</u> ×<br>nin (LAB-AD\it                              | admin, L                            | Responde<br>IP<br>DAP) # 192.16                                                                                                    | r × Ingre<br>Secur                                                 | ss X<br>ity Zone           | Egress X<br>Security Zone                                              | Source Py<br>ICMP Typ<br>62473 / to                             | ent / ×          | Destinat<br>ICMP Co<br>3389 / to                            | <u>tion Port /</u> ×<br>de                         |
|   | Jump<br>]<br>]<br>]<br>]<br>]         | p to   | Action ×<br>Allow<br>Block          | Initiator ×<br>IP<br>10.10.10.1<br>10.10.10.1               | Initiator  | r User ×<br>nin (LAB-AD\it<br>nin (LAB-AD\it                   | admin, L                            | Responde           IP           DAP1           International           DAP1           International           International                                       | r × Ingre<br>Secur<br>3.1.1 outsid                                 | ss ×<br>ity Zone<br>-zone  | Egress X<br>Security Zone<br>inside-zone<br>inside-zone                | Source Pr<br>ICMP Typ<br>62473 / to<br>62474 / to               | 2                | Destinat<br>ICMP Co<br>3389 / to<br>80 (http)               | t <u>ion Port /</u> ×<br>de<br>2<br>/ tcp          |
|   | Jump<br>]<br>4 [<br>4 [<br>4 ]<br>4 ] | • to   | Action ×<br>Allow<br>Block<br>Block | Initiator ×<br>IP<br>10.10.10.1<br>10.10.10.1<br>10.10.10.1 | Initiator  | r.User ×<br>nin (LAB-AD\it<br>nin (LAB-AD\it<br>nin (LAB-AD\it | admin, Li<br>admin, Li<br>admin, Li | Responde           IP           DAP1           I 192.16:           DAP1           I 192.16:           DAP1           I 192.16:           DAP1           I 192.16: | r × Ingre<br>Secur<br>\$1.1 outsid<br>\$1.1 outsid<br>\$1.1 outsid | t-zone<br>t-zone<br>t-zone | Egress ×<br>Security Zone<br>inside-zone<br>inside-zone<br>inside-zone | Source Pr<br>ICMP Typ<br>62473 / to<br>62474 / to<br>62475 / to | 2<br>2<br>2<br>2 | Destinat<br>ICMP Co<br>3389 / tor<br>80 (http)<br>80 (http) | t <u>ion Port /</u> ×<br>de<br>2<br>/ tcp<br>/ tcp |

Pour l'utilisateur **Test User**, vous pouvez vérifier que le trafic RDP vers le serveur est bloqué et que le trafic du port 80 est autorisé.

| Overview                               | Analysi                                                                                                    | s Policies        | Devices          | Objects          | AMP Inte    | lligence          |        |                      |          | Deplo                 | v 🔍                  | System        | Help 🔻            | admin 🔻        |
|----------------------------------------|----------------------------------------------------------------------------------------------------|-------------------|------------------|------------------|-------------|-------------------|--------|----------------------|----------|-----------------------|----------------------|---------------|-------------------|----------------|
| Context Exp                            | olorer C                                                                                                    | onnections • I    | Events           | Intrusions •     | Files 🔻     | Hosts ¥ U         | sers v | Correlati            | on 🔻     | Advanced •            | Search               |               |                   |                |
|                                        |                                                                                                    |                   |                  |                  |             |                   |        | Bookmark Th          | nis Page | Report Designer       | Dashboard            | d View Bo     | okmarks           | Search •       |
| Connections<br>• Search Con<br>Jump to | Bookmark This Page Report Designer Dashboard View Bookmarks Search •         Connection Events (switch workflow)         Connections with Application Details > Table View of Connection Events         • Search Constraints (Edit Search Save Search)         Disabled Columns |                   |                  |                  |             |                   |        |                      |          |                       |                      |               |                   |                |
|                                        | Action ×                                                                                                    | Initiator ×<br>IP | Initiator        | User ×           |             | Responder ×<br>IP | Ing    | ress ><br>urity Zone | C Ear    | ress ×<br>curity Zone | Source P<br>ICMP Typ | <u>ort/</u> × | Destina<br>ICMP C | ation Port / > |
| 1                                      | Block                                                                                                    | 10.10.10.1        | 📑 <u>test us</u> | ser (LAB-AD\test | user, LDAP) | 192.168.1.1       | outsi  | de-zone              | insid    | de-zone               | <u>62493 / to</u>    | æ             | 3389 / t          | 52             |
| 4                                      | Allow                                                                                                    | 10.10.10.1        | 📇 <u>test us</u> | ser (LAB-AD\test | user, LDAP) | 192.168.1.1       | outsi  | de-zone              | insid    | de-zone               | 62494 / to           | æ             | 80 (http          | ) / tcp        |

# Dépannage

# Déboguages

Ce débogage peut être exécuté dans l'interface de ligne de commande de diagnostic pour dépanner les problèmes liés à l'authentification LDAP : **debug Idap 255** 

Pour dépanner les problèmes de politique de contrôle d'accès d'identité d'utilisateur, le **système de support firewall-engine-debug** peut être exécuté en conflit pour déterminer pourquoi le trafic est autorisé ou bloqué de façon inattendue.

### Débogages LDAP en cours

```
[53] Session Start
[53] New request Session, context 0x00002b1d13f4bbf0, reqType = Authentication
[53] Fiber started
[53] Creating LDAP context with uri=ldap://192.168.1.1:389
[53] Connect to LDAP server: ldap://192.168.1.1:389, status = Successful
[53] supportedLDAPVersion: value = 3
[53] supportedLDAPVersion: value = 2
[53] LDAP server 192.168.1.1 is Active directory
[53] Binding as ftd.admin@example.com
[53] Performing Simple authentication for ftd.admin@example.com to 192.168.1.1
[53] LDAP Search:
Base DN = [DC=example,DC=com]
```

```
Filter = [sAMAccountName=it.admin]
       Scope = [SUBTREE]
[53] User DN = [CN=IT Admin, CN=Users, DC=example, DC=com]
[53] Talking to Active Directory server 192.168.1.1
[53] Reading password policy for it.admin, dn:CN=IT Admin, CN=Users, DC=example, DC=com
[53] Read bad password count 6
[53] Binding as it.admin
[53] Performing Simple authentication for it.admin to 192.168.1.1
[53] Processing LDAP response for user it.admin
[53] Message (it.admin):
[53] Authentication successful for it.admin to 192.168.1.1
[53] Retrieved User Attributes:
[53]
      objectClass: value = top
[53]
       objectClass: value = person
[53]
       objectClass: value = organizationalPerson
      objectClass: value = user
[53]
      cn: value = IT Admin
[53]
[53]
      sn: value = Admin
[53]
      givenName: value = IT
      distinguishedName: value = CN=IT Admin, CN=Users, DC=example, DC=com
[53]
      instanceType: value = 4
[53]
       whenCreated: value = 20200421025811.0Z
[53]
[53]
       whenChanged: value = 20200421204622.0Z
      displayName: value = IT Admin
[53]
[53]
      uSNCreated: value = 25896
      memberOf: value = CN=AnyConnect Admins,CN=Users,DC=example,DC=com
[53]
      uSNChanged: value = 26119
[53]
      name: value = IT Admin
[53]
[53]
       objectGUID: value = &...J..O..2w...c
[53]
       userAccountControl: value = 512
      badPwdCount: value = 6
[53]
[53]
      codePage: value = 0
      countryCode: value = 0
[53]
[53]
      badPasswordTime: value = 132320354378176394
[53]
      lastLogoff: value = 0
      lastLogon: value = 0
[53]
      pwdLastSet: value = 132319114917186142
[53]
      primaryGroupID: value = 513
[53]
[53]
      objectSid: value = ......{I...;....j...
[53]
      accountExpires: value = 9223372036854775807
[53]
      logonCount: value = 0
      sAMAccountName: value = it.admin
[53]
[53]
       sAMAccountType: value = 805306368
[53]
       userPrincipalName: value = it.admin@example.com
[53]
       objectCategory: value = CN=Person, CN=Schema, CN=Configuration, DC=example, DC=com
       dSCorePropagationData: value = 1601010100000.0Z
[53]
[53]
       lastLogonTimestamp: value = 132319755825875876
[53] Fiber exit Tx=515 bytes Rx=2659 bytes, status=1
[53] Session End
```

#### Impossible d'établir une connexion avec le serveur LDAP

```
[-2147483611] Session Start
[-2147483611] New request Session, context 0x00007f9e65ccdc40, reqType = Authentication
[-2147483611] Fiber started
[-2147483611] Creating LDAP context with uri=ldap://171.16.1.1:389
[-2147483611] Connect to LDAP server: ldap://172.16.1.1:389, status = Failed
[-2147483611] Unable to read rootDSE. Can't contact LDAP server.
[-2147483611] Fiber exit Tx=0 bytes Rx=0 bytes, status=-2
[-2147483611] Session End
```

Solutions potentielles :

- Vérifiez le routage et assurez-vous que le FTD reçoit une réponse du serveur LDAP.
- Si LDAPS ou STARTTLS est utilisé, assurez-vous que le certificat d'autorité de certification racine correct est approuvé afin que la connexion SSL puisse s'effectuer correctement.
- Vérifiez que l'adresse IP et le port utilisés sont corrects. Si un nom d'hôte est utilisé, vérifiez que DNS est en mesure de le résoudre à l'adresse IP correcte.

### DN et/ou mot de passe de connexion incorrects

```
[-2147483615] Session Start
[-2147483615] New request Session, context 0x00007f9e65ccdc40, reqType = Authentication
[-2147483615] Fiber started
[-2147483615] Creating LDAP context with uri=ldap://192.168.1.1:389
[-2147483615] Connect to LDAP server: ldap://192.168.1.1:389, status = Successful
[-2147483615] defaultNamingContext: value = DC=example,DC=com
[-2147483615] supportedLDAPVersion: value = 3
[-2147483615] supportedLDAPVersion: value = 2
[-2147483615] LDAP server 192.168.1.1 is Active directory
[-2147483615] supportedSASLMechanisms: value = GSSAPI
[-2147483615] supportedSASLMechanisms: value = GSS-SPNEGO
[-2147483615] supportedSASLMechanisms: value = EXTERNAL
[-2147483615] supportedSASLMechanisms: value = DIGEST-MD5
[-2147483615] Binding as ftd.admin@example.com
[-2147483615] Performing Simple authentication for ftd.admin@example.com to 192.168.1.1
[-2147483615] Simple authentication for ftd.admin@example.com returned code (49) Invalid
credentials
[-2147483615] Failed to bind as administrator returned code (-1) Can't contact LDAP server
[-2147483615] Fiber exit Tx=186 bytes Rx=744 bytes, status=-2
[-2147483615] Session End
```

Solution potentielle : vérifiez que le nom distinctif (DN) de connexion et le mot de passe de connexion sont configurés correctement. Vous pouvez vérifier cela sur le serveur AD avec **Idp.exe**. Afin de vérifier qu'un compte peut se lier correctement à l'aide de Idp, procédez comme suit :

1. Sur le serveur AD, appuyez sur Win+R et recherchez Idp.exe

| 🗐 Run         | ×                                                                                                    |
|---------------|----------------------------------------------------------------------------------------------------|
|               | Type the name of a program, folder, document, or Internet resource, and Windows will open it for you. |
| <u>O</u> pen: | ldp.exe ~                                                                                             |
|               | OK Cancel <u>B</u> rowse                                                                              |

2. Sous Connexion, choisissez Connecter...

| 🔝 Ldp                                         | _ |     | × |
|-----------------------------------------------|---|-----|---|
| Connection Browse View Options Utilities Help |   |     |   |
| Connect                                       |   |     |   |
| Bind Ctrl+B                                   |   |     |   |
| Disconnect                                    |   |     |   |
| New Ctrl+N                                    |   |     |   |
| Save                                          |   |     |   |
|                                               |   |     |   |
| Exit                                          |   |     |   |
|                                               |   |     |   |
|                                               |   |     |   |
|                                               |   |     |   |
|                                               |   |     |   |
|                                               |   |     |   |
|                                               |   |     |   |
|                                               |   |     |   |
|                                               |   |     |   |
|                                               |   |     |   |
|                                               |   |     |   |
|                                               |   | NUM |   |

3. Spécifiez localhost pour le serveur et le port approprié, puis cliquez sur OK.

| Connect         |           | ×                       |
|-----------------|-----------|-------------------------|
| <u>S</u> erver: | localhost |                         |
| Port:           | 389       | Co <u>n</u> nectionless |
| <u>0</u> K      |           | <u>C</u> ancel          |

4. La colonne de droite affiche du texte indiquant une connexion réussie. Accédez à **Connexion >** Lier...

| 🟠 Idap://w                                                         | in2016.ex | ample.co | om/DC: | = example, DC                                                                                                    | =com                                                                                                    |                                                                                                    | _                                                                                                    |                                                                  | ×             |
|--------------------------------------------------------------------|-----------|----------|--------|----------------------------------------------------------------------------------------------------|----------------------------------------------------------------------------------------------------|----------------------------------------------------------------------------------------------------|----------------------------------------------------------------------------------------------------|------------------------------------------------------------------|---------------|
| Connection                                                         | Browse    | View     | Optio  | ns Utilities                                                                                                    | Help                                                                                                    |                                                                                                    |                                                                                                    |                                                                  |               |
| Connec<br>Bind<br>Discon<br>New<br>Save<br>Save<br>Save As<br>Exit | nect      | Ctrl+B   |        | Id = Idap_op<br>Established<br>Retrieving b<br>Getting 1 en<br>Dn: (RootD<br>configu<br>CN=<br>current<br>Tim<br>defaultM<br>dnsHos<br>domain0<br>domain0<br>dosServi<br>Set<br>Firs<br>Nan<br>con<br>forestFit<br>highest(<br>isGlobal<br>isSynch | en ("localho<br>connection<br>ase DSA in<br>tries:<br>SE)<br>rationNamin<br>=Configurati<br>Time: 5/1/20<br>e;<br>NamingConte<br>tName: win<br>ControllerFu<br>functionality<br>iceName: Cl<br>tings,CN=W<br>st-Site-<br>ne,CN=Sites<br>n;<br>unctionality:<br>CommittedU<br>ICatalogRea<br>tronized: The<br>viceName: Cl | st", 389);<br>to localhost.<br>formation<br>gContext:<br>ion,DC=examp<br>20 4:16:55 PM<br>ext: DC=examp<br>2016.example<br>inctionality: 7 =<br>/: 7 = (WIN201<br>N=NTDS<br>IN2016,CN=Se<br>s,CN=Configur<br>SN: 13410;<br>ady: TRUE;<br>RUE;<br>example.com | le,DC=ci<br>I Easterr<br>ple,DC=c<br>.com;<br>= ( WIN20<br>16 );<br>ervers,C<br>ation,DC<br>6 );<br>win2016 | om;<br>n Daylight<br>com;<br>016 );<br>N=Default-<br>;=example,D | ^<br> C=<br>↓ |
|                                                                    |           |          |        |                                                                                                    |                                                                                                    |                                                                                                    |                                                                                                    |                                                                  |               |

5. Sélectionnez **Simple Bind**, puis spécifiez le **nom d'utilisateur** et le mot de **passe** du **compte d'annuaire**. Click OK.

| Bind                                                                               | ×                                                                                 |  |  |  |  |  |  |  |  |  |
|------------------------------------------------------------------------------------|-----------------------------------------------------------------------------------|--|--|--|--|--|--|--|--|--|
| User:                                                                              | ftd.admin@example.com                                                             |  |  |  |  |  |  |  |  |  |
| <u>D</u> omain:                                                                    |                                                                                   |  |  |  |  |  |  |  |  |  |
| Bind type<br>Bind as <u>c</u> ur<br>Bind with c<br>Simple bind<br><u>A</u> dvanced | rrently logged on user<br>redentials<br>(DIGEST)<br>affic after bind<br>Cancel OK |  |  |  |  |  |  |  |  |  |

Avec une liaison réussie, ldp affiche Authenticated as: DOMAIN\username

| 🔐 Idap://w | in2016.exa | mple.co | om/DC=ex | ample,DC                                                                                 | =com                                                                                                    |                                                                                                    | _                                                                                                    |                                                                                                  | $\times$                           |   |
|------------|------------|---------|----------|------------------------------------------------------------------------------------------|----------------------------------------------------------------------------------------------------|----------------------------------------------------------------------------------------------------|----------------------------------------------------------------------------------------------------|--------------------------------------------------------------------------------------------------|------------------------------------|---|
| Connection | Browse     | View    | Options  | Utilities                                                                                | Help                                                                                                    |                                                                                                    |                                                                                                    |                                                                                                  |                                    |   |
|            |            |         | R        | 1.2.<br>1.2.<br>1.2.<br>supporte<br>Max<br>Max<br>Max<br>Max<br>Max<br>Max<br>Max<br>Max | 840.113556<br>840.113556<br>840.113556<br>edLDAPPoli<br>PercentDir<br>ReceiveBu<br>Connection<br>BatchRetur<br>DirSyncDu<br>ResultSetS<br>ResultSetS<br>ValRange;<br>edMemory<br>edLDAPVer<br>edSASLMe<br>IEGO; EXTE | 5.1.4.2255;<br>5.1.4.2256;<br>5.1.4.2309;<br>icies (20): Ma<br>SyncReques<br>ffer; InitRecv<br>ns; MaxConn<br>rnMessages<br>ration; MaxTo<br>ize; MinResu<br>PerConn; Ma<br>MaxValRang<br>Limit; Syster<br>rsion (2): 3; 2<br>chanisms (4<br>:RNAL; DIGE<br>_s(Id, 'ftd.ad | axPoolThr<br>sts; MaxDa<br>/Timeout;<br>IdleTime; I<br>; MaxQuel<br>empTable:<br>ultSets;<br>axNotificat<br>geTransitiv<br>mMemoryL<br>2;<br>): GSSAPI<br>ST-MD5;<br>min@exar<br>min". | eads;<br>atagramR<br>MaxPage!<br>ryDuratio<br>Size;<br>tionPerCo<br>ve;<br>.imitPerce<br>l; GSS- | ecv;<br>Size;<br>n;<br>mn;<br>ent; | ~ |
| Ready      |            |         |          |                                                                                          |                                                                                                    |                                                                                                    |                                                                                                    |                                                                                                  |                                    |   |

Une tentative de liaison avec un nom d'utilisateur ou un mot de passe non valide entraîne un échec tel que les deux suivants.

| 🔝 Idap://w | in2016.exa                                                                                                    | mple.co | om/DC=ex                    | ample,DC:                                                                         | =com                                                                       |                                                            | _                                                   |                                                  | ×       |
|------------|----------------------------------------------------------------------------------------------------|---------|-----------------------------|-----------------------------------------------------------------------------------|----------------------------------------------------------------------------|------------------------------------------------------------|-----------------------------------------------------|--------------------------------------------------|---------|
| Connection | Browse                                                                                                    | View    | Options                     | Utilities                                                                         | Help                                                                       |                                                            |                                                     |                                                  |         |
|            | MaxResultSetSize; MinResultSets;<br>MaxResultSetsPerConn; MaxNotificationPer<br>MaxValRange; MaxValRangeTransitive;<br>ThreadMemoryLimit; SystemMemoryLimitPer<br>supportedLDAPVersion (2): 3; 2;<br>supportedSASLMechanisms (4): GSSAPI; GSS-<br>SPNEGO; EXTERNAL; DIGEST-MD5;<br> |         |                             |                                                                                   |                                                                            |                                                            |                                                     |                                                  |         |
|            |                                                                                                    |         | <<br>E<br>S<br>C<br>E<br>ir | unavailable<br>rror <49>: I<br>erver error<br>omment: Ac<br>rror 0x8009<br>ivalid | i>); // v.3<br>dap_simple_<br>:: 80090308:<br>cceptSecurit<br>90308 The to | bind_s() fail<br>LdapErr: DS<br>yContext en<br>ken supplie | led: Invali<br>SID-0C090<br>ror, data<br>d to the f | d Credentia<br>042A,<br>52e, v3839<br>unction is | is<br>V |
| Ready      |                                                                                                    |         |                             |                                                                                   |                                                                            |                                                            |                                                     |                                                  |         |

### Le serveur LDAP ne trouve pas le nom d'utilisateur

```
[-2147483612] Session Start
[-2147483612] New request Session, context 0x00007f9e65ccdc40, reqType = Authentication
[-2147483612] Fiber started
[-2147483612] Creating LDAP context with uri=ldap://192.168.1.1:389
[-2147483612] Connect to LDAP server: ldap://192.168.1.1:389, status = Successful
[-2147483612] supportedLDAPVersion: value = 3
[-2147483612] supportedLDAPVersion: value = 2
[-2147483612] LDAP server 192.168.1.1 is Active directory
[-2147483612] Binding as ftd.admin@example.com
[-2147483612] Performing Simple authentication for ftd.admin@example.com to 192.168.1.1
[-2147483612] LDAP Search:
       Base DN = [dc=example,dc=com]
       Filter = [samaccountname=it.admi]
       Scope
              = [SUBTREE]
[-2147483612] Search result parsing returned failure status
[-2147483612] Talking to Active Directory server 192.168.1.1
[-2147483612] Reading password policy for it.admi, dn:
[-2147483612] Binding as ftd.admin@example.com
[-2147483612] Performing Simple authentication for ftd.admin@example.com to 192.168.1.1
[-2147483612] Fiber exit Tx=456 bytes Rx=1082 bytes, status=-1
[-2147483612] Session End
```

Solution potentielle : vérifiez qu'AD peut trouver l'utilisateur avec la recherche effectuée par le FTD. Cela peut également être fait avec **ldp.exe**.

1. Après avoir réussi la liaison comme vu ci-dessus, naviguez à Affichage > Arborescence.

| Idap://win2016.example.com/DC=example,DC=com                                                                                                    |        |      |            |                                                    |      |        |  | -                                                 |                                                                                   | × |  |  |
|----------------------------------------------------------------------------------------------------|--------|------|------------|----------------------------------------------------|------|--------|--|---------------------------------------------------|-----------------------------------------------------------------------------------|---|--|--|
| Connection                                                                                                    | Browse | View | v Options  | Utilities                                          | Help |        |  |                                                   |                                                                                   |   |  |  |
|                                                                                                    |        |      | Tree       | C                                                  |      | Ctrl+T |  |                                                   |                                                                                   | ^ |  |  |
|                                                                                                    |        |      | Enterprise | Enterprise Configuration<br>Status Bar<br>Set Font |      |        |  |                                                   | NaxPoolThreads;<br>sts; MaxDatagramRecv;<br>cvTimeout;<br>nldleTime; MaxPageSize; |   |  |  |
|                                                                                                    |        | ~    | Set Font   |                                                    |      |        |  |                                                   |                                                                                   |   |  |  |
| s; MaxQueryDu<br>MaxDirSyncDuration; MaxTempTableSize;<br>MaxResultSetSize; MinResultSets;<br>MaxResultSetSPerConn; MaxNotificationP<br>MaxValRange; MaxValRangeTransitive;<br>ThreadMemoryLimit; SystemMemoryLimitP<br>supportedLDAPVersion (2): 3; 2;<br>supportedSASLMechanisms (4): GSSAPI; GS<br>SPNEGO; EXTERNAL; DIGEST-MD5;<br> |        |      |            |                                                    |      |        |  | ze;<br>nPerCo<br>;<br>nitPerce<br>GSS-<br>ole.com | nn;<br>:nt;                                                                       |   |  |  |
| 1                                                                                                    |        |      |            |                                                    |      |        |  |                                                   |                                                                                   |   |  |  |

2. Spécifiez le DN de base configuré sur le FTD, puis cliquez sur OK

| Tree View                 | ×  |
|---------------------------|----|
| BaseDN: DC=example,DC=com | ~  |
| Cancel                    | ОК |

3. Cliquez avec le bouton droit sur le DN de base, puis cliquez sur Rechercher.

| Idap://win2016.example.com/DC=example,DC=com - |                                                                     |                                                                                                    |                                                               |                                                                                                    |   |  |  |  |
|------------------------------------------------|---------------------------------------------------------------------|----------------------------------------------------------------------------------------------------|---------------------------------------------------------------|----------------------------------------------------------------------------------------------------|---|--|--|--|
| Connection Browse                              | View Opti                                                           | ons Utiliti                                                                                                    | es Help                                                       |                                                                                                    |   |  |  |  |
| DC= example, DC= co                            | Sea<br>Virt<br>Del<br>Mo<br>Ado<br>Cor<br>Adv<br>Cop<br>Sele<br>Cle | rch<br>ual List Viev<br>ete<br>dify<br>dify DN<br>d child<br>mpare<br>vanced<br>oy DN<br>oy<br>ect all<br>ar output | Ctrl+S<br>v<br>Ctrl+D<br>Ctrl+M<br>Ctrl+R<br>Ctrl+A<br>Ctrl+A | cipals,DC=example,DC=com;<br>11D2B9AA00C04F79F805:CN<br>=example,DC=com;<br>11D297C400C04FD8D5CD:C<br>=example,DC=com;<br>11D1ADED00C04FD8D5CD:C<br>=example,DC=com;<br>11D1ADED00C04FD8D5CD:C<br>ole,DC=com;<br>11D1AA4B00C04FD7D83A:O<br>s,DC=example,DC=com;<br>11D1ADED00C04FD8D5CD:C<br>ample,DC=com;<br>311D1ADED00C04FD8D5CD:C<br>e,DC=com;<br>0 3:43:59 PM Eastern Daylight<br>2:41:57 PM Eastern Daylight | ~ |  |  |  |
| Create a new document                          |                                                                     |                                                                                                    |                                                               |                                                                                                    |   |  |  |  |

4. Spécifiez les mêmes valeurs Base DB, Filter et Scope que celles affichées dans les débogages.

Dans cet exemple, il s'agit des éléments suivants :

- DN de base : dc=exemple, dc=com
- Filtre : samaccountname=it.admi
- Portée:SOUS-ARBORESCENCE

| 🟠 Idap://w    | n2016.example.com/DC=example,DC=com                                                  | – 🗆 X                                                                         |   |
|---------------|--------------------------------------------------------------------------------------|-------------------------------------------------------------------------------|---|
| Connection    | Browse View Options Utilities Help                                                   |                                                                               |   |
| Search        | ×                                                                                    | C=example,DC=com;<br>58811D1ADED00C04FD8D5CD:C<br>DC=example,DC=com;          | ^ |
| Base DN:      | DC=example,DC=com ~                                                                  | 58811D1ADED00C04FD8D5CD:C                                                     |   |
| Filter:       | sAMAccountName=it.admi ~                                                             | ample,DC=com;<br>D211D1AA4B00C04FD7D83A:O                                     |   |
| Scope<br>Base | One Level Subtree                                                                    | lers,DC=example,DC=com;<br>58811D1ADED00C04FD8D5CD:C<br>example,DC=com;       |   |
| Attributes:   | objectClass;name;description;canonicalName $\sim$                                    | 68811D1ADED00C04FD8D5CD:C<br>mple,DC=com;<br>2020 3:43:59 PM Eastern Davlight |   |
| Options       | Run Close                                                                            | )20 2:41:57 PM Eastern Daylight                                               |   |
|               | ***Searching<br>ldap_search_s(ld, "DC=<br>"sAMAccountName=it.a<br>Getting 0 entries: | example,DC=com", 2,<br>dmī", attrList, 0, &msg)                               | ~ |
| Ready         |                                                                                      |                                                                               |   |

ldp trouve 0 entrées en raison de l'absence de compte d'utilisateur portant le nom de compte **it.admi** sous le DN de base dc=example,dc=com

Une autre tentative avec le nom de compte correct **it.admin** affiche un résultat différent. ldp trouve 1 entrée sous le DN de base dc=example,dc=com et imprime ce DN utilisateur.

| 🔐 Idap://w                  | in2016.example.     | com/DC=ex            | ample,DC:                                                                                                    | =com                                                                                  |                                                | - □ >                                                                                                    | <      |
|-----------------------------|---------------------|----------------------|----------------------------------------------------------------------------------------------------|---------------------------------------------------------------------------------------|------------------------------------------------|----------------------------------------------------------------------------------------------------|--------|
| Connection                  | Browse View         | Options              | Utilities                                                                                                    | Help                                                                                  |                                                |                                                                                                    |        |
| Search                      |                     |                      |                                                                                                    |                                                                                       | $\times$                                       | 58811D1ADED00C04FD8D5CD:C<br>DC=example,DC=com;                                                                         | ^      |
| Base <u>D</u> N:<br>Filter: | DC=example,DC       | C=com<br>ne=it.admin |                                                                                                    |                                                                                       | ~                                              | 58811D1ADED00C04FD8D5CD:C<br>ample,DC=com;<br>D211D1AA4B00C04FD7D83A:C<br>lers DC=example DC=com;                       | )<br>) |
| Scope                       | O <u>O</u> ne Level | ● <u>S</u> ubtree    | e                                                                                                    |                                                                                       |                                                | 58811D1ADED00C04FD8D5CD:C<br>example,DC=com;<br>68811D1ADED00C04FD8D5CD:C<br>mple DC=com;                               | 2      |
| <u>A</u> ttributes:         | objectClass;nam     | e;descriptior        | n;canonicalN                                                                                                    | lame                                                                                  | $\sim$                                         | 020 3:43:59 PM Eastern Dayligh                                                                                          | t      |
| Options                     |                     | <u>R</u> un          |                                                                                                    | <u>C</u> lose                                                                         |                                                | )20 2:41:57 PM Eastern Daylight                                                                                         |        |
|                             |                     | k<br>G<br>D          | **Searching<br>dap_search<br>sAMAccour<br>Setting 1 ent<br>On: CN=IT A<br>canonica<br>name: IT<br>objectCla<br>user | I<br>_s(Id, "I<br>ntName=<br>tries:<br>Admin,(<br>alName:<br>Admin;<br>ass (4):<br>r; | DC=e<br>=it.ad<br>C <b>N=U</b><br>exar<br>top; | min", attrList, 0, &msg)<br><b>Isers,DC=example,DC=com</b><br>mple.com/Users/IT Admin;<br>person; organizationalPerson; |        |
| Ready                       |                     |                      |                                                                                                    |                                                                                       |                                                |                                                                                                    |        |

#### Mot de passe incorrect pour le nom d'utilisateur

```
[-2147483613] Session Start
[-2147483613] New request Session, context 0x00007f9e65ccdc40, reqType = Authentication
[-2147483613] Fiber started
[-2147483613] Creating LDAP context with uri=ldap://192.168.1.1:389
[-2147483613] Connect to LDAP server: ldap://192.168.1.1:389, status = Successful
[-2147483613] supportedLDAPVersion: value = 3
[-2147483613] supportedLDAPVersion: value = 2
[-2147483613] LDAP server 192.168.1.1 is Active directory
[-2147483613] Binding as ftd.admin@example.com
[-2147483613] Performing Simple authentication for ftd.admin@example.com to 192.168.1.1
[-2147483613] LDAP Search:
       Base DN = [dc=example,dc=com]
        Filter = [samaccountname=it.admin]
               = [SUBTREE]
        Scope
[-2147483613] User DN = [CN=IT Admin, CN=Users, DC=example, DC=com]
[-2147483613] Talking to Active Directory server 192.168.1.1
[-2147483613] Reading password policy for it.admin, dn:CN=IT Admin,CN=Users,DC=example,DC=com
[-2147483613] Read bad password count 0
[-2147483613] Binding as it.admin
[-2147483613] Performing Simple authentication for it.admin to 192.168.1.1
```

```
[-2147483613] Simple authentication for it.admin returned code (49) Invalid credentials
[-2147483613] Message (it.admin): 80090308: LdapErr: DSID-0C09042A, comment:
AcceptSecurityContext error, data 52e, v3839
[-2147483613] Invalid password for it.admin
[-2147483613] Fiber exit Tx=514 bytes Rx=2764 bytes, status=-1
[-2147483613] Session End
```

Solution potentielle : vérifiez que le mot de passe utilisateur est configuré correctement et qu'il n'a pas expiré. Tout comme le DN de connexion, le FTD effectue une liaison avec AD avec les informations d'identification de l'utilisateur.

Cette liaison peut également être effectuée dans ldp pour vérifier que le service AD est capable de reconnaître les mêmes informations d'identification de nom d'utilisateur et de mot de passe. Les étapes dans ldp sont montrées dans la section **Liaison DN de connexion et/ou mot de passe incorrect**.

En outre, les journaux de l'**Observateur d'événements du** serveur Microsoft peuvent être consultés pour une raison potentielle.

# Test AAA

La commande test **aaa-server** peut être utilisée pour simuler une tentative d'authentification à partir du FTD avec un nom d'utilisateur et un mot de passe spécifiques. Cela peut être utilisé pour tester les échecs de connexion ou d'authentification. La commande est **test aaa-server authentication [AAA-server] host [AD IP/hostname]** 

```
> show running-configuration aaa-server
aaa-server LAB-AD protocol ldap
realm-id 7
aaa-server LAB-AD host win2016.example.com
server-port 389
ldap-base-dn DC=example,DC=com
ldap-scope subtree
ldap-login-password *****
ldap-login-dn ftd.admin@example.com
server-type auto-detect
> test aaa-server authentication LAB-AD host win2016.example.com
Username: it.admin
Password: *******
INFO: Attempting Authentication test to IP address (192.168.1.1) (timeout: 12 seconds)
INFO: Authentication Successful
```

### Captures de paquets

Les captures de paquets peuvent être utilisées pour vérifier l'accessibilité au serveur AD. Si des paquets LDAP quittent le FTD, mais qu'il n'y a pas de réponse, cela peut indiquer un problème de routage.

La capture montre le trafic LDAP bidirectionnel.

```
> show route 192.168.1.1
Routing entry for 192.168.1.0 255.255.255.0
Known via "connected", distance 0, metric 0 (connected, via interface)
```

```
Routing Descriptor Blocks:
  * directly connected, via inside
     Route metric is 0, traffic share count is 1
> capture AD interface inside match tcp any host 192.168.1.1 eq 389
> show capture
capture AD type raw-data interface inside [Capturing - 0 bytes]
 match tcp any host 192.168.1.1 eq ldap
> test aaa-server authentication LAB-AD host win2016.example.com username it.admin password
*****
INFO: Attempting Authentication test to IP address (192.168.1.1) (timeout: 12 seconds)
INFO: Authentication Successful
> show capture
capture AD type raw-data interface inside [Capturing - 10905 bytes]
 match tcp any host 192.168.1.1 eq ldap
> show capture AD
54 packets captured
   1: 23:02:16.770712
                          192.168.1.17.61960 > 192.168.1.1.389: S 3681912834:3681912834(0) win
32768 <mss 1460,nop,nop,timestamp 1061373057 0>
                        192.168.1.1.389 > 192.168.1.17.61960: S 491521506:491521506(0) ack
  2: 23:02:16.772009
3681912835 win 8192 <mss 1460,nop,nop,timestamp 762393884 1061373057>
                           192.168.1.17.61960 > 192.168.1.1.389: . ack 491521507 win 32768
   3: 23:02:16.772039
<nop, nop, timestamp 1061373058 762393884>
   4: 23:02:16.772482
                           192.168.1.17.61960 > 192.168.1.1.389: P 3681912835:3681912980(145)
ack 491521507 win 32768 <nop,nop,timestamp 1061373059 0>
                          192.168.1.1.389 > 192.168.1.17.61960: P 491521507:491522141(634) ack
   5: 23:02:16.772924
3681912980 win 65160 <nop,nop,timestamp 762393885 1061373059>
   6: 23:02:16.772955
                          192.168.1.17.61960 > 192.168.1.1.389: . ack 491522141 win 32768
<nop,nop,timestamp 1061373059 762393885>
   7: 23:02:16.773428
                          192.168.1.17.61960 > 192.168.1.1.389: P 3681912980:3681913024(44)
ack 491522141 win 32768 <nop,nop,timestamp 1061373060 0>
   8: 23:02:16.775030
                          192.168.1.1.389 > 192.168.1.17.61960: P 491522141:491522163(22) ack
3681913024 win 65116 <nop,nop,timestamp 762393887 1061373060>
   9: 23:02:16.775075
                          192.168.1.17.61960 > 192.168.1.1.389: . ack 491522163 win 32768
<nop,nop,timestamp 1061373061 762393887>
[...]
54 packets shown
```

### Journaux de l'Observateur d'événements Windows Server

Les journaux de l'**Observateur d'événements** sur le serveur AD peuvent fournir des informations plus détaillées sur la raison d'une défaillance.

1. Recherchez et ouvrez l'Observateur d'événements.

| = | Best match                  |      |         |   |   |   |     |  |  |
|---|-----------------------------|------|---------|---|---|---|-----|--|--|
| ŵ | Event Viewer<br>Desktop app |      |         |   |   |   |     |  |  |
|   | Settings >                  |      |         |   |   |   |     |  |  |
|   | 🖄 Vie                       | ever | nt logs |   |   |   |     |  |  |
|   |                             |      |         |   |   |   |     |  |  |
|   |                             |      |         |   |   |   |     |  |  |
|   |                             |      |         |   |   |   |     |  |  |
|   |                             |      |         |   |   |   |     |  |  |
|   |                             |      |         |   |   |   |     |  |  |
|   |                             |      |         |   |   |   |     |  |  |
|   |                             |      |         |   |   |   |     |  |  |
|   |                             |      |         |   |   |   |     |  |  |
|   |                             |      |         |   |   |   |     |  |  |
|   |                             |      |         |   |   |   |     |  |  |
|   |                             |      |         |   |   |   |     |  |  |
| ۲ | D1                          | ٢    | ß       |   | 2 | ₽ | រុជ |  |  |
|   | event                       |      |         |   |   |   |     |  |  |
| - | Q                           | ([]) | e       | - | 2 |   | 8   |  |  |

2. Développez **Journaux Windows** et cliquez sur **Sécurité**. Recherchez les échecs d'**audit** avec le nom de compte d'utilisateur et consultez les informations sur les échecs.

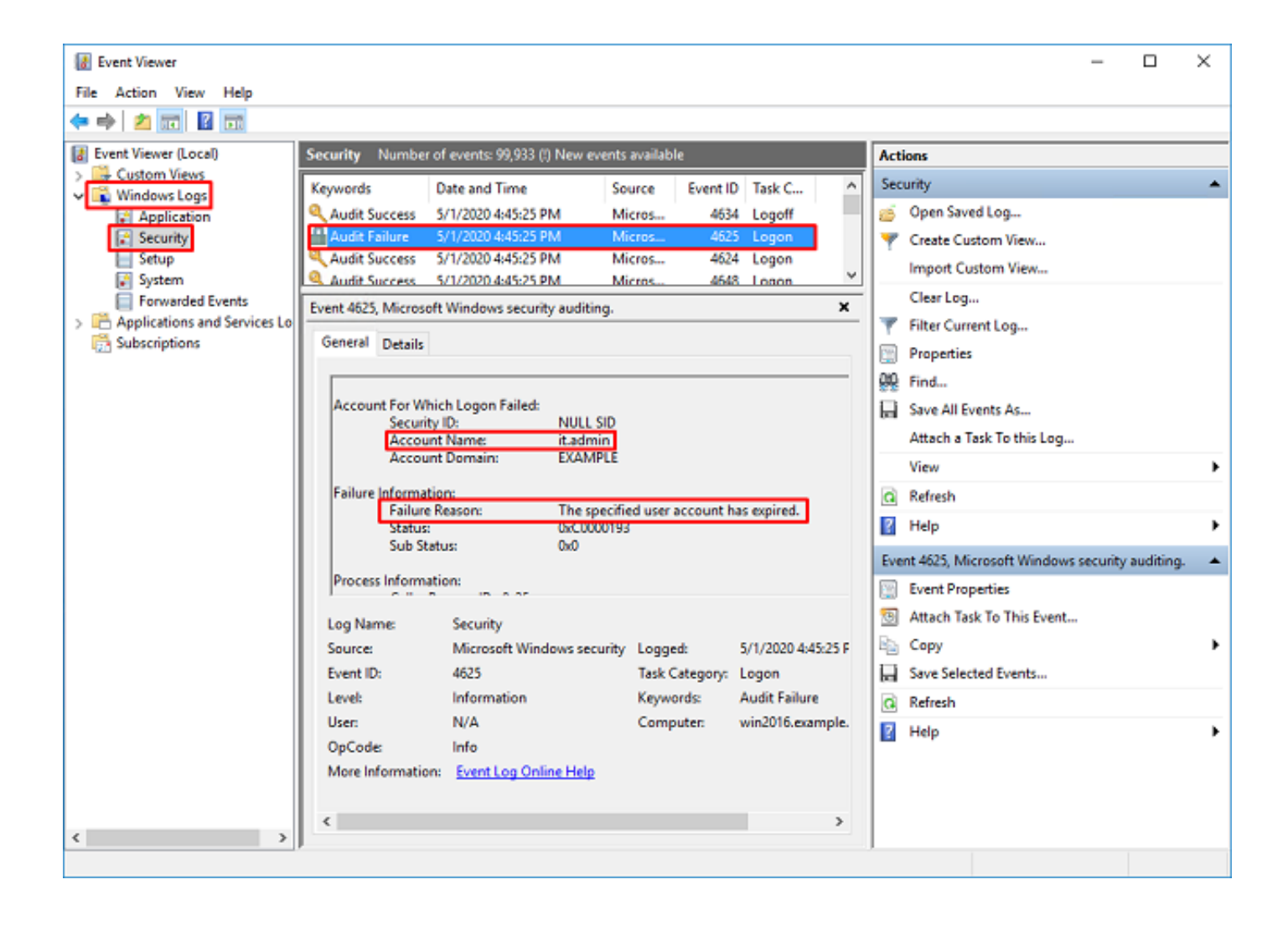

An account failed to log on.

Subject: Security ID:SYSTEM Account Name:WIN2016\$ Account Domain:EXAMPLE Logon ID:0x3E7

Logon Type:3

Account For Which Logon Failed: Security ID:NULL SID Account Name:it.admin Account Domain:EXAMPLE

Failure Information:

Failure Reason: The specified user account has expired. Status: 0xC0000193 Sub Status: 0x0

Process Information: Caller Process ID:0x25c Caller Process Name:C:\Windows\System32\lsass.exe

Network Information: Workstation Name:WIN2016 Source Network Address:192.168.1.17 Source Port:56321
## À propos de cette traduction

Cisco a traduit ce document en traduction automatisée vérifiée par une personne dans le cadre d'un service mondial permettant à nos utilisateurs d'obtenir le contenu d'assistance dans leur propre langue.

Il convient cependant de noter que même la meilleure traduction automatisée ne sera pas aussi précise que celle fournie par un traducteur professionnel.